## PONA分析软件操作手册

(演示板本:大众版)

1.●打开软件,将出现以下画面:

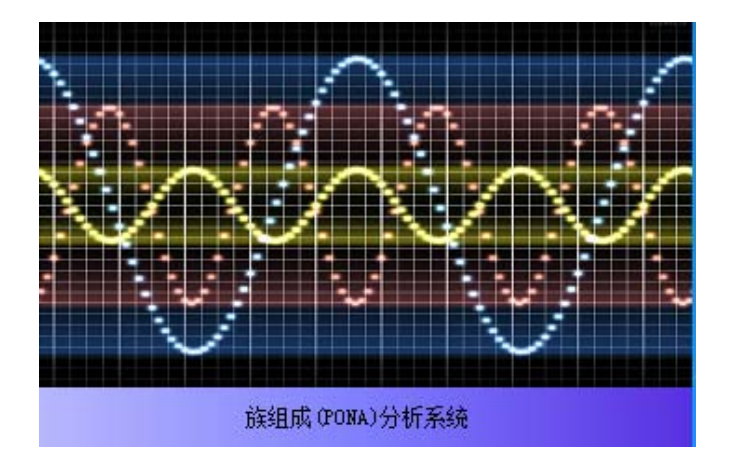

稍作等待,即进入登录界面,如下所示:

| 🤹 汽油分析系统                        |    |
|---------------------------------|----|
|                                 |    |
| 管理帐号: <u> admin</u> 🔻           |    |
| 管理密码: 🖮 *****                   |    |
| 选项: 🗹 记住账号 🛛 记住密码               |    |
| 登录                              | 取消 |
| 🔏 气相色谱PONA分析系统V2.1 🛛 🛛 📙 制作人:王: | 永军 |

再此界面需要输入正确的用户名和密码方可进入系统(默认都为 admin)。

若密码错误将出现错误提示:如下:

| 🕵 汽油分析 🤋 | 系统                | ×              |
|----------|-------------------|----------------|
|          |                   |                |
|          | 提示:               |                |
| 管理帐·     | 请确认管理账号和管理密码是否正确! |                |
| 管理密i     | 确定                |                |
| 选项       |                   |                |
| 🔏 气相色谱PO |                   | <u> 取 消</u> 永军 |

若输入正确,则出现成功登录提示:

| 🐵 Pona分析系统    |         |   |    | X     |
|---------------|---------|---|----|-------|
|               | 提示 工    |   |    |       |
|               | 2 登录成功! |   |    |       |
| 管理帐号:         |         |   |    |       |
| 管理密码:         | 确定      |   |    |       |
| 选项:           |         |   |    |       |
|               | 登录 ]    |   | 取  | 消     |
| 😫 族组成 (PONA)分 | 祈系统     | Ξ | 版本 | :2015 |

2. ●点击"确定"按钮,进入系统主界面。

| - | _ |   |     | FORA開港省 |   |    | 高级选项保存设                                                                                                    | 西         |
|---|---|---|-----|---------|---|----|----------------------------------------------------------------------------------------------------|-----------|
|   |   |   |     | 11      |   |    | 校正表格式: 这择保?                                                                                                    | 9文件格式     |
|   |   |   |     |         |   |    | 准存整考试                                                                                                    | 保存校正单     |
|   |   |   |     |         |   |    | At the second second se | 另存为       |
|   |   |   |     |         |   | ,• | Excel格式文件铸模为                                                                                                    | Access檔式文 |
| _ | _ | _ |     | FOWA校正表 | - |    | 表名: Sheet1                                                                                                    | 表名: 表1    |
|   |   |   |     |         |   |    | 选择Incel文件                                                                                                    | 转换为wdu数排  |
|   |   |   |     |         |   | E  | 1774                                                                                                    | 友         |
|   |   |   |     |         |   |    | 校正表格式: 在此进                                                                                                    | 行文件选择     |
|   |   |   |     |         |   |    | Access表名: 表1                                                                                                    |           |
|   |   |   |     |         |   |    | 打开密码: ****                                                                                                    |           |
|   |   |   |     |         |   |    | 打开使肉菜                                                                                                    | 打开校正来     |
|   |   |   |     |         |   |    | -                                                                                                    |           |
|   | 1 | L | E E | m       |   |    |                                                                                                    | ŇA        |
|   |   |   |     | 载入校正表   |   | 1  |                                                                                                    | -         |

系统默认打开的校正表界面,方便调用校正表文件。

| - |  |  | FORA | 2月前  |  |          | 高级达项 保存                                        | 设置                 |
|---|--|--|------|------|--|----------|------------------------------------------------|--------------------|
|   |  |  |      |      |  |          | 校正表稿式: 选择保<br>保存参考解                            | 存文件格式              |
|   |  |  |      |      |  | -        | 管换<br>Excel格式文件转换)                             | 另存为                |
|   |  |  | 1088 | QEA  |  | i i      | 表名: Sheet]<br>选择Excel文件                        | 表名: 表:<br>转换为=4+数据 |
|   |  |  |      |      |  |          | 打开<br>校正表格式: 在此进<br>Access表名: 赤1<br>打开密码: **** | 模式<br>行文件选择        |
|   |  |  | m    |      |  | <b>.</b> | EHBAN                                          | 打开校正条              |
|   |  |  | #5.) | 0T.# |  | _        |                                                | MA                 |

3. 点击"载入校正表"按钮,选择合适的校正表文件,用作本次分析的依据。

例如:选择"测试油.dat"校正表作为本次分析的依据。

| ◉ 打开                                                      |                      |   |     | 2       | 3 |
|-----------------------------------------------------------|----------------------|---|-----|---------|---|
| 查找范围(I):                                                  | 퉬 族组成 (PONA)分析系统2015 | ~ | ← 🖻 | ) 💣 🎟 🔻 |   |
| 🕌 Uninstall<br>) users<br>🚓 测试油.dat<br>🍰 测试油参考<br>酬 测试油校正 | 峰.Dat<br>表.Dat       |   |     |         |   |
| 文件名(37):                                                  | 测试油. dat             |   |     | 打开 (0)  |   |
| 文件类型(T):                                                  | 校正文件 (*. dat)        |   | *   | 取消      | ] |

点击"打开"按钮,打开并载入校正表

| <ul> <li>W/Wi</li> <li>3</li> <li>2.819</li> <li>1.26</li> <li>1.489</li> <li>.415</li> <li>.431</li> <li>.606</li> </ul> | 00%c<br>.3<br>.132<br>.169<br>.125<br>.3<br>.3<br>.3<br>.3   | Name         Fa           propane         1.0           nc4         1.0           nc5         1.0           nc6         1.0           nc7         1           nc8         1           nc9         1                                                                                                    | ctor 50<br>03 .513<br>01 .578<br>008 .626<br>004 .655<br>.683<br>.702<br>.717<br>=                                                                                                    | RON           9         103.9           8         88.1           2         67.9           4         20.9           7         -47.8           5         10.5           6         35                                                                                                    | MON<br>87.6<br>84.2<br>68.9<br>21.9<br>-47.8<br>8.9<br>31                                                                                                    | 4.47<br>4.77<br>4.96<br>5.11<br>5.21<br>5.3                                                                                                    |                                                                                                    |                                                       |                                                        |                                                       |                                                       | - 校正表格式: 送<br>= 保存参考編<br>留換                           | 時中夜風<br>5择保存文件格式<br>(保存性2)<br>(保存性2)                                                                                                    |
|----------------------------------------------------------------------------------------------------|--------------------------------------------------------------|----------------------------------------------------------------------------------------------------|----------------------------------------------------------------------------------------------------|----------------------------------------------------------------------------------------------------|----------------------------------------------------------------------------------------------------|----------------------------------------------------------------------------------------------------|----------------------------------------------------------------------------------------------------|-------------------------------------------------------|--------------------------------------------------------|-------------------------------------------------------|-------------------------------------------------------|-------------------------------------------------------|----------------------------------------------------------------------------------------------------|
| 3<br>2.819<br>1.26<br>1.489<br>.415<br>.431<br>.606                                                                       | .3<br>.132<br>.169<br>.125<br>.3<br>.3<br>.3<br>.3           | propane         1.0           nc4         1.0           nc5         1.0           nc6         1.0           nc7         1           nc8         1           nc9         1                                                                                                    | 03 .513<br>01 .578<br>008 .626<br>004 .655<br>.683<br>.702<br>.717                                                                                                    | 9 103.9<br>8 88.1<br>2 67.9<br>4 20.9<br>7 -47.8<br>5 10.5<br>6 35                                                                                                    | 87.6<br>84.2<br>68.9<br>21.9<br>-47.8<br>8.9<br>31                                                                                                    | 4.47<br>4.77<br>4.96<br>5.11<br>5.21<br>5.3                                                                                                    |                                                                                                    |                                                       |                                                        |                                                       |                                                       | 校正表格式: [X<br>年 保守参与編<br>登換                            | 告择保存文件描式<br>(保存校立<br>(呆存为                                                                                                    |
| 2.819<br>1.26<br>1.489<br>.415<br>.431<br>.606                                                                            | .132<br>.169<br>.125<br>.3<br>.3<br>.3<br>.3                 | nc4 1.0<br>nc5 1.0<br>nc6 1.0<br>nc7 1<br>nc8 1<br>nc9 1                                                                                                    | 01 .578<br>008 .626<br>004 .655<br>.683<br>.702<br>.717                                                                                                    | 8 88.1<br>2 67.9<br>4 20.9<br>7 -47.8<br>5 10.5<br>6 35                                                                                                    | 84.2<br>68.9<br>21.9<br>-47.8<br>8.9<br>31                                                                                                    | 4.77<br>4.96<br>5.11<br>5.21<br>5.3                                                                                                    |                                                                                                    |                                                       |                                                        |                                                       |                                                       | E (878744<br>914                                      | ( 保存校正<br>民存为                                                                                                    |
| 1.26<br>1.489<br>.415<br>.431<br>.606                                                                                     | .169<br>.125<br>.3<br>.3<br>.3                               | nc6 1.0<br>nc7 1<br>nc8 1<br>nc9 1                                                                                                    | 008 .626<br>004 .655<br>.683<br>.702<br>.717                                                                                                    | 2 67.9<br>4 20.9<br>7 -47.8<br>5 10.5<br>6 35                                                                                                    | 21.9<br>-47.8<br>8.9<br>31                                                                                                    | 5.11<br>5.21<br>5.3                                                                                                    |                                                                                                    |                                                       |                                                        |                                                       |                                                       | 97078<br>914                                          | Rath                                                                                                    |
| 445<br>415<br>431<br>.606                                                                                                 | .125<br>.3<br>.3<br>.3                                       | nc6 1.0<br>nc7 1<br>nc8 1<br>nc9 1                                                                                                    | .683<br>.702<br>.717                                                                                                    | 4 20.9<br>7 -47.8<br>5 10.5<br>6 35                                                                                                    | -47.8<br>8.9<br>31                                                                                                    | 5.21                                                                                                    |                                                                                                    |                                                       |                                                        |                                                       |                                                       | 1 WiA                                                 | 日本次                                                                                                    |
| e W/Ws                                                                                                    | .3<br>.3                                                     | nc7 1<br>nc8 1<br>nc9 1                                                                                                    | .702                                                                                                    | 5 10.5<br>6 35                                                                                                    | 8.9                                                                                                    | 5.21                                                                                                    |                                                                                                    |                                                       |                                                        |                                                       |                                                       | W RA                                                  | 另77.21                                                                                                    |
| .606                                                                                                    | .3                                                           | nc9 1                                                                                                    | .717                                                                                                    | 6 35                                                                                                    | 31                                                                                                    | 5.3                                                                                                    |                                                                                                    |                                                       |                                                        |                                                       |                                                       | CC 11 11 11 11                                        |                                                                                                    |
| e W/Ws                                                                                                    | 12                                                           | 163 4                                                                                                    |                                                                                                    | 0 33                                                                                                    | 04                                                                                                    | 5.26                                                                                                    |                                                                                                    |                                                       |                                                        |                                                       |                                                       |                                                       |                                                                                                    |
| e W/Ws                                                                                                    |                                                              |                                                                                                    |                                                                                                    |                                                                                                    | 100.0                                                                                                    | 5.50                                                                                                    | -                                                                                                    |                                                       |                                                        | -                                                     |                                                       | · Excel格式文件                                           | 桥换为keess格式                                                                                                    |
| e W/Ws                                                                                                    |                                                              |                                                                                                    |                                                                                                    |                                                                                                    |                                                                                                    |                                                                                                    |                                                                                                    |                                                       |                                                        |                                                       |                                                       |                                                       |                                                                                                    |
| e W/Ws                                                                                                    |                                                              |                                                                                                    |                                                                                                    | <b>FOWA</b> 校正表                                                                                                    | -                                                                                                    | _                                                                                                    |                                                                                                    |                                                       |                                                        |                                                       | 1.01                                                  | 表名: Sheet1                                            | 表名: 表1                                                                                                    |
|                                                                                                    | Dt/Nc                                                        | Name                                                                                                    | Factor                                                                                                    | SG                                                                                                    | RON                                                                                                    | MON                                                                                                    | CH                                                                                                    |                                                       |                                                        |                                                       |                                                       | <u> </u>                                              |                                                                                                    |
| 5                                                                                                    | 3                                                            | propane                                                                                                    | 1.03                                                                                                    | .5139                                                                                                    | 103.9                                                                                                    | 87.6                                                                                                    | 4,47                                                                                                    |                                                       |                                                        |                                                       |                                                       | 选择Excel文                                              | 件 新换为===**                                                                                                    |
| 5                                                                                                    | 4                                                            | ic4                                                                                                    | 1.01                                                                                                    | .5572                                                                                                    | 103.9                                                                                                    | 87.6                                                                                                    | 4.77                                                                                                    |                                                       |                                                        |                                                       |                                                       |                                                       |                                                                                                    |
| 5                                                                                                    | 4                                                            | 1butene+ibu                                                                                                    | iten .98                                                                                                    | .5572                                                                                                    | 103.9                                                                                                    | 87.6                                                                                                    | 5.96                                                                                                    |                                                       |                                                        |                                                       | _                                                     |                                                       | 打开模式                                                                                                    |
| 5                                                                                                    | 4                                                            | nc4                                                                                                    | 1.01                                                                                                    | .5788                                                                                                    | 88.1                                                                                                    | 84.2                                                                                                    | 4.77                                                                                                    |                                                       |                                                        | _                                                     | _                                                     | 校正未格式: 7                                              | 在此进行文件选择                                                                                                    |
| 5                                                                                                    | 4                                                            | t2c4=                                                                                                    | .98                                                                                                    | .6042                                                                                                    | 144.3                                                                                                    | 128.2                                                                                                    | 5.96                                                                                                    |                                                       |                                                        |                                                       |                                                       |                                                       |                                                                                                    |
| 2.819                                                                                                    | 5                                                            | 22dmc3                                                                                                    | 1                                                                                                    | .591                                                                                                    | 144,3                                                                                                    | 128.2                                                                                                    | 4.96                                                                                                    | _                                                     |                                                        | -                                                     |                                                       | Access表名:                                             | 61                                                                                                    |
| 5                                                                                                    | 4                                                            | €264=                                                                                                    | .98                                                                                                    | .6213                                                                                                    | 144.3                                                                                                    | 128.2                                                                                                    | 5.96                                                                                                    |                                                       |                                                        |                                                       |                                                       | 打开来说: •                                               | ***                                                                                                    |
| 5                                                                                                    | 4                                                            | 12butadiene                                                                                                    | .98                                                                                                    | .652                                                                                                    | 144.3                                                                                                    | 128.2                                                                                                    | 7.94                                                                                                    |                                                       |                                                        | _                                                     | _                                                     | 1271 00-9-                                            |                                                                                                    |
| 5                                                                                                    | 5                                                            | 3mlc4=                                                                                                    | .98                                                                                                    | .6272                                                                                                    | 144.3                                                                                                    | 128.2                                                                                                    | 5.96                                                                                                    |                                                       |                                                        | _                                                     | _                                                     | 打开使肉醇                                                 | 打开快速                                                                                                    |
| 5                                                                                                    | 5                                                            | 105                                                                                                    | 1.008                                                                                                    | .6196                                                                                                    | 84                                                                                                    | 82.2                                                                                                    | 4.90                                                                                                    |                                                       |                                                        | _                                                     |                                                       |                                                       |                                                                                                    |
| 5                                                                                                    | 3                                                            | 1631                                                                                                    | .98                                                                                                    | .05                                                                                                    | 198.2                                                                                                    | 1/5.7                                                                                                    | 2'80                                                                                                    | -                                                     | -                                                      | -                                                     |                                                       | _                                                     |                                                                                                    |
| 3                                                                                                    | 3                                                            | 2m104=                                                                                                    | .98                                                                                                    | .6503                                                                                                    | 198.2                                                                                                    | 1/3./                                                                                                    | 2.90                                                                                                    |                                                       |                                                        | _                                                     |                                                       |                                                       |                                                                                                    |
| 3                                                                                                    | 2                                                            | nC3                                                                                                    | 1.008                                                                                                    | .0202                                                                                                    | 07.9                                                                                                    | 08.9                                                                                                    | 4.70                                                                                                    |                                                       |                                                        |                                                       |                                                       |                                                       | 100                                                                                                    |
|                                                                                                    | 5<br>2.819<br>5<br>5<br>5<br>5<br>5<br>5<br>5<br>5<br>5<br>5 | \$         4           \$         4           2.819         \$           \$         4           \$         4           \$         5           \$         5           \$         5           \$         5           \$         5           \$         \$           \$         \$           \$         \$           \$         \$           \$         \$           \$         \$           \$         \$           \$         \$           \$         \$           \$         \$ | S         4         nc4           S         4         t2c4=           2.819         S         22dmc3           S         4         c2c4=           S         4         t2butadiene           S         5         3mc4=           S         5         ic5=           S         5         ic5=           S         5         2mc4=           S         5         nc5 | S         4         nc4         1.01           S         4         t2c4=         .98           2.819         S         22dmc3         1           S         4         c2c4=         .98           S         4         t2butatiene         .98           S         5         5         .1008           S         5         5         .1008           S         5         ic5=         .98           S         5         .25         .0008           S         5         .25         .1008           S         5         .2164         .98           S         5         .2164         .98           S         5         .2164         .98           S         5         .2164         .98           S         5         .2164         .98           S         5         .2164         .98           S         5         .0264         .1008 | S         4         nc4         1.01         5788           S         4         t2c4=         .98         .6042           Lais         5         22dmc3         1         .591           S         4         c2c4=         .98         .6213           S         4         c2c4=         .98         .6213           S         4         12butatiene         .98         .6272           S         5         3m_5c4=         .90         .6272           S         5         ic5=         .98         .630           S         5         cic5=         .98         .630           S         5         .006         .6503         .6503           S         5         .mc4         .1008         .652 | S         4         nc4         1.01         5788         88.1           S         4         t2c4=         .98         .6042         144.3           S         4         c2c4=         .98         .6023         144.3           S         4         c2c4=         .98         .6213         144.3           S         4         c2c4=         .98         .6213         144.3           S         4         t2butadiene         .98         .6213         144.3           S         5         5         .3m2c4=         .98         .6272         144.3           S         5         5         .1c5         1.008         .6196         64           S         5         ic5         1.008         .6196         64           S         5         ic5         1.008         .6503         199.2           S         5         nc5         1.008         .6262         67.9 | 5         4         nc4         1.01         5788         88.1         84.2           5         4         t2c4=         .98         .6042         144.3         128.2           2.819         5         22dmc3         1         .591         144.3         128.2           5         4         c2c4=         .98         .6213         144.3         128.2           5         4         12butadiene         .98         .622         144.3         128.2           5         5         3m1.04=         .98         .622         144.3         128.2           5         5         3m1.04=         .98         .6272         144.3         128.2           5         5         ic5         1.008         .6196         .64         .62.2           5         5         ic5         .98         .633         198.2         17.7           5         5         nc16.4         .98         .6503         198.2         17.2           5         5         nc16.4         .98         .6503         198.2         17.7           5         5         nc5         .008         .6262         67.9         .68.9 <td><math display="block"> \begin{array}{cccccccccccccccccccccccccccccccccccc</math></td> <td><math display="block"> \begin{array}{c ccccccccccccccccccccccccccccccccccc</math></td> <td><math display="block"> \begin{array}{cccccccccccccccccccccccccccccccccccc</math></td> <td><math display="block"> \begin{array}{cccccccccccccccccccccccccccccccccccc</math></td> <td><math display="block"> \begin{array}{cccccccccccccccccccccccccccccccccccc</math></td> <td>5         4         ne4         101         3788         88.1         84.2         4.77           5         4         204=         .06         6042         144.3         128.2         5.96         1         1.82         5.96         1         1.43.3         128.2         5.96         1         1.43.3         128.2         5.96         1         1.43.3         128.2         5.96         1         1.43.3         128.2         5.96         1         1.43.3         128.2         5.96         1         1.43.3         128.2         5.96         1         1.43.3         128.2         5.96         1         1.43.3         128.2         5.96         1         1.43.3         128.2         5.96         1         1.43.3         128.2         5.96         1         1.73.7         5.96         1         17.82         5.96         1         17.82         5.96         1         17.83.66         1         17.84.66         1         17.84.66         1         17.84.66         1         17.84.66         1         17.84.66         1         1         1.84.66         1         1         1.84.66         1         1         1         1         1         1         1         <t< td=""></t<></td> | $ \begin{array}{cccccccccccccccccccccccccccccccccccc$ | $ \begin{array}{c ccccccccccccccccccccccccccccccccccc$ | $ \begin{array}{cccccccccccccccccccccccccccccccccccc$ | $ \begin{array}{cccccccccccccccccccccccccccccccccccc$ | $ \begin{array}{cccccccccccccccccccccccccccccccccccc$ | 5         4         ne4         101         3788         88.1         84.2         4.77           5         4         204=         .06         6042         144.3         128.2         5.96         1         1.82         5.96         1         1.43.3         128.2         5.96         1         1.43.3         128.2         5.96         1         1.43.3         128.2         5.96         1         1.43.3         128.2         5.96         1         1.43.3         128.2         5.96         1         1.43.3         128.2         5.96         1         1.43.3         128.2         5.96         1         1.43.3         128.2         5.96         1         1.43.3         128.2         5.96         1         1.43.3         128.2         5.96         1         1.73.7         5.96         1         17.82         5.96         1         17.82         5.96         1         17.83.66         1         17.84.66         1         17.84.66         1         17.84.66         1         17.84.66         1         17.84.66         1         1         1.84.66         1         1         1.84.66         1         1         1         1         1         1         1 <t< td=""></t<> |

4. ●切换到"待分析样品"标签(如下图)

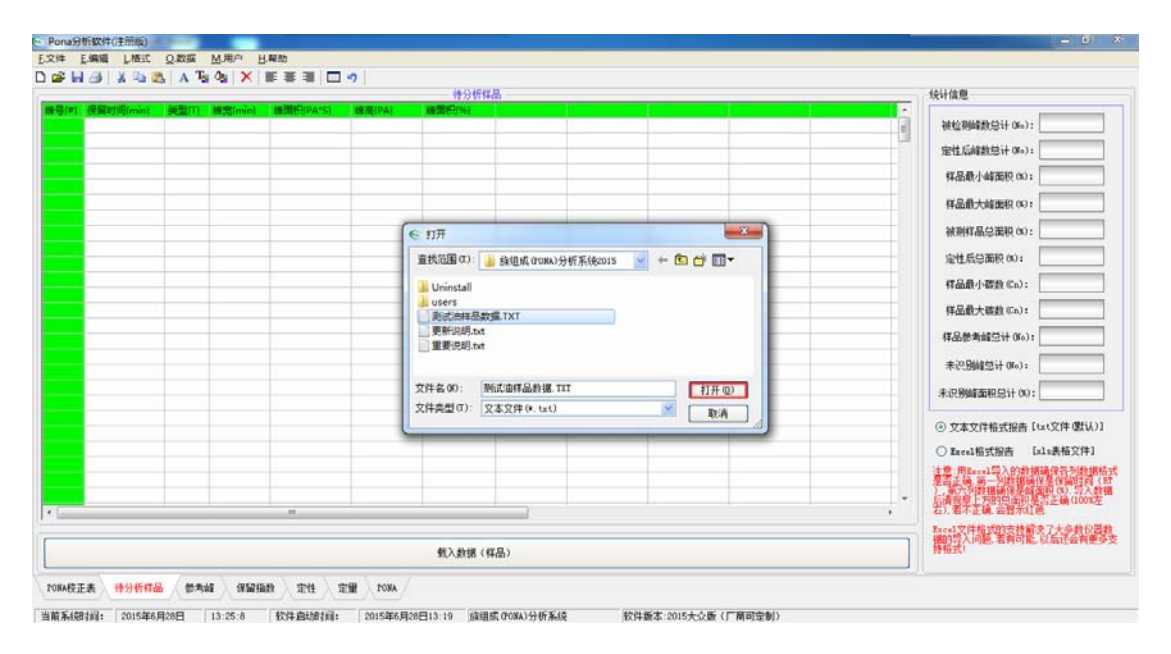

选择本次将要分析的样品文件。

例如:选择"测试油样品数据.TXT"作为本次分析的样品(Report 报告)。

点击"打开"载入并打开样品文件。

|           |     |         |            |            | - 待分析    | 17品     |     |                                                    |            |       | 1000 | 统计值思                                                                                                    |
|-----------|-----|---------|------------|------------|----------|---------|-----|----------------------------------------------------|------------|-------|------|----------------------------------------------------------------------------------------------------|
| 保留时间(min) | 美型田 | 建度imini | 維爾积(PA*S)  | MERE(PA)   | 維爾根的結    | RICHERI | 建築目 | (1) (1) (1) (2) (2) (2) (2) (2) (2) (2) (2) (2) (2 | *名称*[Name] | 校正图子的 | -    |                                                                                                    |
| 6.982     | 88  | 0.0270  | 22.61451   | 13.16351   | 0.0497   | 300     | p   | 3                                                  | propane    | 1.03  | 1    | 被检测解散总计 (Ko): 161                                                                                                    |
| 7.405     | 88  | 0.0291  | 312.68463  | 169.25221  | 0.6869   | 400     | D   | 4                                                  | nc4        | 1.01  | 6    | ALL #1991 MILL 11 1                                                                                                    |
| 8.953     | 88  | 0.0359  | 629.93433  | 273.42899  | 1.3839   | 464.96  | 1   | 5                                                  | ic5        | 1.008 | 6    | 注TE用編號出行 0601: 135                                                                                                    |
| 9.788     | 88  | 0.0395  | 1733.16724 | 685.49847  | 3.8075   | 500     | D   | 5                                                  | nc5        | 1.008 | 1    | #品最小結而回 (k): 0.001358                                                                                                    |
| 11.367    | 88  | 0.0486  | 5.05697    | 1.63413    | 0.0111   | 526.203 | î   | 6                                                  | 22dmc4     | 1.004 | 6    |                                                                                                    |
| 13.017    | 88  | 0.0589  | 632.97986  | 164.39496  | 1.3906   | 553.584 | n   | 5                                                  | cyc5*      | 0.98  | 6    | 样品最大峰面积 (N): 21.24751                                                                                                    |
| 13.356    | 88  | 0.0560  | 635.53094  | 178.46399  | 1.3962   | 559.21  | i   | 6                                                  | 2mc5       | 1.004 | 6    |                                                                                                    |
| 14.395    | 88  | 0.0613  | 340.87161  | 87.71371   | 0.7488   | 576.452 | i   | 6                                                  | 3mc5       | 1.004 | 6    | 就剩样品总面积(%): 100%                                                                                                    |
| 15.814    | 88  | 0.0678  | 1590.17200 | 372.78500  | 3.4934   | 600     | p   | 6                                                  | nc6        | 1.004 | 1    | - 1000 mm - 00 10000                                                                                                    |
| 18.179    | 8V  | 0.0709  | 3.55983    | 7.05516e-1 | 7.820e-3 | 617.94  | 1   | 7                                                  | 22dmc5     | 1     |      | 定性后忌曲积 (%): 98.100.31                                                                                                    |
| 18.465    | VB  | 0.0774  | 1580.69128 | 315.95834  | 3.4725   | 620.109 | n   | 6                                                  | mcyc5      | 0.98  | 0    | #1.51.45 (1.20%) (ma) · 3                                                                                                    |
| 18.839    | 88  | 0.0794  | 21.29700   | 4.25647    | 0.0468   | 622.946 | i   | 7                                                  | 24dmc5     | 1     | 6    | Priside 7 degle entry -                                                                                                    |
| 19.476    | 88  | 0.0682  | 6.17998e-1 | 1.19690e-1 | 1.358e-3 | 627.778 | 1   | 7                                                  | 223tmc4    | 1     | 6    | 样品最大碳数(Cn): 11                                                                                                    |
| 21.182    | 88  | 0.0868  | 193.75052  | 34.87045   | 0.4256   | 640.719 | a   | 6                                                  | benzene    | 0.91  | (    |                                                                                                    |
| 21.927    | 88  | 0.0846  | 3.51289    | 5.42007e-1 | 7.717e-3 | 646.37  | 1   | 7                                                  | 33dmc5     | 1     | 6    | 样品参考邮总计 (Ko): 9                                                                                                    |
| 22.540    | 88  | 0.1115  | 6490.52686 | 818.46515  | 14.2587  | 651.02  | n   | 6                                                  | cyc6+      | 0.98  | 0    | + 10 Dilate 1 and 1                                                                                                    |
| 23.662    | BV  | 0.0943  | 298.67776  | 49.58964   | 0.6562   | 659.531 | i   | 7                                                  | 2mc6       | 1     | 6    | 未於別願忌計(86)1 40                                                                                                    |
| 23.903    | VB  | 0.0964  | 103.74937  | 16.95030   | 0.2279   | 661.359 | ĩ   | 7                                                  | 23dmc5     | 1     | (    | # 20 PM # 20 PM # 20 P |
| 24.312    | 88  | 0.0986  | 42.70237   | 6.77234    | 0.0938   | 664,462 | n   | 7                                                  | 11dmcvc5   | 0.98  | 6    | ST-DOMESHIEROSST OFF                                                                                                    |
| 24.949    | VB  | 0.1004  | 395.82660  | 62.07315   | 0.8696   | 669.294 | i   | 7                                                  | 3mc6       | 1     | 0    | Contraction of the second                                                                                                    |
| 25.919    | 88  | 0.1029  | 289.97537  | 43.97847   | 0.6370   | 676.652 | n   | 7                                                  | c13dmcyc5  | 0.98  | τ    | ● 文本文件描式报告 Ltxt文件 @tv                                                                                                    |
| 26.358    | 8V  | 0.1052  | 235.16098  | 35.06578   | 0.5166   | 679.982 | n   | 7                                                  | t13dmcyc5  | 0.98  | 6    | ○ Escal格式提告 [x1x表格文件                                                                                                    |
| 26.555    | VV  | 0.1004  | 29.94263   | 4.63174    | 0.0658   | 681.476 | 1   | 7                                                  | 3ec5       | 0.98  | ť    | THE REPORT OF A DESCRIPTION OF THE                                                                                                    |
| 26.794    | VB  | 0.1070  | 365.77621  | 54.00655   | 0.8036   | 683.289 | n   | 7                                                  | t12dmcyc5  | 0.98  | ¢    | 是否正确。第一列数据确保是保留时间                                                                                                    |
| 28.997    | 88  | 0.1159  | 1221.12756 | 162.15465  | 2.6826   | 700     | D   | 7                                                  | nc7        | 1     | 1.   | <ol> <li>第六列約福祉保障会優加(K)、第入<br/>にある時に1000年10月77年4(1000)</li> </ol>                                                                                                    |
|           |     |         |            |            |          |         |     |                                                    |            |       |      | 者)、若不正義、音量示紅色                                                                                                    |
|           |     |         |            |            | € à suis | (催泉)    |     |                                                    |            |       |      | EaseA文件格式的支持解决了大学数位<br>据的写入问题。若有可能。以后还会有<br>持格式)                                                                                                    |

当您选择使用 Excl 表格(.xls)数据文件导入时,请按照安装目录下"标准格式样品文件.xls"格式进行修改,否则可能会出现数据导入错误问题。

**注意**:用 Excel 导入的数据确保各列数据格式是否正确,第一列数据确保是保留时间 (RT),第六列数据确保是峰面积(%).导入数据后请观察上方的总面积是否正确(100%左右), 若不正确,会显示红色.

|       |           |     |         |            |           | 待分析样            | <u>a</u> |  |      | 统计信息                                                                                                    |
|-------|-----------|-----|---------|------------|-----------|-----------------|----------|--|------|----------------------------------------------------------------------------------------------------|
| Hall. | 保留时间(min) | 美型川 | 编题(min) | 通知把IPA*51  | 總理[PA]    | (#331871963     |          |  | •    |                                                                                                    |
|       | 6.982     | BB  | .027    | 22.61451   | 13.16351  | .0497           |          |  |      | 被检测器数总计(Ma): 140                                                                                                    |
|       | 7.405     | BB  | .0291   | 312.68463  | 169.25221 | .6869           |          |  |      | mit Class Mil M 1.                                                                                                    |
|       | 8.953     | 88  | .0359   | 629.93433  | 273.42899 | 1.3839          |          |  | 1    | 定任后副组织计(06);                                                                                                    |
|       | 9.788     | 88  | .0395   | 1733.16724 | 685.49847 | 3.8075          |          |  |      | 4至局借小前用印 (%): 0.001358%                                                                                                    |
|       | 11.367    | 88  | .0486   | 5.05697    | 1.63413   | .0111           |          |  | 1.12 |                                                                                                    |
|       | 13.017    | BB  | .0589   | 632.97986  | 164.39496 | 1.3906          |          |  |      | <b>样品最大峰面积 06):</b> 21.2475%                                                                                                    |
|       | 13.356    | BB  | .056    | 635.53094  | 178.46399 | 1.3962          |          |  |      |                                                                                                    |
|       | 14.395    | 88  | .0613   | 340.87161  | 87.71371  | .7488           |          |  |      | 被列样品总面积 (X): 90.89%                                                                                                    |
|       | 15.814    | 88  | .0678   | 1590.172   | 372.785   | 3.4934          |          |  |      | CHARLES AND                                                                                                    |
|       | 18.179    | 8V  | .0709   | 3.55983    | .705516   | .00782          |          |  |      | JEAEVICE GROG (K):                                                                                                    |
|       | 18.465    | VB  | .0774   | 1580.69128 | 315.95834 | 3.4725          |          |  |      | ≰局動小装約 (Cn):                                                                                                    |
|       | 18.839    | BB  | .0794   | 21.297     | 4.25647   | .0468           |          |  |      |                                                                                                    |
|       | 19.476    | BB  | .0682   | .617998    | .11969    | .001358         |          |  |      | <b>样品最大装</b> ≙(Cn):                                                                                                    |
|       | 21.182    | 88  | .0868   | 193.75052  | 34.87045  | .4256           |          |  |      |                                                                                                    |
|       | 21.927    | BB  | .0846   | 3.51289    | ,542007   | .007717         |          |  |      | 杆菌参考解忌计 (No);                                                                                                    |
|       | 22.54     | BB  | .1115   | 6490.52686 | 818.46515 | 14.2587         |          |  |      | man Desperate on the                                                                                                    |
|       | 23.662    | BV  | .0943   | 298.67776  | 49.58964  | .6562           |          |  |      | WIGGRANDSAL (NO) 2                                                                                                    |
|       | 23.903    | VB  | .0964   | 103.74937  | 16.9503   | .2279           |          |  |      | # (P RM 26 R0 43 U 00 ;                                                                                                    |
|       | 24.312    | BB  | .0986   | 42.70237   | 6.77234   | .0938           |          |  |      |                                                                                                    |
|       | 24.641    | BV  | .0709   | .637019    | .111012   | .001399         |          |  |      | O ************************************                                                                                                    |
|       | 24.949    | VB  | .1004   | 395.8266   | 62.07315  | .8696           |          |  |      | C X & X H III Y III Y IIII Y III Y IIII Y IIII Y IIII Y IIII Y IIII Y IIII Y IIII Y IIIIII |
|       | 25.919    | BB  | .1029   | 289.97537  | 43.97847  | .637            |          |  |      | ④ Excel檔式报告 [als表格文件]                                                                                                    |
|       | 26.358    | BV  | .1052   | 235.16098  | 35.06578  | .5166           |          |  |      | 注意:IllExcel等入的数据确保部和数据的                                                                                                    |
|       | 26.555    | VV  | .1004   | 29.94263   | 4.63174   | .0658           |          |  |      | 臺西正純,第一列於建物投發使協能到(1                                                                                                    |
|       | 26.794    | VB  | .107    | 365.77621  | 54.00655  | .8036           |          |  | -    | 后请规章上方的生命积累否正确(100%定                                                                                                    |
|       |           |     |         | m          |           |                 |          |  |      | 右)、若不正确、会整示红色。                                                                                                    |
|       |           |     |         |            |           |                 |          |  |      | 和sel文件描述的支持解决了大多数仪器                                                                                                    |
| _     |           |     |         |            |           | ART ALIA / IN   |          |  |      | 据的与人问题,若有可能,以后还会有更多<br>持相式。                                                                                                    |
|       |           |     |         |            |           | SECURICIAN ( FR | Fab /    |  |      | an interaction of the second second sec                                                                                                    |

●说明:若导入的数据格式不正确会出现如下图所示(主要是峰面积没有按照安装目录下 "标准数据文件.xls"格式进行修改)。

聪明的你可能会发现我们只用到了"保留时间"和"峰面积"相关数据。其他的数据若您的

仪器没有导出也没有关系,您只要确保您修改好的 Excel 数据中第一列数据确保是保留时间 (RT),第六列数据确保是峰面积(%).

|     |           |         |            |           |          | 待分析样品          |       |        |                       |       |      |   | 统计值电                                                             |
|-----|-----------|---------|------------|-----------|----------|----------------|-------|--------|-----------------------|-------|------|---|------------------------------------------------------------------|
| 5#1 | 保留时间(min) | 過型円     | frim Intel | 增加把IPA*S1 | MERSTPA1 | I重加H1961       | 1     |        |                       |       |      | ~ |                                                                  |
|     | 6.462     | 300     | p          | 1         | 3        | propane        | 1.03  | .5     | 103.9                 | 87.6  | 4,47 |   | 被检测峰数总计(Ko): 271                                                 |
|     | 6.954     | 353.888 | 1          | 1         | 4        | ie4            | 1.01  | .5     | 103.9                 | 87.6  | 4.77 |   |                                                                  |
|     | 7.243     | 385.542 | 0          | 1         | 4        | 1butene+ibuten | 98    | .5     | 103.9                 | 87.6  | 5.96 | - | 定任后间和2时(06):                                                     |
|     | 7.375     | 400     | p          | 1         | 4        | nc4            | 1.01  | .5     | 88.1                  | 84.2  | 4.77 |   | #品最小就要的 mo: 0%                                                   |
|     | 7.522     | 406.184 | 0          | 1         | 4        | t2c4=          | P**   |        |                       | 128.2 | 5.96 |   |                                                                  |
|     | 7.589     | 409.003 | i          | 1         | 5        | 22dmc3         | 错误提示  |        |                       | 128.2 | 4.96 |   | 样品最大韓面积(%): 1+4023%                                              |
|     | 7.764     | 416.365 | 0          | 1         | 4        | c2c4=          |       |        |                       | 128.2 | 5.96 |   |                                                                  |
|     | 8.065253  | 429.039 | 0          | 1         | 4        | 12butadiene    |       |        |                       | 128.2 | 7.94 |   | 被剩样品总面积 (K): 19999778196+1                                       |
|     | 8.442     | 444.889 | 0          | 1         | 5        | 3m1c4=         |       | 数据文件格: | (错误,请查查)              | 128.2 | 5.96 |   | 2.11 m 14 mm                                                     |
|     | 8.917     | 464.872 | 1          | 1         | 5        | ic5            |       |        | and the second second | 82.2  | 4.96 |   | 定性危急而积(00):                                                      |
|     | 9.356     | 483.34  | 0          | 1         | 5        | ic5=           |       |        |                       | 173.7 | 5.96 |   | #泉桑小雅教 (ca):                                                     |
|     | 9.583     | 492.89  | 0          | 1         | 5        | 2m1c4=         |       |        |                       | 173.7 | 5.96 |   | Franke, J. Boles, Gray F                                         |
|     | 9.752     | 500     | p          | 1         | 5        | nc5            |       |        | 視定                    | 68.9  | 4.96 |   | 样品最大確數(Cn):                                                      |
|     | 9.933     | 503.001 | 0          | 1         | 5        | isoprene       |       |        |                       | 83.8  | 5.96 |   |                                                                  |
|     | 10.027    | 504.56  | 0          | 1         | 5        | t2c5=          | 98    | .5     | 95.2                  | 83.8  | 5.96 |   | 样品參考解您计 (Ko):                                                    |
|     | 10.349    | 509.899 | 0          | 1         | 5        | c2c5=          | 98    | .5     | 95.2                  | 83.8  | 5.96 |   | 4.70 Bulletin 1 - 1                                              |
|     | 10.558    | 513.364 | 0          | 1         | 5        | 2m2c4=         | 98    | .5     | 95.2                  | 83.8  | 5.96 |   | atcl/(例解记at Oto):                                                |
|     | 10.662    | 515.089 | 0          | 1         | 5        | t13-pentadiene | 98    | .5     | 95.2                  | 83.8  | 5.96 |   | #10940##0054.001                                                 |
|     | 11.218    | 524.308 | 0          | 1         | 6        | 33dm1c4=       | 98    | .5     | 95.2                  | 83.8  | 5.96 |   | ACCOMPANIOUS IT ON I                                             |
|     | 11.323    | 526.049 | 1          | 1         | 6        | 22dmc4         | 1.004 | .5     | 95.2                  | 83.8  | 5.11 |   |                                                                  |
|     | 12.286    | 542.016 | 0          | 1         | 5        | cyc5=          | 98    | .5     | 95.2                  | 83.8  | 7.45 |   | ○ 又本又評悟或报告 [tst又件 @tk]]                                          |
|     | 12.46     | 544.901 | 0          | 1         | 6        | 4m1c5=         | 98    | .5     | 95.2                  | 83.8  | 5.96 |   | ⊙ Excel格式报告 [mls表格文件]                                            |
|     | 12.561    | 546.576 | 0          | 1         | 6        | 3mc5=          | 98    | .5     | 95.2                  | 83.8  | 5.96 |   | 12 W HITE AL S A CONVERSION IN MICH 181                          |
|     | 12.971    | 553.374 | n          | 1         | 5        | cyc5*          | 98    | .5     | 95.2                  | 83.8  | 5.96 |   | 是否正确,第一列数据确保是保留时间(                                               |
|     | 13.05     | 554.684 | 1          | 1         | 6        | 23dmc4         | 1.004 | .5     | 95.2                  | 83.8  | 5.11 |   | <ol> <li>第六列時期時候保留加利利(0)、与人割<br/>后達須服上生的均高的場合正確(100x)</li> </ol> |
|     |           |         |            | **        |          | ()             | -     |        |                       |       |      |   | 右)、若不正确、会显示红色                                                    |
|     |           |         |            |           |          |                |       |        |                       |       |      |   | Excal文件格式的支持解决了大多数仪器                                             |
| -   |           | -       |            |           |          |                |       |        |                       |       |      |   | 据的导入问题,若有可能,以后还否有更可                                              |
|     |           |         |            |           |          | 载人数据《样品        | 57    |        |                       |       |      |   | TY BLAST                                                         |

Excel 文件格式的支持解决了大多数不同厂家、不同类型仪器数据的导入问题,若有可能,以后还会有更多支持格式!

5. ●切换到"参考峰"标签,点击"参考峰"按钮,软件会自动计算并寻找参考峰。

|                  |             |          |            |                 |            | 找到的使考试     |          |     |   |     | 高级设置                       |              |           |
|------------------|-------------|----------|------------|-----------------|------------|------------|----------|-----|---|-----|----------------------------|--------------|-----------|
| <sup>1</sup> (#) | <b>雄弓</b> ( | 4] 保留时间》 | nin] 美型[T] | (min)           | 續面积[PA*S]  | #范[PA]     | #周紀(%)   |     |   | ×   |                            | 0.1          | Column II |
|                  | 1           | 6,982    | BB         | 0.0270          | 22.61451   | 13.16351   | 0.0497   |     |   |     | C HEADERS                  | 0.4          | F4019035  |
|                  | 2           | 7.405    | 88         | 0.0291          | 312.68463  | 169.25221  | 0.6869   |     |   |     | Meril-Strivetments         | NET C /      | 1 /-11    |
|                  | 4           | 9.788    | BB         | 0.0395          | 1733.16724 | 685.49847  | 3.8075   |     |   |     | 常件設置                       | ERGEVA       | 更13.8038  |
|                  | 9           | 15.814   | BB         | 0.0678          | 1590.17200 | 372.78500  | 3.4934   |     |   |     | 最大参考前面和                    | 貝設定の 油       | < <=);    |
|                  | 26          | 28.997   | BB         | 0.1159          | 1221.12756 | 162.15465  | 2.6826   |     |   |     | 条件设置                       | 在此输入         | 更过透的物     |
|                  | 52          | 51.622   | VB         | 0.2071          | 2230.30151 | 176.86253  | 4.8996   |     |   |     |                            |              |           |
|                  | 97          | 75.309   | vv         | 0.1206          | 603.56091  | 79.45843   | 1.3259   |     |   |     | 设置                         |              | 広用        |
| <u>.</u>         |             | 24       |            | ter             | i i i i    |            |          |     |   |     |                            |              | 1000      |
|                  |             |          |            |                 |            | 东京将示地未成    |          |     |   |     | - An . A. 1 M 100 10 - 100 | L I don as 1 |           |
| -                |             | 保留时间mini | 供意用        | <b>建</b> 贯imini | 峰面把IPA*S1  | 1978 PAI   | 峰面积1961  |     |   | · · | 影为6家茶移道:                   | 大小 (RT-Win)  | :         |
|                  |             | 6.982    | 88         | 0.0270          | 22.61451   | 13,16351   | 0.0497   |     |   |     | 01号: 0.52                  | 02号;         | 0.03      |
|                  |             | 7.405    | 88         | 0.0291          | 312.68463  | 169.25221  | 0.6869   |     |   |     | 03분: 0.026                 | 04号;         | 0.031     |
|                  |             | 8.953    | BB         | 0.0359          | 629.93433  | 273.42899  | 1.3839   |     |   |     | 058: -0.013                | 068          | -0.023    |
|                  |             | 9.788    | BB         | 0.0395          | 1733.16724 | 685.49847  | 3.8075   |     |   |     | et 8 . w0.000              |              | 0.051     |
|                  |             | 11.367   | 88         | 0.0486          | 5.05697    | 1.63413    | 0.0111   |     |   |     | 01451 0.000                |              | 0.001     |
|                  |             | 13.017   | 88         | 0.0589          | 632.97986  | 164.39496  | 1.3906   |     |   |     | 09号: -0.029                | 10号;         | : 0       |
|                  |             | 13.356   | 88         | 0.0560          | 635.53094  | 178.46399  | 1.3962   |     |   |     | 11号: 0                     | 12号;         | 0         |
|                  |             | 14.395   | 88         | 0.0613          | 340.87161  | 87.71371   | 0.7488   |     |   |     | 13号: 0                     | 14등:         | 0         |
|                  |             | 15.814   | 88         | 0.0678          | 1590.17200 | 372.78500  | 3.4934   | fe: |   |     | 158.0                      |              | : 0       |
|                  |             | 18.179   | BV         | 0.0709          | 3.55983    | 7.05516e-1 | 7.820e-3 |     |   |     | 178.0                      |              |           |
|                  |             | 18.465   | VB         | 0.0774          | 1580.69128 | 315.95834  | 3.4725   |     | - |     | tudit in                   | 10.44        | ·         |
|                  |             | 18.839   | 88         | 0.0794          | 21.29700   | 4.25647    | 0.0468   |     |   |     |                            |              |           |
|                  |             | 19.476   | BB         | 0.0682          | 6.17998e-1 | 1.19690e-1 | 1.358e-3 |     |   |     |                            |              |           |
|                  |             | 21.182   | 88         | 0.0868          | 193.75052  | 34.87045   | 0.4256   |     |   |     |                            |              |           |
| _                | _           |          |            | m               | 1.01.989   | L.A.5007.4 |          |     |   |     |                            |              |           |
|                  |             |          |            |                 |            |            |          |     |   |     |                            |              |           |
| -                |             |          |            |                 |            |            |          |     |   | 1   | <b></b>                    |              |           |
|                  |             |          |            |                 |            | 寻找参考峰      |          |     |   |     | 更                          | 資營考論 (僅戶     | 用)        |

寻找到的参考峰会显示在"高亮显示参考峰"表格中,同时在下面的表格中高亮标记找到的参考峰。

这个仅是在自动模式下完成的。自动模式下其中的条件设置(包括: > >= < <=)仅作为过

滤参考峰峰面积,单位为面积%。

若"自动模式"下找到的参考峰不准确(这种几率很小),可切换到"手动模式"同时"自动模式"将会关闭。

|        |            |          |             |            | 批开的情绪          | 141     |         |  |     | 高级设置                                |                 |
|--------|------------|----------|-------------|------------|----------------|---------|---------|--|-----|-------------------------------------|-----------------|
| ) 緯易(# | ) 保留时间(min | h] 美型(T) | #常(min)     | 峰面积[PA*S]  | 蜂丧(            | (A)     | 100E(%) |  | A   | OBMST                               | (a) DEFENSION   |
| 1      | 6.982      | BB       | 0.0270      | 22.61451   | 13.16          | 351 0   | .0497   |  |     | B.L.M.K.MINID                       |                 |
| 2      | 7.405      | BB       | 0.0291      | 312.68463  | 169.2          | 5221 0  | .6869   |  |     | and the second second second second | Et a con        |
| 4      | 9.788      | BB       | 0.0395      | 1733.16724 | 685.4          | 9847 3  | .8075   |  | 1   | (另件地面) ~ 化                          | FICHLY BUD SHIP |
| 9      | 15.814     | 88       | 0.0678      | 1590.17200 | 372.7          | 8500 3  | .4934   |  |     | 最大参考前面积设计                           | 至い >= く 心):     |
| 26     | 28.997     | 88       | 0.1159      | 1221.12756 | 162.1          | 5465 2  | .6826   |  |     | 条件设置 - て                            | 此输入要过速的制        |
| 52     | 51.622     | VB       | 0.2071      | 2230.30151 | 176.8          | 6253 4  | .8996   |  |     |                                     |                 |
| 97     | 75.309     | VV       | 0.1206      | 603.56091  | 79.45          | 843 1   | .3259   |  | -   | 10 2                                | 应用              |
|        |            |          | 10          |            |                | -       |         |  |     |                                     |                 |
|        |            |          |             |            | <b>XX</b> 97.0 | 211     |         |  |     |                                     |                 |
| rj -   | 保留时间(min)  | 美型川      | inter (min) | INTERPA*SI | 峰高(PA)         | 推測      | Erwa    |  |     | 都考翰黑移值大小                            | (RT-Win):       |
|        | 6.982      | 88       | 0.0270      | 22.61451   | 13.16351       | 0.049   | 97      |  | E   | 01号: 0.52                           | 02号: 0.03       |
|        | 7.405      | 88       | 0.0291      | 312.68463  | 169.2522       | 1 0.68  | 69      |  |     | 008: 0.036                          | 04号: 0.031      |
|        | 8.953      | 88       | 0.0359      | 629.93433  | 273.4289       | 9 1.38  | 39      |  |     | 0580.013                            | 06長: -0.023     |
|        | 9.788      | 68       | 0.0395      | 1733.16724 | 685.4984       | 7 3.807 | 75      |  |     | 0,00,000                            |                 |
|        | 11.367     | 88       | 0.0486      | 5.05697    | 1.63413        | 0.01    | 11      |  |     | 0745: -0.008                        | 0845: 0.051     |
|        | 13.017     | 88       | 0.0589      | 632.97986  | 164.3949       | 6 1.390 | 06      |  |     | 09号: -0.029                         | 10号: 0          |
|        | 13.356     | 88       | 0.0560      | 635.53094  | 178.4          | 设为参考提   |         |  |     | 11号: 9                              | 12号: 0          |
|        | 14.395     | 88       | 0.0613      | 340.87161  | 87.71          | -       |         |  |     | 138:0                               | 148: 0          |
|        | 15.814     | 88       | 0.0678      | 1590.17200 | 372.7          | 2046-24 |         |  |     | 10 B . 0                            | 148             |
|        | 18.179     | BV       | 0.0709      | 3.55983    | 7.055          | 向上移动    | -3      |  |     | 15491 0                             | 10491 0         |
|        | 18.465     | VB       | 0.0774      | 1580.69128 | 315.9          | 向下移动    |         |  |     | 17号: 0                              | 18時: 0          |
|        | 18.839     | 88       | 0.0794      | 21.29700   | 4.256-17       | 0.046   | 00      |  |     |                                     |                 |
|        | 19.476     | 88       | 0.0682      | 6.17998e-1 | 1.19690e       | -1 1.35 | Se-3    |  |     |                                     |                 |
|        | 21.182     | 88       | 0.0868      | 193.75052  | 34.87045       | 0.42    | 56      |  | 0   |                                     |                 |
|        | 31.037     | 0.0      | 0.0042      | 5 21.565   | E 23057.       |         |         |  | 1.1 |                                     |                 |
|        |            |          |             |            |                |         |         |  |     |                                     |                 |
|        |            |          |             |            |                |         |         |  |     | 1                                   |                 |
|        |            |          |             |            | 寻找参考           | é§      |         |  |     | 更新参                                 | 考慮(信用)          |

手动模式下在下方表格中点击鼠标右键,将会看到如下所示的菜单:

此时把你认为最正确的参考峰选中,点击鼠标右键,在弹出的菜单中,进行相关操作。

●说明:手动模式下鼠标右键中"设为参考峰"功能仅对非参考峰有效。同理,"删除参考峰"功能仅对已经是参考峰的高亮标记行有效,"上下移动"功能也仅对已经是参考峰的高亮标记行有效。

在手动设定参考峰的同时,设定的参考峰会在上方"找到的参考峰"表格中显示,(手动设 定参考峰不限制设定参考峰的个数(这也是本软件的一大特点)。

**注意**: 右边的"参考峰漂移值大小"也将会显示当前参考峰的漂移值。此漂移值的 大小是以零点为基准的, 越靠近 0 说明越准确。若参考峰漂移值很大, 需要手动调整。

 ●切换到"保留指数"标签项,点击"保留指数"按钮,软件自动计算出各个峰的保留 指数

|    | CALCULATION OF THE OWNER OF THE |     | and a strength | 1          | 分析样品(梁雪指)  | 90       |            |     | 高级设置                      |
|----|---------------------------------|-----|----------------|------------|------------|----------|------------|-----|---------------------------|
| •1 | 保留时间[min]                       | 类型目 | 鐵意imini        | 峰面积iPA*S1  | #班(PA)     | 總面积1961  | RICIFICATI | • • | 课题指数计算                    |
|    | 6,982                           | BB  | 0.0270         | 22.61451   | 13.16351   | 0.0497   | 300        |     | (pt/m+ail: 13.017 20.81-5 |
|    | 7.405                           | BB  | 0.0291         | 312.68463  | 169.25221  | 0.6869   | 400        | F   | 18 ma 1 mg. 10.011        |
|    | 8,953                           | 88  | 0.0359         | 629.93433  | 273.42899  | 1.3839   | 464.96     |     |                           |
|    | 9.788                           | 88  | 0.0395         | 1733.16724 | 685.49847  | 3.8075   | 500        |     | 71.7.8×19.1               |
|    | 11.367                          | 88  | 0.0486         | 5.05697    | 1.63413    | 0.0111   | 526.203    |     | 计触结果: 553.5045            |
|    | 13.017                          | 88  | 0.0589         | 632.97986  | 164.39496  | 1.3906   | 553.584    |     |                           |
|    | 13.356                          | BB  | 0.0560         | 635.53094  | 178.46399  | 1.3962   | 559.21     |     | 保留指数结果                    |
|    | 14.395                          | BB  | 0.0613         | 340.87161  | 87.71371   | 0.7488   | 576.452    |     |                           |
|    | 15.814                          | 88  | 0.0678         | 1590.17200 | 372.78500  | 3.4934   | 600        |     |                           |
|    | 18.179                          | BV  | 0.0709         | 3.55983    | 7.05516e-1 | 7.820e-3 | 617.94     |     | 保留时期计划                    |
|    | 18.465                          | VB  | 0.0774         | 1580.69128 | 315.95834  | 3.4725   | 620.109    |     |                           |
|    | 18.839                          | 88  | 0.0794         | 21.29700   | 4.25647    | 0.0468   | 622.946    |     | 保留指数: 553.584             |
|    | 19.476                          | 88  | 0.0682         | 6.17998e-1 | 1.19690e-1 | 1.358e-3 | 627.778    |     |                           |
|    | 21.182                          | 88  | 0.0868         | 193.75052  | 34.87045   | 0.4256   | 640.719    |     | 介于鬱考: 500 	 和 600         |
|    | 21.927                          | 88  | 0.0846         | 3.51289    | 5.42007e-1 | 7.717e-3 | 646.37     |     |                           |
|    | 22.540                          | 88  | 0.1115         | 6490.52686 | 818.46515  | 14.2587  | 651.02     |     | 计算结果: 13.017              |
|    | 23.662                          | BV  | 0.0943         | 298.67776  | 49.58964   | 0.6562   | 659.531    |     |                           |
|    | 23.903                          | VB  | 0.0964         | 103.74937  | 16.95030   | 0.2279   | 661.359    |     | 保留时间结果                    |
|    | 24.312                          | 88  | 0.0986         | 42.70237   | 6.77234    | 0.0938   | 664.462    |     |                           |
|    | 24.641                          | 8V  | 0.0709         | 6.37019e-1 | 1.11012e-1 | 1.399e-3 | 666.957    |     | 1                         |
|    | 24.949                          | VB  | 0.1004         | 395.82660  | 62.07315   | 0.8696   | 669.294    |     | 注意:在您自动计算保留道想时,有图         |
|    | 25.919                          | 88  | 0.1029         | 289.97537  | 43.97847   | 0.6370   | 676.652    |     | 不管 美林里出现异常,可能会是新闻         |
|    | 26.358                          | BV  | 0.1052         | 235.16098  | 35.06578   | 0.5166   | 679.982    |     | 北印結果 清酒回到 景考研 哲美 在        |
|    | 26.555                          | VV  | 0.1004         | 29.94263   | 4.63174    | 0.0658   | 681.476    |     | 正表符言思的做样要求,一般不会出现         |
|    | 26.794                          | VB  | 0.1070         | 365.77621  | 54.00655   | 0.8036   | 683.289    |     | 8                         |
|    |                                 |     | m              |            |            |          |            |     |                           |
|    |                                 |     |                |            |            |          |            |     |                           |
|    |                                 |     |                |            |            |          |            |     |                           |
|    |                                 |     |                |            | 计算保留指数     |          |            |     |                           |

右边的"保留指数计算"用于单个峰的保留指数计算(方便验证保留指数)。

"保留时间计算"则用于在知道保留指数的情况下反推保留时间(方便自行添加峰时确定保 留时间的准确性)。

|      | and the second second |         | and the second of | Contraction of the second second                                                                                | 定性样品       | ATTRACTOR OF THE | 1.000    |           |         |             | 高级设置                                    |
|------|-----------------------|---------|-------------------|----------------------------------------------------------------------------------------------------|------------|------------------|----------|-----------|---------|-------------|-----------------------------------------|
| 母(#) | 保留时间minl              | 兼型田     | at simici         | Million RIPA*S1                                                                                                 | 建理[PA]     | 100 Bill 100     | RICHERT  | 美国田       | BODD/CI | *\$\$**IN * | 过难设定                                    |
|      | 6.982                 | BB      | 0.0270            | 22.61451                                                                                                    | 13.16351   | 0.0497           | 300      | p         | 3       | propane g   | ④ 自动过程 ○ 手动过程                           |
|      | 7.405                 | BB      | 0.0291            | 312.68463                                                                                                    | 169.25221  | 0.6869           | 400      | D         | 4       | nc4         |                                         |
|      | 8.953                 | 88      | 0.0359            | 629.93433                                                                                                    | 273.42899  | 1.3839           | 464.96   | i         | 5       | ic5         | 定性过渡面积[x] 0.050 了                       |
|      | 9.788                 | 88      | 0.0395            | 1733.16724                                                                                                    | 685.49847  | 3.8075           | 500      | D         | 5       | nc5         | 未识别婚面积[x]: 0.8117%                      |
|      | 11.367                | 88      | 0.0486            | 5.05697                                                                                                    | 1.63413    | 0.0111           | 526.203  | i         | 6       | 22dmc4      |                                         |
|      | 13.017                | 88      | 0.0589            | 632.97986                                                                                                    | 164.39496  | 1.3906           | 553.584  | n         | 5       | cyc5*       | TETE SCREATERING (N). USE TOOSE         |
|      | 13.356                | 88      | 0.0560            | 635.53094                                                                                                    | 178.46399  | 1.3962           | 559.21   | i.        | 6       | 2mc5        | 原样品峰个数 08P): 161                        |
|      | 14.395                | 88      | 0.0613            | 340.87161                                                                                                    | 87.71371   | 0.7488           | 576.452  | ī         | 6       | 3mc5        | Gree Frag. (- #2 (MP) - 135             |
|      | 15.814                | 88      | 0.0678            | 1590.17200                                                                                                    | 372.78500  | 3,4934           | 600      | D         | 6       | nc6         |                                         |
|      | 18.179                | BV      | 0.0709            | 3.55983                                                                                                    | 7.05516e-1 | 7.820e-3         | 617.94   | ī         | 7       | 22dmc5      | 未记别峰个数(327) 26                          |
|      | 18.465                | VB      | 0.0774            | 1580.69128                                                                                                    | 315.95834  | 3.4725           | 620.109  | n         | 6       | meye5       |                                         |
|      | 18.839                | 88      | 0.0794            | 21.29700                                                                                                    | 4.25647    | 0.0468           | 622.946  | i         | 7       | 24dmc5      | 过透空性                                    |
|      | 19.476                | 88      | 0.0682            | 6.17998e-1                                                                                                    | 1.19690e-1 | 1.358e-3         | 627.778  | i         | 7       | 223tmc4     |                                         |
|      | 21.182                | 88      | 0.0868            | 193.75052                                                                                                    | 34.87045   | 0.4256           | 640.719  | a         | 6       | benzene     |                                         |
|      | 71 927                | RR      | 0.0846            | 3 51289                                                                                                    | 5.42007e-1 | 7717#.3          | 646 37   | 1         | 7       | * Prenh55   | 提示:定性样晶结果中差有出现相同的近<br>徒童 的时间时以后的中方这种运用处 |
| -    | e constantini         |         |                   |                                                                                                    | · ·        |                  |          |           |         |             | 的查输现下,我可以手动输空其中一个。                      |
| _    |                       |         |                   |                                                                                                    | 未识别错较计表    |                  |          |           |         |             | 除另一个、或者可以再次点击"定性"按照<br>再次讲行完性!          |
| 8(#1 | 總号(#1                 | 保留时间(mi | nt 美型ITI          | 總责(min)                                                                                                    | 續關积(PA*S)  | 緯端(PA1           | 構图(用)%)  | 保留指数IRICI | 東型川     | #6款1C1 *    | Prove to de te                          |
|      | 144                   | 91.024  | 88                | 0.1241                                                                                                    | 12.59861   | 1.53020          | 0.0277   | 1010.32   | n       | 10          |                                         |
|      | 149                   | 93.020  | vv                | 0.0974                                                                                                    | 1.16490    | 1.85064e-1       | 2.559e-3 | 1028.5    | а       | 10          |                                         |
|      | 152                   | 94.003  | BV                | 0.0968                                                                                                    | 3.96472    | 6.53296e-1       | 8.710e-3 | 1037.45   | a       | 10          |                                         |
|      | 154                   | 94,518  | VB                | 0.1248                                                                                                    | 9.76884    | 1.13096          | 0.0215   | 1042.13   | . a     | 10          |                                         |
| B(#) | 4号(#)                 | 保留时间(mi | ni 🗮              | (推宽(min)                                                                                                    | 峰面积(PA*S)  | 總施[PA]           | 峰間(約1961 | 保留損数IRICI | 検型川口    | ACRECT.     |                                         |
|      | 102                   | 82.492  | VV                | 0.1699                                                                                                    | 15.80450   | 1.28143          | 0.0347   | 949.263   | î       | 10 1        |                                         |
| 9(#) | 總书(#)                 | 保留时间(ma | ni (####Ti        | a a mini a mini a mini a mini a mini a mini a mini a mini a mini a mini a mini a mini a mini a mini a mini a mi | 續面积(PA1S)  | 蜂榄(PA)           | ##国际(%)  | 保留指数IRICI | 満進川     | - BORDECI   |                                         |
|      |                       |         |                   |                                                                                                    |            |                  |          |           |         |             |                                         |
|      |                       |         |                   |                                                                                                    |            |                  |          |           |         |             |                                         |
|      |                       |         |                   |                                                                                                    |            |                  |          |           |         |             |                                         |
|      |                       |         |                   |                                                                                                    | 定性         |                  |          |           |         |             | 打印预览 打印                                 |

7.●切换到"定性"界面,点击"定性"按钮

系统将自动对样品数据进行定性确认,自动确定认出各个峰的"名称"。

没有完成定性或定性不好的经过处理会显示在下方"未识别峰统计表"中,并列出此峰在原 样品表中的位置(峰号#)。

注意:此定性会有一次或者多次定性,视样品数据而定,若在一次定性的基础上进 行二次或多次定性,列出未识别峰的峰号仅是对应上一次定性样品列表中的峰号而言的,您 有几次定性,"未识别峰统计表"中会显示几次("未识别峰统计表"绿色所示),例如下图代 表您有3次定性。

一般来说直到"未识别峰统计表"中不再会有新的未识别峰加入,也就是说最后一行不再或有 新的数据加入,表示此时的定性已经达到最好。

| -   |                                          | 1011-01-0-0        | The second second second | Contraction of the                                                                                              | 定性样品              |                      | STREET, STREET, STREET | 1000000           |             |                                                                                                    | 高级设置                                  |
|-----|------------------------------------------|--------------------|--------------------------|----------------------------------------------------------------------------------------------------|-------------------|----------------------|----------------------------------------------------------------------------------------------------|-------------------|-------------|----------------------------------------------------------------------------------------------------|---------------------------------------|
| (#) | 保留时间(min)                                | 美型田                | #意(min)                  | 續面相(PA*SI                                                                                                    | 續進IPA1            | #面积1%1               | RICI指数1                                                                                                    | 検型目               | (C)         | *88*IN *                                                                                                    | 过渡设定                                  |
|     | 81.132                                   | VV                 | 0.1056                   | 38.70179                                                                                                    | 5.53158           | 0.0850               | 939.936                                                                                                    | n                 | 9           | c9-n                                                                                                    | ② 自动过渡 〇 手动过渡                         |
|     | 81.676                                   | VV                 | 0.1100                   | 25.70628                                                                                                    | 3.48864           | 0.0565               | 943.666                                                                                                    | a                 | 9           | nc3bz                                                                                                    |                                       |
|     | 81.772                                   | VV                 | 0.1353                   | 33.40552                                                                                                    | 3.38009           | 0.0734               | 944.325                                                                                                    | i                 | 10          | 36dmc8                                                                                                    | 定性过渡面积[%]: 0.080 _                    |
|     | 82.079                                   | VV                 | 0.1150                   | 29.61081                                                                                                    | 3.97298           | 0.0651               | 946.43                                                                                                    | i                 | 10          | c10-p                                                                                                    | 未记别崎面积[x]: 0.0117%                    |
|     | 82.808                                   | VV.                | 0.1184                   | 41.15179                                                                                                    | 5.30893           | 0.0904               | 951.43                                                                                                    | a                 | 9           | 1m3ebz                                                                                                    | shift 77 x57610 (x1 99, 1883%         |
|     | 83.057                                   | w                  | 0.1180                   | 233.63937                                                                                                    | 30.98974          | 0.5133               | 953.138                                                                                                    | n                 | 9           | c9-n+1m                                                                                                    | JE (L'SCIDIARD) CAST                  |
|     | 83.724                                   | w                  | 0.1250                   | 6.03447                                                                                                    | 7.25693e-1        | 0.0133               | 957.712                                                                                                    | n                 | 9           | c9-n                                                                                                    | 際样品峰个数(00): 161                       |
|     | 83.934                                   | w                  | 0.1282                   | 15.53909                                                                                                    | 1.80904           | 0.0341               | 959.152                                                                                                    | a                 | 9           | 135tmbz                                                                                                    | 宗性后峰个数 082): 135                      |
|     | 84,434                                   | vv                 | 0.1581                   | 22.03627                                                                                                    | 2.14090           | 0.0484               | 962.581                                                                                                    | n                 | 9           | c9-n                                                                                                    |                                       |
|     | 84.738                                   | VV                 | 0.1107                   | 11.46416                                                                                                    | 1.57834           | 0.0252               | 964.666                                                                                                    | 1                 | 10          | 5mc9                                                                                                    | 来代9906个数 089) 25                      |
|     | 84.983                                   | w                  | 0.1068                   | 15.99158                                                                                                    | 2.30948           | 0.0351               | 966.347                                                                                                    | î                 | 10          | 4mc9 E                                                                                                    | 2000                                  |
|     | 85.328                                   | vv                 | 0.1445                   | 24.18758                                                                                                    | 2.65090           | 0.0531               | 968.713                                                                                                    | 1                 | 10          | 2mc9(+1                                                                                                    | 过渡定性                                  |
|     | 85.788                                   | vv                 | 0.1980                   | 17.42347                                                                                                    | 1.19555           | 0.0383               | 971.867                                                                                                    | i                 | 10          | 3ec8                                                                                                    |                                       |
|     | 86.201                                   | vv                 | 0.2127                   | 57.62347                                                                                                    | 3.89349           | 0.1266               | 974.7                                                                                                    | i                 | 10          | 3mc9                                                                                                    |                                       |
|     | 86 560                                   | w                  | 0.1541                   | 17 79240                                                                                                    | 1 61981           | 0.0391               | 977 162                                                                                                    | •                 | 10          | 11 mdir 2+ "                                                                                                    | 一種不可能發展中者與出現相關的<br>就會。對對会習紅色転出。古論保密性。 |
|     |                                          |                    |                          |                                                                                                    | A THE REPORT OF A |                      |                                                                                                    |                   |             |                                                                                                    | 」 的情绪度下,这回归盖级增量就更一个                   |
| -   | a Maria                                  | AD MARKING AND     | and in the second        | the second second                                                                                               | 未识别的自我计是          | in the second second | AND DOM: N                                                                                                    |                   | ALC: NO.    | and the second second se | 再次通行定性!                               |
|     | 144                                      | 01.024             | 00                       | 0.1241                                                                                                    | 1250061           | 1.62020              | 0.0272                                                                                                    | 1010.22           | 9634111     | 10                                                                                                    |                                       |
|     | 140                                      | 91.024             | DO                       | 0.0074                                                                                                    | 12.39001          | 1.55020              | 2550- 2                                                                                                    | 1010.52           | n           | 10                                                                                                    |                                       |
|     | 152                                      | 93/020             | 81/                      | 0.0974                                                                                                    | 2 06472           | 6.52206-1            | 2.3399-3                                                                                                    | 1027.45           |             | 10                                                                                                    |                                       |
|     | 152                                      | 94.003             | bv<br>VB                 | 0.1349                                                                                                    | 0.76004           | 1.13006              | 0.0215                                                                                                    | 1037.45           |             | 10                                                                                                    |                                       |
|     | and the second second                    | AND DESCRIPTION OF |                          | 10.1240                                                                                                    | SERVICIOASCI      | 113090               | In TACION                                                                                                    | IG ICINE INCOLUT  | CALE OF COL | CONSTRUCT OF                                                                                                    |                                       |
|     | 102                                      | 97.497             | 10/                      | 0.1699                                                                                                    | 15 90450          | 1 29142              | 0.0247                                                                                                    | 0.40 262          | i i         | 10                                                                                                    |                                       |
|     | 102                                      | 04/172             | ALC: NOT                 | V-1039                                                                                                    | ASTRONATOL        | 120143               | In The Disks                                                                                                    | 1947.203          | APTIC       | Carterio I                                                                                                    |                                       |
|     | C. C. C. C. C. C. C. C. C. C. C. C. C. C |                    | Distant I                | Contraction of the second second second second second second second second second second second second second s | I MANAGEMENT AL   | CARDINE (CAL         | CARLING STORE                                                                                                    | (DEINER MALINIALI | SACARD CI   | *                                                                                                    |                                       |
| _   |                                          |                    |                          |                                                                                                    |                   |                      |                                                                                                    |                   |             |                                                                                                    |                                       |
|     |                                          |                    |                          |                                                                                                    |                   |                      |                                                                                                    |                   |             |                                                                                                    |                                       |
|     |                                          |                    |                          |                                                                                                    | 安林                |                      |                                                                                                    |                   |             |                                                                                                    | #TEDHERS #TED                         |
|     |                                          |                    |                          |                                                                                                    | JE U              |                      |                                                                                                    |                   |             | _                                                                                                    | Tiehtking Tieh                        |

右侧红色框内会有定性前后的峰个数,总面积的对比。

这个跟"待分析样品"界面中显示的结果一致。

|          |        |         |            |            | 特分析             | <b>样品</b> |     |       |            |       |    | 续计值意                                                                                 |
|----------|--------|---------|------------|------------|-----------------|-----------|-----|-------|------------|-------|----|--------------------------------------------------------------------------------------|
| n 保留时间(m | nt 类型m | #思imin] | 峰面积(PA*S)  | 編稿(PA)     | 19 (D) (F) (96) | RICIPLES  | 実際的 | 課数iC1 | *SR*[Name] | 校正周子内 |    |                                                                                      |
| 6.982    | 88     | 0.0270  | 22.61451   | 13.16351   | 0.0497          | 300       | p   | 3     | propane    | 1.03  | 4  | 被检测偏数总计 (No): 161                                                                    |
| 7.405    | 88     | 0.0291  | 312.68463  | 169.25221  | 0.6869          | 400       | D   | 4     | nc4        | 1.01  | 1  | an annual second                                                                     |
| 8.953    | 88     | 0.0359  | 629,93433  | 273.42899  | 1.3839          | 464,96    | i   | 5     | ic5        | 1.008 | 62 | 定性局解数息计(No): 135                                                                     |
| 9.788    | 88     | 0.0395  | 1733.16724 | 685.49847  | 3.8075          | 500       | D   | 5     | nc5        | 1.008 | 1  | #1.8.48.41.487640 (k): 0.001358%                                                     |
| 11.367   | 88     | 0.0486  | 5.05697    | 1.63413    | 0.0111          | 526,203   | i   | 6     | 22dmc4     | 1.004 | C- | Pristery setarge out                                                                 |
| 13.017   | 88     | 0.0589  | 632.97986  | 164.39496  | 1.3906          | 553.584   | n   | 5     | cyc5*      | 0.98  | 0  | 样品最大能面积(%): 21.2475%                                                                 |
| 13.356   | 88     | 0.0560  | 635.53094  | 178,46399  | 1.3962          | 559.21    | i   | 6     | 2mc5       | 1.004 | (  |                                                                                      |
| 14.395   | 88     | 0.0613  | 340.87161  | 87.71371   | 0.7488          | 576.452   | 1   | 6     | 3mc5       | 1.004 | (  | 被刑样品总面积(%): 100%                                                                     |
| 15.814   | 88     | 0.0678  | 1590.17200 | 372.78500  | 3,4934          | 600       | D   | 6     | nc6        | 1.004 | 1  | 00.1000                                                                              |
| 18.179   | BV     | 0.0709  | 3.55983    | 7.05516e-1 | 7.820e-3        | 617.94    | i   | 7     | 22dmc5     | 1     | 6  | 定性后息面积 001: 99.1003%                                                                 |
| 18.465   | VB     | 0.0774  | 1580.69128 | 315.95834  | 3.4725          | 620.109   | n   | 6     | move5      | 0.98  | ¢  | 17.9.45 (2845 (Pa)) 3                                                                |
| 18.839   | 88     | 0.0794  | 21.29700   | 4.25647    | 0.0468          | 622.946   | 1   | 7     | 24dmc5     | 1     | (  | 1+0045-)-66582 (0-0)-1                                                               |
| 19.476   | 88     | 0.0682  | 6.17998e-1 | 1.19690e-1 | 1.358e-3        | 627.778   | i   | 7     | 223tmc4    | 1     | t  | 样品最大碳数 (Ca): 11                                                                      |
| 21.182   | 88     | 0.0868  | 193.75052  | 34.87045   | 0.4256          | 640,719   | a   | 6     | benzene    | 0.91  | (  |                                                                                      |
| 21.927   | 88     | 0.0846  | 3.51289    | 5.42007e-1 | 7.717e-3        | 646,37    | 1   | 7     | 33dmc5     | 1     | t  | 样品创考鲜总计 (Ko): 9                                                                      |
| 22.540   | 88     | 0.1115  | 6490.52686 | 818.46515  | 14.2587         | 651.02    | n   | 6     | cvc6+      | 0.98  | (  |                                                                                      |
| 23.662   | BV     | 0.0943  | 298.67776  | 49.58964   | 0.6562          | 659.531   | 11  | 7     | 2mc6       | 1     | (  | 来把期間空计(%): 20                                                                        |
| 23.903   | VB     | 0.0964  | 103.74937  | 16.95030   | 0.2279          | 661.359   | i   | 7     | 23dmc5     | 1     | C  | # 20 Perfection (514 and - 0, 81175                                                  |
| 24.312   | 88     | 0.0986  | 42.70237   | 6.77234    | 0.0938          | 664,462   | n   | 7     | 11dmcyc5   | 0.98  | 0  | Arc: Chief teld CD AL (no.                                                           |
| 24.949   | VB     | 0.1004  | 395.82660  | 62.07315   | 0.8696          | 669.294   | 1   | 7     | 3mc6       | 1     | 0  | 0                                                                                    |
| 25.919   | 68     | 0.1029  | 289.97537  | 43.97847   | 0.6370          | 676.652   | n   | 7     | c13dmcyc5  | 0.98  | 0  | ◎ 又本又件描式报告(unt文件(欧以)                                                                 |
| 26.358   | BV     | 0.1052  | 235.16098  | 35.06578   | 0.5166          | 679.982   | n   | 7     | t13dmcyc5  | 0.98  | 6  | ○ Excel格式报告 [sls表格文件]                                                                |
| 26.555   | vv     | 0.1004  | 29.94263   | 4,63174    | 0.0658          | 681.476   | 1   | 7     | 3ec5       | 0.98  |    | 19 00 10 march 10 3 10 40 40 23 (10 11 10 46 40                                      |
| 26.794   | VB     | 0.1070  | 365.77621  | 54.00655   | 0.8036          | 683.289   | n   | 7     | t12dmcyc5  | 0.98  | (  | 皇吉正義 第一列計畫時保是保留計算                                                                    |
| 28.997   | 88     | 0.1159  | 1221.12756 | 162.15465  | 2.6826          | 700       | P   | 7     | nc7        | 1     | 1. | )、第六方法律議論(学長会)面前(の)、写入者<br>伝達者(1)教 上方のの(1)(1)(2)(2)(2)(2)(2)(2)(2)(2)(2)(2)(2)(2)(2) |
|          |        |         |            |            |                 | A         |     |       |            |       |    | 者),若不正确,希望示红色                                                                        |
|          |        |         |            |            |                 |           |     |       |            |       |    | Sacal文件格试的支持起来了大导教仪器                                                                 |
|          |        |         |            |            |                 |           |     |       |            |       |    | 据的与入问题。若有句能,以后还否有更                                                                   |

当前系统时间: 2015年6月28日 13:39-52 软件启动时间: 2015年6月28日13:19 编组成 (2084)分析系统 软件版本:2015大众版(厂商可定制)

8.●切换到"定量"界面,点击"定量"按钮,系统自动对已完成定性样品进行定量。(如下图所示)

| B<br>D<br>D | ekskici<br>3<br>4 | propane<br>nc4                                                                                   | 校正周子(A)<br>1.03                                                                                                    | 0.5139                                                                                                    | RON                                                                                                    | MON                                                                                                    | CH                                                                                                    | 10-00-00-0                                                                                                    | 10.001623                                                                                                    | 100                                                                                                    | 其他设定                                                                                                    |
|-------------|-------------------|--------------------------------------------------------------------------------------------------|----------------------------------------------------------------------------------------------------|----------------------------------------------------------------------------------------------------|----------------------------------------------------------------------------------------------------|----------------------------------------------------------------------------------------------------|----------------------------------------------------------------------------------------------------|----------------------------------------------------------------------------------------------------|----------------------------------------------------------------------------------------------------|----------------------------------------------------------------------------------------------------|----------------------------------------------------------------------------------------------------|
| D           | 3<br>4            | propane<br>nc4                                                                                   | 1.03                                                                                                    | 0.5139                                                                                                    |                                                                                                    |                                                                                                    |                                                                                                    | and the second second                                                                                                    | 24400.000                                                                                                    |                                                                                                    |                                                                                                    |
| 2           | 4                 | nc4                                                                                              |                                                                                                    |                                                                                                    | 103.9                                                                                                    | 87.6                                                                                                    | 4.47                                                                                                    | 0.0524                                                                                                    | 0.0759                                                                                                    |                                                                                                    | 其他杂质面积[x]: 0.000                                                                                                    |
| 1           |                   |                                                                                                  | 1.01                                                                                                    | 0.5788                                                                                                    | 88.1                                                                                                    | 84.2                                                                                                    | 4.77                                                                                                    | 0.7102                                                                                                    | 0.9138                                                                                                    |                                                                                                    |                                                                                                    |
|             | 5                 | ic5                                                                                              | 1.008                                                                                                    | 0.6196                                                                                                    | 84                                                                                                    | 82.2                                                                                                    | 4.96                                                                                                    | 1.4281                                                                                                    | 1.7163                                                                                                    | 5                                                                                                    | formfelt-(ke): 1.000                                                                                                    |
| p f         | 5                 | nc5                                                                                              | 1.008                                                                                                    | 0.6262                                                                                                    | 67.9                                                                                                    | 68.9                                                                                                    | 4.96                                                                                                    | 3.9291                                                                                                    | 4,6724                                                                                                    |                                                                                                    | 其他杂质体积[x]: 0.000                                                                                                    |
| E 7         | 6                 | 22dmc4                                                                                           | 1.004                                                                                                    | 0.6491                                                                                                    | 95.2                                                                                                    | 83.8                                                                                                    | 5.11                                                                                                    | 0.0114                                                                                                    | 0.0131                                                                                                    |                                                                                                    | A.65700 (cc.). 1 000                                                                                                    |
| n (*        | 5                 | cvc5*                                                                                            | 0.98                                                                                                    | 0.7454                                                                                                    | 95.2                                                                                                    | 83.8                                                                                                    | 5.96                                                                                                    | 1.3951                                                                                                    | 1.3938                                                                                                    |                                                                                                    | 3600 2010 1000                                                                                                    |
| 1           | 6                 | 2mc5                                                                                             | 1.004                                                                                                    | 0.6531                                                                                                    | 86.6                                                                                                    | 79.1                                                                                                    | 5.11                                                                                                    | 1.4351                                                                                                    | 1.6363                                                                                                    |                                                                                                    |                                                                                                    |
| 1           | 6                 | 3mc5                                                                                             | 1.004                                                                                                    | 0.6643                                                                                                    | 95.9                                                                                                    | 83.4                                                                                                    | 5.11                                                                                                    | 0.7696                                                                                                    | 0.8627                                                                                                    |                                                                                                    | 为最终新的校正表,旧校正表中的全部                                                                                                    |
| p (*        | 6                 | nc6                                                                                              | 1.004                                                                                                    | 0.6594                                                                                                    | 20.9                                                                                                    | 21.9                                                                                                    | 5.11                                                                                                    | 3.5906                                                                                                    | 4.0549                                                                                                    |                                                                                                    | 查找董捷,把我完成均需要发向"拉菲                                                                                                    |
|             | 7                 | 22dmc5                                                                                           | 1                                                                                                    | 0.6738                                                                                                    | 94.9                                                                                                    | 87.4                                                                                                    | 5.21                                                                                                    | 0.008                                                                                                    | 0.0088                                                                                                    |                                                                                                    | 正美中的打盹仪代表此次将于没有用                                                                                                    |
| n f         | 6                 | mcyc5                                                                                            | 0.98                                                                                                    | 0.7386                                                                                                    | 94.9                                                                                                    | 87.4                                                                                                    | 5.96                                                                                                    | 3.4838                                                                                                    | 3.5124                                                                                                    |                                                                                                    | 章祖,请在宫轴伴红色封闭无用或者针                                                                                                    |
|             | 7                 | 24dmc5                                                                                           | 1                                                                                                    | 0.6723                                                                                                    | 94.9                                                                                                    | 87.4                                                                                                    | 5.21                                                                                                    | 0.0479                                                                                                    | 0.0531                                                                                                    |                                                                                                    | -D-WHERENERS DATE THE MARK T                                                                                                    |
| í /         | 7                 | 223tmc4                                                                                          | 1                                                                                                    | 0.6901                                                                                                    | 94,9                                                                                                    | 87.4                                                                                                    | 5.21                                                                                                    | 0.0014                                                                                                    | 0.0015                                                                                                    |                                                                                                    |                                                                                                    |
| a (         | 6                 | benzene                                                                                          | 0.91                                                                                                    | 0.8789                                                                                                    | 105.2                                                                                                    | 96.6                                                                                                    | 11.91                                                                                                    | 0.3965                                                                                                    | 0.3359                                                                                                    |                                                                                                    |                                                                                                    |
| i j         | 7                 | 33dmc5                                                                                           | 1                                                                                                    | 0.7405                                                                                                    | 113.6                                                                                                    | 98.6                                                                                                    | 5.21                                                                                                    | 0.0079                                                                                                    | 0.0079                                                                                                    |                                                                                                    |                                                                                                    |
| a (         | 6                 | cvc6+                                                                                            | 0.98                                                                                                    | 0.7785                                                                                                    | 113.6                                                                                                    | 98.6                                                                                                    | 5.96                                                                                                    | 14.3052                                                                                                    | 13.6835                                                                                                    |                                                                                                    |                                                                                                    |
| i. 1        | 7                 | 2mcG                                                                                             | 1                                                                                                    | 0.6786                                                                                                    | 80                                                                                                    | 79.4                                                                                                    | 5.21                                                                                                    | 0.6718                                                                                                    | 0.7372                                                                                                    |                                                                                                    |                                                                                                    |
| 1           | 7                 | 23dmc5                                                                                           | 1                                                                                                    | 0.6951                                                                                                    | 80                                                                                                    | 79.4                                                                                                    | 5.21                                                                                                    | 0.2333                                                                                                    | 0.2499                                                                                                    |                                                                                                    |                                                                                                    |
| n 7         | 7                 | 11dmcvc5                                                                                         | 0.98                                                                                                    | 0.7545                                                                                                    | 80                                                                                                    | 79,4                                                                                                    | 5,96                                                                                                    | 0.0941                                                                                                    | 0.0929                                                                                                    |                                                                                                    |                                                                                                    |
| 1           | 7                 | 3mc6                                                                                             | 1                                                                                                    | 0.6871                                                                                                    | 97.8                                                                                                    | 90.2                                                                                                    | 5.21                                                                                                    | 0.8902                                                                                                    | 0.9648                                                                                                    |                                                                                                    |                                                                                                    |
| n :         | 7                 | c13dmcyc5                                                                                        | 0.98                                                                                                    | 0.7448                                                                                                    | 97.8                                                                                                    | 90.2                                                                                                    | 5.96                                                                                                    | 0.6391                                                                                                    | 0.639                                                                                                    |                                                                                                    |                                                                                                    |
| n 7         | 7                 | t13dmcvc5                                                                                        | 0.98                                                                                                    | 0.7488                                                                                                    | 97.8                                                                                                    | 90.2                                                                                                    | 5.96                                                                                                    | 0.5183                                                                                                    | 0.5154                                                                                                    |                                                                                                    |                                                                                                    |
|             | 7                 | 3ec5                                                                                             | 0.98                                                                                                    | 0.697                                                                                                    | 97.8                                                                                                    | 90.2                                                                                                    | 5.21                                                                                                    | 0.066                                                                                                    | 0.0705                                                                                                    |                                                                                                    |                                                                                                    |
| n 1         | 7                 | t12dmcvc5                                                                                        | 0.98                                                                                                    | 0.7514                                                                                                    | 97.8                                                                                                    | 90.2                                                                                                    | 5.96                                                                                                    | 0.8062                                                                                                    | 0.799                                                                                                    |                                                                                                    |                                                                                                    |
| 5           | 7                 | nc7                                                                                              | 1                                                                                                    | 0.6837                                                                                                    | -47.8                                                                                                    | -47.8                                                                                                    | 5.21                                                                                                    | 2.7463                                                                                                    | 2.9912                                                                                                    |                                                                                                    |                                                                                                    |
|             |                   | in a state                                                                                       | 0.00                                                                                                    | 0.7694                                                                                                    | 62.3                                                                                                    | 57.6                                                                                                    | 5.96                                                                                                    | 21.3168                                                                                                    | 20.6315                                                                                                    |                                                                                                    |                                                                                                    |
| e 3         | 7                 | meyeo                                                                                            | 0.70                                                                                                    |                                                                                                    |                                                                                                    |                                                                                                    |                                                                                                    |                                                                                                    |                                                                                                    |                                                                                                    |                                                                                                    |
|             |                   | 6<br>6<br>6<br>7<br>7<br>7<br>7<br>6<br>7<br>7<br>7<br>7<br>7<br>7<br>7<br>7<br>7<br>7<br>7<br>7 | 6         22dmc4           1         5         cvc5*           6         2mc5         6           6         3mc5         7           7         22dmc5         6           6         mcv5         7           7         22dmc5         7           7         22dmc4         7           8         cvc6*         7           9         6         berzene           9         3dmc5         7           10         7         23dmc5           11         7         23dmc5           12         7         23dmc5           13         7         14dmovt5           14         7         12dmcvc5           15         7         3ec5           12         7         3ec5 | 6         22dmc4         1.004           5         cv5 <sup>3</sup> 0.98           6         2mc5         1.004           6         mc5         1.004           7         22dmc5         1           6         mc5         0.98           7         22dmc5         1           6         mc5         0.98           7         22dmc5         1           6         mcc5         0.98           7         22dmc4         1           6         benzene         0.91           7         23dmc5         1           6         cv6+         0.98           7         23dmc5         1           7         23dmc5         1           7         23dmc5         1           7         23dmc5         0.98           7         3mc6         1           7         3mc6         0.98           7         tl3dmcvc5         0.98           7         tl3dmcvc5         0.98           7         tl3dmcvc5         0.98 | 6         22dmc4         1.004         0.4491           5         cv5 <sup>2</sup> 0.98         0.7454           6         2mc5         1.004         0.6511           6         3mc5         1.004         0.6513           6         mc5         1.004         0.6513           7         22dmc5         1         0.6738           7         22dmc5         1         0.6738           7         22dmc4         1         0.6011           7         22dmc4         1         0.601           6         bencene         0.91         0.8789           7         22dmc5         1         0.7051           6         bencene         0.91         0.8789           7         23dmc5         1         0.7051           6         cv6*         0.98         0.7785           7         23dmc5         1         0.6951           7         23dmc5         1         0.6951           7         23dmc5         0.98         0.7484           7         3/ddmvc5         0.98         0.7484           1         7         3/ddmvc5         0.98         0.7484 <th>6         22dmc4         1.004         0.443         95.2           5         evc5         0.98         0.7454         95.2           6         2mc5         1.004         0.6531         66.6           6         3mc5         1.004         0.6534         65.9           6         nc5         1.004         0.6534         64.9           7         22dmc5         1         0.6738         64.9           6         ncc5         0.98         0.7186         94.9           7         22dmc5         1         0.6733         94.9           7         22dmc4         1         0.6901         94.9           7         22dmc5         1         0.6735         113.6           6         benzene         0.91         0.7405         113.6           7         23dmc5         1         0.7405         113.6           6         cvc6+         0.98         0.7785         113.6           7         23dmc5         1         0.6784         80           7         23dmc5         0.88         0.7545         80           7         23dmc5         0.88         0.7545         80</th> <th>6         22dmc4         1.004         0.443         95.2         83.8           5         evc5         0.98         0.7454         95.2         83.8           6         2mc5         1.004         0.6531         66.6         79.1           6         3mc5         1.004         0.6531         65.6         79.1           6         nc5         1.004         0.6534         20.9         21.9           7         22dmc5         1         0.6738         64.9         67.4           6         ncc5         0.98         0.7186         64.9         67.4           7         22dmc4         1         0.6901         64.9         67.4           7         22dmc4         1         0.6901         64.9         67.4           7         22dmc4         1         0.6901         64.9         67.4           7         23dmc5         1         0.7405         113.6         98.6           6         benzene         0.91         0.7355         113.6         98.6           7         23dmc5         1         0.6745         10         97.4           7         23dmc5         0.88         0.7545&lt;</th> <th>6         22dmc4         1.004         0.6491         95.2         83.8         541           5         cvc5*         0.98         0.7454         95.2         83.8         566           6         2mc5         1.004         0.6531         86.6         78.1         511           6         3mc5         1.004         0.6531         85.9         83.4         511           6         nc5         1.004         0.6534         95.9         83.4         511           7         22dmc5         1         0.6738         94.9         87.4         5.96           7         22dmc5         1         0.6738         94.9         87.4         5.21           7         22dmc5         1         0.6733         94.9         87.4         5.21           7         22dmc4         1         0.6601         94.9         87.4         5.21           7         22dmc4         1         0.6735         113.6         98.6         5.21           7         23dmc5         1         0.7405         113.6         98.6         5.21           7         2mc6         1         0.6736         80         79.4         5.21<th>6         22dmc4         1.004         0.6491         95.2         83.8         5.11         0.014           5         cvc5*         0.98         0.7454         95.2         83.8         5.96         1.3951           6         2mc5         1.004         0.6531         86.6         79.1         5.11         1.7066           6         3mc5         1.004         0.6594         20.9         21.9         5.11         3.7066           7         22dmc5         1.004         0.6736         94.9         87.4         5.96         3.438           6         mcc5         0.98         0.7386         94.9         87.4         5.96         3.438           7         22dmc4         1         0.6738         94.9         87.4         5.21         0.0014           6         mcc5         0.98         0.7385         94.9         87.4         5.21         0.0014           7         22dmc4         1         0.6723         94.9         87.4         5.21         0.0014           6         berzere         0.91         0.8789         105.2         96.8         5.21         0.0718           7         23dmc5         1</th><th>6         22dm         1.04         0.6491         95.2         83.8         5.11         0.0131           5         cv5<sup>5</sup>         0.98         0.7454         95.2         83.8         5.66         1.091         1.0931           6         2mc5         1.004         0.6511         86.6         79.1         5.11         D.4506         0.663           6         3mc5         1.004         0.6643         95.9         82.4         5.11         D.5066         0.664           6         nc6         1.004         0.6594         20.9         21.9         5.11         D.5066         4.0549           7         2.2dmx5         1         0.6738         94.9         87.4         5.61         0.483         0.513           7         2.2dmx5         1         0.6738         94.9         87.4         5.21         0.064         0.0531           7         2.2dmx5         1         0.6735         94.9         87.4         5.21         0.0279         0.0379           7         2.2dmx6         1         0.6735         105.2         96.6         1.911         0.590         0.3319           6         berzeree         0.91         0</th><th>6         22dmc4         1.004         0.6491         95.2         83.8         5.11         0.014         0.0131           6         2mc5         0.98         0.7454         95.2         83.8         5.66         1.091         1.098           6         2mc5         1.004         0.6511         86.6         75.1         5.11         D.4501         1.098           6         2mc5         1.004         0.6543         95.9         82.4         5.11         D.4506         0.867           7         6         nc5         1.004         0.6594         20.9         21.9         5.11         D.506         4.0549           7         2.2dmc5         1         0.6738         94.9         87.4         5.66         1.4838         3.514           7         2.2dmc4         1         0.6736         94.9         87.4         5.21         0.004         0.0015           6         berzere         0.91         0.3789         105.2         96.6         1.91         0.3995         0.3359           7         2.3dmc5         1         0.7765         113.6         96.6         5.21         0.2718         0.3722           7         2.3</th></th> | 6         22dmc4         1.004         0.443         95.2           5         evc5         0.98         0.7454         95.2           6         2mc5         1.004         0.6531         66.6           6         3mc5         1.004         0.6534         65.9           6         nc5         1.004         0.6534         64.9           7         22dmc5         1         0.6738         64.9           6         ncc5         0.98         0.7186         94.9           7         22dmc5         1         0.6733         94.9           7         22dmc4         1         0.6901         94.9           7         22dmc5         1         0.6735         113.6           6         benzene         0.91         0.7405         113.6           7         23dmc5         1         0.7405         113.6           6         cvc6+         0.98         0.7785         113.6           7         23dmc5         1         0.6784         80           7         23dmc5         0.88         0.7545         80           7         23dmc5         0.88         0.7545         80 | 6         22dmc4         1.004         0.443         95.2         83.8           5         evc5         0.98         0.7454         95.2         83.8           6         2mc5         1.004         0.6531         66.6         79.1           6         3mc5         1.004         0.6531         65.6         79.1           6         nc5         1.004         0.6534         20.9         21.9           7         22dmc5         1         0.6738         64.9         67.4           6         ncc5         0.98         0.7186         64.9         67.4           7         22dmc4         1         0.6901         64.9         67.4           7         22dmc4         1         0.6901         64.9         67.4           7         22dmc4         1         0.6901         64.9         67.4           7         23dmc5         1         0.7405         113.6         98.6           6         benzene         0.91         0.7355         113.6         98.6           7         23dmc5         1         0.6745         10         97.4           7         23dmc5         0.88         0.7545< | 6         22dmc4         1.004         0.6491         95.2         83.8         541           5         cvc5*         0.98         0.7454         95.2         83.8         566           6         2mc5         1.004         0.6531         86.6         78.1         511           6         3mc5         1.004         0.6531         85.9         83.4         511           6         nc5         1.004         0.6534         95.9         83.4         511           7         22dmc5         1         0.6738         94.9         87.4         5.96           7         22dmc5         1         0.6738         94.9         87.4         5.21           7         22dmc5         1         0.6733         94.9         87.4         5.21           7         22dmc4         1         0.6601         94.9         87.4         5.21           7         22dmc4         1         0.6735         113.6         98.6         5.21           7         23dmc5         1         0.7405         113.6         98.6         5.21           7         2mc6         1         0.6736         80         79.4         5.21 <th>6         22dmc4         1.004         0.6491         95.2         83.8         5.11         0.014           5         cvc5*         0.98         0.7454         95.2         83.8         5.96         1.3951           6         2mc5         1.004         0.6531         86.6         79.1         5.11         1.7066           6         3mc5         1.004         0.6594         20.9         21.9         5.11         3.7066           7         22dmc5         1.004         0.6736         94.9         87.4         5.96         3.438           6         mcc5         0.98         0.7386         94.9         87.4         5.96         3.438           7         22dmc4         1         0.6738         94.9         87.4         5.21         0.0014           6         mcc5         0.98         0.7385         94.9         87.4         5.21         0.0014           7         22dmc4         1         0.6723         94.9         87.4         5.21         0.0014           6         berzere         0.91         0.8789         105.2         96.8         5.21         0.0718           7         23dmc5         1</th> <th>6         22dm         1.04         0.6491         95.2         83.8         5.11         0.0131           5         cv5<sup>5</sup>         0.98         0.7454         95.2         83.8         5.66         1.091         1.0931           6         2mc5         1.004         0.6511         86.6         79.1         5.11         D.4506         0.663           6         3mc5         1.004         0.6643         95.9         82.4         5.11         D.5066         0.664           6         nc6         1.004         0.6594         20.9         21.9         5.11         D.5066         4.0549           7         2.2dmx5         1         0.6738         94.9         87.4         5.61         0.483         0.513           7         2.2dmx5         1         0.6738         94.9         87.4         5.21         0.064         0.0531           7         2.2dmx5         1         0.6735         94.9         87.4         5.21         0.0279         0.0379           7         2.2dmx6         1         0.6735         105.2         96.6         1.911         0.590         0.3319           6         berzeree         0.91         0</th> <th>6         22dmc4         1.004         0.6491         95.2         83.8         5.11         0.014         0.0131           6         2mc5         0.98         0.7454         95.2         83.8         5.66         1.091         1.098           6         2mc5         1.004         0.6511         86.6         75.1         5.11         D.4501         1.098           6         2mc5         1.004         0.6543         95.9         82.4         5.11         D.4506         0.867           7         6         nc5         1.004         0.6594         20.9         21.9         5.11         D.506         4.0549           7         2.2dmc5         1         0.6738         94.9         87.4         5.66         1.4838         3.514           7         2.2dmc4         1         0.6736         94.9         87.4         5.21         0.004         0.0015           6         berzere         0.91         0.3789         105.2         96.6         1.91         0.3995         0.3359           7         2.3dmc5         1         0.7765         113.6         96.6         5.21         0.2718         0.3722           7         2.3</th> | 6         22dmc4         1.004         0.6491         95.2         83.8         5.11         0.014           5         cvc5*         0.98         0.7454         95.2         83.8         5.96         1.3951           6         2mc5         1.004         0.6531         86.6         79.1         5.11         1.7066           6         3mc5         1.004         0.6594         20.9         21.9         5.11         3.7066           7         22dmc5         1.004         0.6736         94.9         87.4         5.96         3.438           6         mcc5         0.98         0.7386         94.9         87.4         5.96         3.438           7         22dmc4         1         0.6738         94.9         87.4         5.21         0.0014           6         mcc5         0.98         0.7385         94.9         87.4         5.21         0.0014           7         22dmc4         1         0.6723         94.9         87.4         5.21         0.0014           6         berzere         0.91         0.8789         105.2         96.8         5.21         0.0718           7         23dmc5         1 | 6         22dm         1.04         0.6491         95.2         83.8         5.11         0.0131           5         cv5 <sup>5</sup> 0.98         0.7454         95.2         83.8         5.66         1.091         1.0931           6         2mc5         1.004         0.6511         86.6         79.1         5.11         D.4506         0.663           6         3mc5         1.004         0.6643         95.9         82.4         5.11         D.5066         0.664           6         nc6         1.004         0.6594         20.9         21.9         5.11         D.5066         4.0549           7         2.2dmx5         1         0.6738         94.9         87.4         5.61         0.483         0.513           7         2.2dmx5         1         0.6738         94.9         87.4         5.21         0.064         0.0531           7         2.2dmx5         1         0.6735         94.9         87.4         5.21         0.0279         0.0379           7         2.2dmx6         1         0.6735         105.2         96.6         1.911         0.590         0.3319           6         berzeree         0.91         0 | 6         22dmc4         1.004         0.6491         95.2         83.8         5.11         0.014         0.0131           6         2mc5         0.98         0.7454         95.2         83.8         5.66         1.091         1.098           6         2mc5         1.004         0.6511         86.6         75.1         5.11         D.4501         1.098           6         2mc5         1.004         0.6543         95.9         82.4         5.11         D.4506         0.867           7         6         nc5         1.004         0.6594         20.9         21.9         5.11         D.506         4.0549           7         2.2dmc5         1         0.6738         94.9         87.4         5.66         1.4838         3.514           7         2.2dmc4         1         0.6736         94.9         87.4         5.21         0.004         0.0015           6         berzere         0.91         0.3789         105.2         96.6         1.91         0.3995         0.3359           7         2.3dmc5         1         0.7765         113.6         96.6         5.21         0.2718         0.3722           7         2.3 |

"其他设定"用于除去里面的未检测到但确实真实存在的杂质。

▶ 注意: "校正因子"和"杂质密度"默认都为1.00,如非必要,不建议修改。

"更新校正表"用于把此次样品的计算结果替换到先前调用的"测试油.dat"校正表.

## 注意:此次更新是把此次样品的分析结果最为最终的校正表,一般是用标 样在建立校正表时使用,还请谨慎操作(必要时请备份原校正表)。更新替换完 原来的校正表记得保存。

| Hard Binner         Hard Binner         Hard Binner <thhard binner<="" th=""> <thhard binner<="" th=""></thhard></thhard> | _ |           |     |         | - margaretter | 待分析样品(定量)  | Karran water | 100000000 | 10000 | 70 M 10 M 10 |          | 高级设置                     | 222             |
|----------------------------------------------------------------------------------------------------|---|-----------|-----|---------|---------------|------------|--------------|-----------|-------|--------------|----------|--------------------------|-----------------|
| 6.592       08       0.0270       22.51451       13.16531       0.0497       300       p       3       properting         8.653       68       0.0259       622.94451       13.16531       0.0497       300       p       4       ned       ned       ned       ned       6592       68       0.0359       622.94451       13.16572       658.49947       380755       500       p       5       nc5       1.16571       65.49477       380755       500       p       5       nc5       2.24648       10.111       55.60203       i       6       2.24m51       i       6       2.2m55       mc5       1.16571       88       0.0659       612.349464       1.30652       559.211       i       6       2.2m55       mc65       1.15514       88       0.0678       1.99076-1       3.49952       559.211       i       6       3.mc55       i       7       2.2dmc5       mcv53       1       7       2.2dmc5       mcv53       1       1       7       2.2dmc5       1       1       6       3.mc55       1       1       7       2.2dmc5       1       1       7       2.2dmc5       1       1       7       2.2dmc5       1       1                                                                                                    | 1 | 保留时间(min) | 英型田 | 錄意imini | 峰面积(PA*S)     | 雄斑[PA]     | 建面积1%1       | RICI指数1   | 運動田   | 8000/CI      | *名称*IN + | A 166                    | 定               |
| 7.405       B8       0.0291       312.68463       109.25221       0.8899       400       p       4       nc4       isis         9.786       B8       0.0395       123.16724       663.49647       3.8075       500       p       5       nc3         13.167       B8       0.0456       5.05697       1.63413       0.0111       576.020       i       6       2.2dmc4       0.017       1.64.3969       1.3965       53.3544       n       5       cvc51       6       3m578       6       3m578       1       7       2dmc5       1       7       2dmc5       1       7       2dmc5       1       7       2dmc5       1       7       2dmc5       1 </th <th></th> <th>6.982</th> <th>88</th> <th>0.0270</th> <th>22.61451</th> <th>13.16351</th> <th>0.0497</th> <th>300</th> <th>p</th> <th>3</th> <th>propane</th> <th>其他杂质面积[x]:</th> <th>0.000</th>                                                                                                    |   | 6.982     | 88  | 0.0270  | 22.61451      | 13.16351   | 0.0497       | 300       | p     | 3            | propane  | 其他杂质面积[x]:               | 0.000           |
| 8,553       B8       0.0359       628,9433       273,42899       1.3839       444,466       i       5       its       its       n       5       n       n       5       n       5       n       6       320,72       1       6       320,72       1       6       30,72       1       6       30,72       1       6       30,72       1       6       30,72       1       6       30,72       1       6       30,72       1       6       30,72       1       7       22,40       8       0,0678       1,359,01       0,23,93       7,351,86       7,71,71       1,354,354,34       1       7       22,40,75       1       7       2,40,75       1       7       2,40,75       1       7       2,40,75       1       7       2,40,75       1       7       2,40,75                                                                                                    |   | 7.405     | 88  | 0.0291  | 312.68463     | 169.25221  | 0.6869       | 400       | D     | 4            | nc4      | # TER 7 (7.1.            | 1.000           |
| 9.788       08       0.0395       1733.16724       663.46447       3.8075       500       p       5       n.65       i.6       22dmed.       0.011       56       0.0269       1.63313       0.0111       556.033       i.       6       22dmed.       0.011       0.011       56.033       i.6       6       22dmed.       0.011       1.012       0.011       50.003       i.6       6       22dmed.       0.011       1.012       0.011       1.001       0.011       1.001       0.011       1.001       1.001       1.001       1.001       1.001       1.001       1.001       1.001       1.001       1.001       1.001       1.001       1.001       1.001       1.001       1.001       1.001       1.001       1.001       1.001       1.001       1.001       1.001       1.001       1.001       1.001       1.001       1.001       1.001       1.001       1.001       1.001       1.001       1.001       1.001       1.001       1.001       1.001       1.001       1.001       1.001       1.001       1.001       1.001       1.001       1.001       1.001       1.001       1.001       1.001       1.001       1.001       1.001       1.001       1.001       1.001 <td></td> <td>8.953</td> <td>88</td> <td>0.0359</td> <td>629.93433</td> <td>273.42899</td> <td>1.3839</td> <td>464.96</td> <td>1</td> <td>5</td> <td>ic5 II</td> <td>0000013-0141</td> <td>4.000</td>                                                                              |   | 8.953     | 88  | 0.0359  | 629.93433     | 273.42899  | 1.3839       | 464.96    | 1     | 5            | ic5 II   | 0000013-0141             | 4.000           |
| 1.367       B8       0.0486       5.05697       1.63413       0.0111       556.033       i       6       22dmc4         1.357       B8       0.0590       612.49666       1.3060       53.3544       n       5       cvc45'         1.355       B8       0.0590       635.3594       178.4599       1.3952       559.21       i       6       2mc5         1.4595       B8       0.0678       1590.17200       372.78500       24924       600       p       6       2mc5         1.8179       BV       0.0774       1360.64128       11.5564.4       fm       6       mc5       mcv5         1.8476       B8       0.0682       6.17998.4       1.3990.64128       11.5564.4       fm       7       22dmc5       i       7       22dmc5         1.8476       B8       0.0682       6.17998.4       1.3990.6423       31.552.4       m       6       bmc5       n       6       bmc5       n       6       bmc5       i       7       22dmc5       i       7       22dmc5       i       7       22dmc5       i       7       22dmc5       n       n       6       bmc5       n       6       bmc5       n<                                                                                                    |   | 9.788     | 88  | 0.0395  | 1733.16724    | 685.49847  | 3.8075       | 500       | D     | 5            | nc5      | 其他余质体积[x]:               | 0.000           |
| 1.30.7       BB       0.0589       632.57986       154.39696       1.3906       553.5844       n       5       ever5         1.4.395       BB       0.0589       632.57986       1.3906       553.5844       n       6       3mc5         1.4.395       BB       0.0613       340.87161       B7.71371       0.7488       576.452       i       6       3mc5         1.8.179       BV       0.0797       1.590.66128       31.553.584       n       6       3mc5       n       6       3mc5         1.8.475       BV       0.07974       1.590.66128       31.553.584       n       6       mev25       n       6       mev25       n       7       3.30mc5       n       7       3.30mc5       n       7       3.30mc5                                                                                                    |   | 11.367    | BB  | 0.0486  | 5.05697       | 1.63413    | 0.0111       | 526.203   | i     | 6            | 22dmc4   | the state of the state   | 1.000           |
| 13.356       88       0.0560       635.53044       178.4699       1.3962       559.21       i       6       2mc5         15.814       88       0.0678       1390.1200       372.78500       3.4934       600       0       6       mc5       m6       1       7       22dmc51       1       7       22dmc51       1       7       2dmc51       1       7                                                                                                    |   | 13.017    | 88  | 0.0589  | 632.97986     | 164.39496  | 1.3906       | 553,584   | n     | 5            | cvc5*    | SECONDER PARA            | 1.000           |
| 14.895       B8       0.0613       340.87161       B7.71371       0.2488       576.452       i       6       3mc5         15.814       B8       0.0678       1590.120       372.720       372.720       372.720       372.720       372.720       372.720       372.720       372.720       372.720       372.720       372.720       372.720       372.720       372.720       372.720       372.720       372.720       372.720       372.720       372.720       372.720       372.720       372.720       372.720       372.720       372.720       372.720       372.720       372.720       372.720       372.720       372.720       372.720       372.720       372.720       372.720       372.720       372.720       372.720       372.720       372.720       372.720       372.720       372.720       372.720       372.720       372.720       372.720       372.720       372.720       372.720       372.720       372.720       372.720       372.720       372.720       372.720       372.720       372.720       372.720       372.720       372.720       372.720       372.720       372.720       372.720       372.720       372.720       372.720       372.720       372.720       372.720       372.720       372.720 <t< td=""><td></td><td>13.356</td><td>88</td><td>0.0560</td><td>635.53094</td><td>178.46399</td><td>1.3962</td><td>559.21</td><td>1</td><td>6</td><td>2mc5</td><td>dimention, dispersion</td><td>+ 11 (1-5 m)+</td></t<>    |   | 13.356    | 88  | 0.0560  | 635.53094     | 178.46399  | 1.3962       | 559.21    | 1     | 6            | 2mc5     | dimention, dispersion    | + 11 (1-5 m)+   |
| 15814       BB       0.0678       1590.1200       322.78500       3.4934       600       0       6       nc6       nc7       nc7 </td <td></td> <td>14.395</td> <td>88</td> <td>0.0613</td> <td>340.87161</td> <td>87.71371</td> <td>0.7488</td> <td>576.452</td> <td>i</td> <td>6</td> <td>3mc5</td> <td>为最终新的校正来 回转</td> <td></td>                                                                                                    |   | 14.395    | 88  | 0.0613  | 340.87161     | 87.71371   | 0.7488       | 576.452   | i     | 6            | 3mc5     | 为最终新的校正来 回转              |                 |
| 18.179       BV       0.0709       3.55983       7.05316-1       i       7       22dmC3         18.865       VB       0.0794       13606/128       3.55983       n       6       mev5         18.879       B8       0.0794       13606/128       3.55983       n       6       mev5         19.879       B8       0.0794       2.129700       4.25647       i       7       24dm5         21.827       B9       0.0668       19.37502       3.487045       ii       7       23dmc5         21.827       B9       0.0664       151279       540005       iii       7       23dmc5         22.3602       B8       0.1115       6409.5266       818.4515       iii       7       23dmc5         23.400       B8       0.0964       10.374937       16.9500       iii       7       23dmc5         24.412       VB       0.0964       10.374937       16.9500       iii       7       3mc5         24.412       VB       0.1004       355.2666       62.07315       0.6572       n       7       11dmev         25.55       VV       0.1004       25.245.06672       0.5166       679.962       n                                                                                                    |   | 15.814    | 88  | 0.0678  | 1590.17200    | 372.78500  | 3.4934       | 600       | D     | 6            | nc6      | <b>宣視黄旗,把我</b> 完成回题      | <b>教育</b> 同位語   |
| 18.465       VB       0.0774       1380.69128       315.9584       Mor       n       6       mevc5         18.465       VB       0.0774       1180.69128       315.9584       Mor       i       7       24dmc5         19.476       B8       0.0862       617998-1       119996-1       ii       7       22dmc5         21.182       B8       0.0864       331289       542007-0       iii       7       23dmc5         22.540       B8       0.1115       6400.52666       818.46515       iii       7       23dmc5       n       6       benueme       ii       7       23dmc5       n       6       cvc6+       iii       7       23dmc5       n       6       cvc6+       iii       7       23dmc5       n       6       cvc6+       iii       7       23dmc5       n       7       23dmc5       n       7       3mc6       iii       7       3mc6       iii       7       3mc6       iii       7       3mc6       iiii       7       3mc6       iiiii       7       3mc6       iiiiiiiiiiiiiiiiiiiiiiiiiiiiiiiiiiii                                                                                                    |   | 18.179    | BV  | 0.0709  | 3.55983       | 7.05516e-1 |              | 1         | i     | 7            | 22dmc5   | 面積分影響另任为一切<br>正表申的灯色仅代表此 | 「「「「「「「」」」の「「」」 |
| 18.839       08       0.0794       21.23700       4.2547         19.476       68       0.0686       13.9900e1       1.9990e1         21.482       68       0.0686       193.7502       3.487045         21.482       68       0.0686       193.7502       3.487045         21.482       68       0.0686       193.7502       3.487045         22.400       88       0.0115       6400.52666       818.45515         23.642       8V       0.0964       103.74937       16.9500         24.412       88       0.0964       103.74937       16.9500         24.494       VB       0.1004       35.2660       62.07315         25.519       85       0.1029       293.9737       4.97847       0.6562       n       7       11dmmvc         26.553       VV       0.1004       35.2660       6.07315       0.0505       683.269       n       7       11dmmvc         26.573       VV       0.1004       29.4253       4.03174       0.0553       683.269       n       7       12dmmv         26.573       VV       0.1004       29.4253       4.03174       0.0553       683.269       n       7       1                                                                                                    |   | 18.465    | VB  | 0.0774  | 1580.69128    | 315.95834  | 210          |           | n     | 6            | mcvc5    | <b>新闻,请在这新说红色</b> 素      | 推关时或者           |
| 19.476       88       0.0682       6.17998-1       1.19900-1         21.182       88       0.0686       193.7002       3.42707         21.827       99       0.0646       3.51289       5.42007-1         22.540       B8       0.1115       6400.5260       818.44515         21.827       99       0.0646       3.51289       5.42007-1         22.540       B8       0.1113       6400.5260       818.44515         23.003       V8       0.0944       103.74937       1.69503         24.12       B8       0.0104       395.02660       62.07315         25.595       BV       0.1004       395.02660       62.07357         26.555       BV       0.1002       29.94263       4.63174       0.0558       681.476       1       7       3mme         26.555       VV       0.1004       39.50578       0.5166       679.492       n       7       113dmmv         26.555       VV       0.1004       39.50578       0.5166       681.476       1       7       2.674         26.575       VV       0.1004       39.50578       0.5166       681.476       7       2.457         26.574 <t< td=""><td></td><td>18.839</td><td>88</td><td>0.0794</td><td>21.29700</td><td>4.25647</td><td></td><td></td><td>1</td><td>7</td><td>24dmc5</td><td>不要用主動預加下的地</td><td>CHEMINER,</td></t<>                                                                                                    |   | 18.839    | 88  | 0.0794  | 21.29700      | 4.25647    |              |           | 1     | 7            | 24dmc5   | 不要用主動預加下的地               | CHEMINER,       |
| 21.182       BB       0.0868       19.75052       9.4.87045         21.227       BB       0.08664       35.129       54.2005         22.540       BB       0.1115       6490.52666       B18.45015         23.662       BV       0.0986       12.7724       45.85010         24.122       BB       0.0986       10.7774       45.85010         24.323       BB       0.0986       42.70237       6.77234         24.412       BB       0.0986       42.70237       6.77234         24.412       BB       0.1094       355.2660       6.27734         24.515       BV       0.1004       355.2660       6.27734         25.515       BV       0.1004       355.2660       6.207315       0.6370       676.652       n       7       11.3dmmv         26.555       VV       0.1004       29.4253       4.31747       0.655       0.8370       676.652       n       7       11.3dmmv         26.555       VV       0.1004       29.4263       4.31745       0.0555       0.8370       7       12.3dmmv         26.553       VV       0.1004       29.4264       4.3174       0.0555       0.8326       n                                                                                                    |   | 19.476    | 88  | 0.0682  | 6.17998e-1    | 1.19690e-1 |              |           | i     | 7            | 223tmc4  |                          |                 |
| 21.927         88         0.0846         3.51289         8.42007e-1           22.540         88         0.0115         6490.5706         818.4511           23.662         8V         0.0943         298.67776         49.58964           23.003         VB         0.0943         298.67776         49.58964           23.012         88         0.0946         103.79877         16.95010           24.349         VB         0.1004         395.82660         62.07315         67.652         n         7         23dmey           24.549         VB         0.1004         395.82660         62.07315         n         7         30mey           26.558         8V         0.1052         228.5778         4.97347         0.6370         67.652         n         7         11dmeye           26.558         8V         0.1052         223.51098         35.06578         0.5166         679.652         n         7         113dmeye           26.794         VB         0.1070         356.77621         5.40055         0.8036         683.269         n         7         112dmeye           28.697         88         0.1159         1221.12750         622.46625         2.0237                                                                                                    |   | 21.182    | 88  | 0.0868  | 193.75052     | 34.87045   | 2 校正表        | 更新完毕      | a     | 6            | benzene  |                          |                 |
| 22.540         BB         0.1115         6490.52666         818.46515           23.662         BV         0.094         29.6776         45.95904           23.603         VB         0.0964         103.79837         16.95910           24.549         VB         0.1004         395.82660         62.07315         MEE         n         7         23.dmc5           25.575         VV         0.1004         395.82660         62.07315         0.8370         67.6852         n         7         clasmev           26.555         VV         0.1004         29.94283         4.53176         0.0505         681.476         i         7         21.3dmev           26.555         VV         0.1004         29.9428         4.53174         0.0505         681.476         i         7         3ec5           26.575         VV         0.1004         29.9428         6.531.095         0.631.06         683.289         n         7         11.3dmev           28.997         BB         0.1159         1221.12756         52.0626         70.09         a         7         n         7         12.3mev           32.335         VV         0.1029         977.1320         692.64682                                                                                                    |   | 21.927    | 88  | 0.0846  | 3.51289       | 5.42007e-1 | •            |           | i     | 7            | 33dmc5   |                          |                 |
| 23.662         8V         0.0943         298.67776         49.58964           23.903         VB         0.0944         103.79776         49.58964           23.4312         BB         0.0986         42.70237         6.77284           24.312         BB         0.0986         42.70237         6.77284           24.349         VB         0.1004         395.82660         62.07315           25.519         BB         0.1022         289.5737         49.78747         0.6570         676.652         n         7         11dmcvc           26.558         BV         0.1052         2251.6098         35.06578         0.5166         679.852         n         7         113dmcv           26.555         VV         0.1052         2251.6098         35.06578         0.5166         679.892         n         7         113dmcv           26.5794         VB         0.1070         365.77621         54.06555         0.8036         683.2899         n         7         112dmcv           28.697         BB         0.1159         927.46682         21.24757         716.541         n         7         m24.5           23.505         VV         0.0299         9671.8120                                                                                                    |   | 22.540    | BB  | 0.1115  | 6490.52686    | 818.46515  |              |           | n     | 6            | cyc6+    |                          |                 |
| 23.003         VB         0.0964         103.79937         16.9502           24.312         BB         0.0964         103.79937         16.9502           24.312         BB         0.0964         42.07237         6.7231         1         7         13.dmoxe           24.499         VB         0.1004         395.8560         62.07315         n         7         41.34           24.549         VB         0.1004         395.8560         62.07315         n         7         41.34           26.558         BV         0.1052         23.16698         35.06578         0.5166         679.982         n         7         41.34           26.555         VV         0.1004         29.94263         4.03174         0.06578         0.5166         679.982         n         7         41.34           26.555         VV         0.1004         29.94263         4.03174         0.0655         683.269         n         7         41.24           26.597         BB         0.1159         1221.12756         162.15465         2.4626         70.09         n         7         n.7         12.24           28.697         BB         0.1159         1221.12756         52.4626                                                                                                    |   | 23.662    | BV  | 0.0943  | 298.67776     | 49.58964   |              |           | 1     | 7            | 2mc6     |                          |                 |
| 24.312         BB         0.0986         42.70237         6.77234         n         7         11dmcvc           24.549         VB         0.1004         395.82560         62.07315         i         7         3mc6           25.519         BS         0.1029         289.97357         43.97847         0.6570         676.652         n         7         cl.3dmcv           26.538         BV         0.1052         235.16098         35.06578         0.5166         679.862         n         7         tl.3dmcv           26.555         VV         0.10504         29.8453         4.61174         0.06556         681.476         i         7         3ec5           26.794         VB         0.1070         965.77621         \$4.00555         0.8036         683.269         n         7         tl.3dmcv           28.997         BB         0.1159         921.12756         162.15465         2.6827         n         7         n.7         n.7           28.997         BB         0.1159         921.12756         162.15465         2.6827         n         7         n.7           32.300         BV         0.11829         957.13210         624.6468         21.2475 <td< td=""><td></td><td>23.903</td><td>VB</td><td>0.0964</td><td>103.74937</td><td>16.95030</td><td>1</td><td>機定</td><td>1</td><td>7</td><td>23dmc5</td><td></td><td></td></td<>                                                                                              |   | 23.903    | VB  | 0.0964  | 103.74937     | 16.95030   | 1            | 機定        | 1     | 7            | 23dmc5   |                          |                 |
| 24.049         VB         0.1004         395.82660         62.07315         i         7         3mc6           25.919         68         0.1002         289.9737         49.7747         0.6170         676.652         n         7         c13dmcv           36.558         6V         0.1052         235.16046         35.06578         0.5166         679.982         n         7         c13dmcv           26.555         VV         0.1004         29.4263         4.63174         0.0658         681.476         i         7         .2e5           26.794         VB         0.1070         305.776.15         5.0055         0.8036         683.289         n         7         .12dmcv           28.697         88         0.1159         1221.12756         162.15645         2.6826         70.0         n         7         .nc7           32.350         5V         0.1159         927.1320         692.46686         21.24.757         76.641         n         7         .nc7           32.355         5V         0.1159         927.1320         692.46686         21.24.757         76.641         n         7         .nc7                                                                                                    |   | 24.312    | 88  | 0.0986  | 42.70237      | 6.77234    |              |           | n     | 7            | 11dmeye  |                          |                 |
| 23.919         88         0.1029         289.973.7         4.97847         0.6370         676.852         n         7         cl3dmov           26.358         BV         0.1052         235.16098         35.06578         0.5166         679.982         n         7         tl3dmov           26.555         VV         0.1004         2.94.963         4.63174         0.0658         681.476         i         7         3e5           26.794         VB         0.1070         355.77621         54.00655         0.8036         683.299         n         7         tl3dmov           28.697         68         0.1159         1221.12756         1621.4565         2.6622         700         p         7         nc7           32.830         BV         0.1829         9671.81250         692.64868         21.2475         716.941         n         7         mcvcd           33.34         VII         0.3364         5.3037         9.0032         74.643         7         mcvcd         7         mcvcd         7         mcvcd         7         mcvcd         7         mcvcd         7         mcvcd         7         mcvcd         7         7         7         7         7                                                                                                    |   | 24.949    | VB  | 0.1004  | 395.82660     | 62.07315   |              |           | 1     | 7            | 3mc6     |                          |                 |
| 26.358         BV         0.1052         223.16098         35.06578         0.5166         679.822         n         7         1134mmn           26.555         VV         0.1004         29.94263         4.63174         0.0558         681.476         i         7         3ec5           26.794         V8         0.1070         365.77621         5.40055         0.8036         683.289         n         7         1124mmn           28.697         BB         0.1159         1221.12756         162.15465         2.6826         70.0         p         7         nc7         nc7           32.350         BV         0.1159         9571.8120         652.46686         21.24757         716.641         n         7         mcycd           32.355         Vn         0.1159         9571.8120         652.4668         21.24757         716.641         n         7         mcycd                                                                                                    |   | 25.919    | 88  | 0.1029  | 289.97537     | 43.97847   | 0.6370       | 676.652   | n     | 7            | c13dmcv  |                          |                 |
| 26.555         VV         0.1004         29.94263         4.63174         0.0658         681.476         i         7         3ec5           26.794         VB         0.1070         355.77621         54.00555         0.8936         683.299         n         7         112.40mcp           28.997         BB         0.11579         122.11276         122.1456         26.626         700         p         7         nc7           32.830         BV         0.1829         9671.81250         692.64868         21.2475         72.6941         n         7         mcvc6                                                                                                    |   | 26.358    | BV  | 0.1052  | 235.16098     | 35.06578   | 0.5166       | 679.982   | n     | 7            | t13dmcv  |                          |                 |
| 26.794         V8         0.1070         965.776/1         \$4.00555         0.8036         683.289         n         7         112dmco           28.997         BB         0.1159         1221.12756         162.15465         2.6867         n         7         n.7           32.830         BV         0.1829         997.1820         682.4688         21.2475         716.941         n         7         mcvcb           32.315         VII                                                                                                    |   | 26.555    | VV. | 0.1004  | 29.94263      | 4.63174    | 0.0658       | 681,476   | 1     | 7            | 3ec5     |                          |                 |
| 28.997         BB         0.1159         1221.12756         162.15465         2.6826         700         p         7         nc7           32.830         BV         0.1829         9671.81250         662.64668         21.2475         716.941         n         7         mcyc6           32.316         Um         0.1662         9671.81250         662.64668         21.2475         716.941         n         7         mcyc6         37.44         67.44668         37.44         67.46668         37.44         67.46668         37.44         67.46668         37.44         67.46668         37.44         67.46668         37.44         67.46668         37.44         67.46668         37.44         67.46668         37.44         67.46668         37.44         67.46668         37.44         67.46668         37.44         67.46668         37.44         67.46668         37.44         67.46668         37.44         67.46668         37.44         67.46668         37.44         67.46668         37.44         67.46668         37.44         67.46668         37.44         67.46668         37.44         67.46668         37.44         67.46668         37.44         67.46668         37.44         67.46668         37.44         67.46668         37.44                                                                                                    |   | 26.794    | VB  | 0.1070  | 365,77621     | 54.00655   | 0.8036       | 683.289   | n     | 7            | t12dmcv  |                          |                 |
| 32.830 BV 0.1829 9671.81250 692.64868 21.2475 726.941 n 7 meve6                                                                                                    |   | 28.997    | 88  | 0.1159  | 1221.12756    | 162.15465  | 2.6826       | 700       | P     | 7            | nc7      |                          |                 |
| ت مردود مرد مردود مردود                                                                                                    |   | 32.830    | BV  | 0.1829  | 9671.81250    | 692.64868  | 21.2475      | 716.941   | n     | 7            | mcycő    |                          |                 |
|                                                                                                    |   | 33.316    | 100 | 0.1166  | 41.01.333     | E.20202    | 0.0001       | 710 643   |       | 0            | " sucher |                          |                 |
|                                                                                                    |   |           |     |         |               |            |              |           |       |              | ,        |                          |                 |

当前系统时间: 2015年6月28日 13:45:1 校件启动时间: 2015年6月28日13:19 版组成 (POBA)分析系统 校件版本:2015大众版 (厂商司定制)

此时更新代表以此定量结果作为最终新的校正表,旧校正表中的全部数据会被 替换,更新完成您需要返回"校正表"界面保存或者另存为一份新的校正文件.旧 校正表中的红色字体部分仅代表此次校正没有用到的数据,请在您确保红色数 据无用或者以后也不会用到的情况下再进行更新替换,切记!

9.●切换到"PONA"界面,点击"PONA"按钮,会生成一份样品完整的 PONA 报告。

|                                                                                                    |                                                                                                    |                                                                                                    |                                                                                                    |                                                                                                    | PORAST IN                                                                                                    |                                                                                                    |                                                                                                    |                                                                                                    |       | <b>波动运</b> 带                                                                                                    |                                                                                                    |
|----------------------------------------------------------------------------------------------------|----------------------------------------------------------------------------------------------------|----------------------------------------------------------------------------------------------------|----------------------------------------------------------------------------------------------------|----------------------------------------------------------------------------------------------------|----------------------------------------------------------------------------------------------------|----------------------------------------------------------------------------------------------------|----------------------------------------------------------------------------------------------------|----------------------------------------------------------------------------------------------------|-------|----------------------------------------------------------------------------------------------------|----------------------------------------------------------------------------------------------------|
| Not                                                                                                    | ENDICI DER                                                                                                    | INERIPI                                                                                                    | Basen                                                                                                    | 端后101                                                                                                    | EARCH INT                                                                                                    | 劳培(A)                                                                                                    | ¥他(Other]                                                                                                    | Mf0/Sum]                                                                                                    |       | UB/WCK/LDL                                                                                                    | 系数设定                                                                                                    |
| 12                                                                                                    | 0.0                                                                                                    | 0524                                                                                                    | 0.00                                                                                                    | 0.00                                                                                                    | 0.00                                                                                                    | 0.00                                                                                                    | 0.00                                                                                                    | 0.052                                                                                                    |       | 现实法学体值的                                                                                                    | 000.0                                                                                                    |
| 4                                                                                                    | 0.7                                                                                                    | 71                                                                                                    | 0.00                                                                                                    | 0.00                                                                                                    | 0.00                                                                                                    | 0.00                                                                                                    | 0.00                                                                                                    | 0.71                                                                                                    |       | TECTIL CHEVEN                                                                                                    | MINER                                                                                                    |
| 5                                                                                                    | 3.9                                                                                                    | 277                                                                                                    | 1.4276                                                                                                    | 0.00                                                                                                    | 1.3946                                                                                                    | 0.00                                                                                                    | 0.00                                                                                                    | 6.75                                                                                                    |       | The sector                                                                                                    | COLT 0 000                                                                                                    |
| 6                                                                                                    | 3.5                                                                                                    | 5893                                                                                                    | 2.2153                                                                                                    | 0.00                                                                                                    | 17.7827                                                                                                    | 0.3963                                                                                                    | 0.00                                                                                                    | 23.984                                                                                                    |       | 与达法学院值的                                                                                                    | DALERIN 0.000                                                                                                    |
| 7                                                                                                    | 2.7                                                                                                    | 7453                                                                                                    | 1.9258                                                                                                    | 0.00                                                                                                    | 23.3662                                                                                                    | 0.7676                                                                                                    | 0.00                                                                                                    | 28.805                                                                                                    |       | 马达法辛烷值的                                                                                                    | 关联回子: 0.970                                                                                                    |
| 8                                                                                                    | 5.0                                                                                                    | 0141                                                                                                    | 2.6557                                                                                                    | 0.00                                                                                                    | 16.2615                                                                                                    | 0.7209                                                                                                    | 0.00                                                                                                    | 24.652                                                                                                    |       | -                                                                                                    |                                                                                                    |
| 9                                                                                                    | 1.3                                                                                                    | 3569                                                                                                    | 1.2976                                                                                                    | 0.00                                                                                                    | 10.0492                                                                                                    | 0.2472                                                                                                    | 0.00                                                                                                    | 12.941                                                                                                    |       | ☑ 分析人 王永3                                                                                                    | £ 🖸                                                                                                    |
| 1                                                                                                    | 0 0.2                                                                                                    | 2098                                                                                                    | 0.618                                                                                                    | 0.00                                                                                                    | 1.0368                                                                                                    | 0.0955                                                                                                    | 0.00                                                                                                    | 1.96                                                                                                    | 1     | 回 松安人 緊緊                                                                                                    | 2                                                                                                    |
| 1                                                                                                    | 1 0.0                                                                                                    | 089                                                                                                    | 0.0287                                                                                                    | 0.00                                                                                                    | 0.108                                                                                                    | 0.00                                                                                                    | 0.00                                                                                                    | 0.146                                                                                                    |       |                                                                                                    |                                                                                                    |
| 1                                                                                                    | 2 0.0                                                                                                    | 00                                                                                                    | 0.00                                                                                                    | 0.00                                                                                                    | 0.00                                                                                                    | 0.00                                                                                                    | 0.00                                                                                                    | 0.00                                                                                                    |       | C #12 ##4                                                                                                    | 1216 · 90,90,91 · 8290                                                                                                    |
| 1                                                                                                    | 13 0.0                                                                                                    | 00                                                                                                    | 0.00                                                                                                    | 0.00                                                                                                    | 0.00                                                                                                    | 0.00                                                                                                    | 0.00                                                                                                    | 0.00                                                                                                    |       |                                                                                                    |                                                                                                    |
| 210*[                                                                                                    | Sum] : 17.                                                                                                    | .61                                                                                                    | 10.16                                                                                                    | 0                                                                                                    | 70                                                                                                    | 2.23                                                                                                    | 0                                                                                                    | 100                                                                                                    |       | RON MO                                                                                                    | K                                                                                                    |
| 3                                                                                                    | 0.0                                                                                                    | 759                                                                                                    | 0.00                                                                                                    | 0.00                                                                                                    | 0.00                                                                                                    | 0.00                                                                                                    | 0.00                                                                                                    | 0.076                                                                                                    |       |                                                                                                    |                                                                                                    |
| 4                                                                                                    | 0.9                                                                                                    | 134                                                                                                    | 0.00                                                                                                    | 0.00                                                                                                    | 0.00                                                                                                    | 0.00                                                                                                    | 0.00                                                                                                    | 0.913                                                                                                    |       | 四 解 商校 回 参                                                                                                    | 有単ビネ役別ビ                                                                                                    |
| 5                                                                                                    | 4.6                                                                                                    | 5707                                                                                                    | 1.7157                                                                                                    | 0.00                                                                                                    | 1.3933                                                                                                    | 0.00                                                                                                    | 0.00                                                                                                    | 7.78                                                                                                    |       |                                                                                                    |                                                                                                    |
| 6                                                                                                    | 5 4.0                                                                                                    | 0534                                                                                                    | 2.5112                                                                                                    | 0.00                                                                                                    | 17.1897                                                                                                    | 0.3358                                                                                                    | 0.00                                                                                                    | 24.09                                                                                                    | 100   |                                                                                                    | The second second                                                                                                    |
| 7                                                                                                    | 2.9                                                                                                    | 901                                                                                                    | 2.093                                                                                                    | 0.00                                                                                                    | 22.6694                                                                                                    | 0.6593                                                                                                    | 0.00                                                                                                    | 28.412                                                                                                    |       | • f                                                                                                    | 山和語名杯                                                                                                    |
| 8                                                                                                    | 5.3                                                                                                    | 15                                                                                                    | 2.8328                                                                                                    | 0.00                                                                                                    | 15.4668                                                                                                    | 0.6186                                                                                                    | 0.00                                                                                                    | 24.233                                                                                                    |       | 石脑油                                                                                                    |                                                                                                    |
| 9                                                                                                    | 1.4                                                                                                    | 1081                                                                                                    | 1.3415                                                                                                    | 0.00                                                                                                    | 9.5078                                                                                                    | 0.2116                                                                                                    | 0.00                                                                                                    | 12.469                                                                                                    |       | and a                                                                                                    |                                                                                                    |
| 1                                                                                                    | 0 0.2                                                                                                    | 214                                                                                                    | 0.6295                                                                                                    | 0.00                                                                                                    | 0.9647                                                                                                    | 0.0823                                                                                                    | 0.00                                                                                                    | 1.89                                                                                                    |       |                                                                                                    |                                                                                                    |
| 1                                                                                                    | 1 0.0                                                                                                    | 089                                                                                                    | 0.0267                                                                                                    | 0.00                                                                                                    | 0.1004                                                                                                    | 0.00                                                                                                    | 0.00                                                                                                    | 0.136                                                                                                    |       |                                                                                                    |                                                                                                    |
| 1                                                                                                    | 2 0.0                                                                                                    | 00                                                                                                    | 0.00                                                                                                    | 0.00                                                                                                    | 0.00                                                                                                    | 0.00                                                                                                    | 0.00                                                                                                    | 0.00                                                                                                    |       |                                                                                                    |                                                                                                    |
| 1                                                                                                    | 3 0.0                                                                                                    | 00                                                                                                    | 0.00                                                                                                    | 0.00                                                                                                    | 0.00                                                                                                    | 0.00                                                                                                    | 0.00                                                                                                    | 0.00                                                                                                    |       |                                                                                                    |                                                                                                    |
| ARCI*IS                                                                                                    | Sum1 : 19.                                                                                                    | .65                                                                                                    | 11.15                                                                                                    | 0                                                                                                    | 67.29                                                                                                    | 1.91                                                                                                    | 0                                                                                                    | 100                                                                                                    |       |                                                                                                    |                                                                                                    |
|                                                                                                    |                                                                                                    |                                                                                                    |                                                                                                    |                                                                                                    | 10                                                                                                    |                                                                                                    |                                                                                                    |                                                                                                    |       |                                                                                                    |                                                                                                    |
| (時时间<br>(分析#                                                                                                    | ]: 2015年6,<br>2015年6,                                                                                                    | 5月28日                                                                                                    | 19:59:50 校件启动时间: 20                                                                                                    | 15 <b>1</b> \$46,0]28E                                                                                                    | 319 56 (Milled                                                                                                    | (OPONA)分析系统                                                                                                    | R.                                                                                                    | 件版本:2015大众版(厂商可定制)                                                                                                    | _     |                                                                                                    |                                                                                                    |
| (統計詞<br>(分析部<br>E-調                                                                                                    | : 2015年6<br>(中(注册紙)<br>編 し格式                                                                                                    | 0.数据                                                                                                    | 19:59:50 秋洋島北村道: 20<br>MJ和产 出現物                                                                                                    | 154ps,6]28E                                                                                                    | 319 58 ¥810                                                                                                    | (OTONA)分析系统                                                                                                    | 87                                                                                                    | 件嚴本:2015大众飯(厂商可定制)                                                                                                    |       |                                                                                                    |                                                                                                    |
| (朝)尚<br>分析\$<br>5.編<br>11 (1                                                                                                    | : 2015年6<br>(中(注册紙)<br>構 し相式<br>) 人 心 (                                                                                                    | 川28日<br>Q.数編<br>為 下。                                                                                                    | 19:59:50 軟件自动时间: 20<br>M·加产 出帮助<br>33 X III 著 酒 口 7                                                                                                    | 15486/1]28E                                                                                                    | 319 58 前组成<br>Dina11 8                                                                                                    | (ODNA)分析系统                                                                                                    | 87                                                                                                    | 件厳本:2018大众飯(厂商司定制)                                                                                                    |       | <b>10.0</b>                                                                                                    |                                                                                                    |
| (朝)间<br>分析站<br>E 編<br>H                                                                                                    | : 2015年6)<br>(中(注册)(5)<br>時間 し、相当て<br>多 よ 43 1<br>第880(C) 正明                                                                                                    |                                                                                                    | 19.59.50 秋井島北村道: 20<br>M川产 日和称<br>- 20 米 第 第 第 二 - 2<br>- 2<br>-                                                                                                    | 15年8月28日<br>端延(O)                                                                                                    | 19 58 前组成<br>19 58 前组成<br>19 58 前<br>19 58<br>19 58<br>19 59<br>19 59<br>10 59<br>10 59<br>10<br>10 59<br>10<br>10 59<br>10<br>10<br>10<br>10<br>10<br>10<br>10<br>10<br>10<br>10<br>10<br>10<br>10                                                                                                    | ( (FONA)分析系统<br><b>劳</b> 短[A]                                                                                                    | 校<br>来您(Other]                                                                                                    | 件版本 2015大众版(厂商司定制)<br>(約80[Sum]                                                                                                    |       | 高级设置                                                                                                    | e o                                                                                                    |
| (朝)间<br>分析站<br>E.编<br>[                                                                                                    | : 2015年6,<br>大体(注册)(5)<br>時間 し、相元<br>多 後 43 (3)<br>本語(1)<br>正確<br>5 4.6                                                                                                    | 2.数据<br>2.数据<br>选 A Ta                                                                                                    | 19:59:50 秋日島幼村高: 20<br><u>M.利用 日期</u> 約<br>4. 金田 天 田 田 田 田 田<br>井田2011<br>1.7157                                                                                                    | 15年6月28日<br>開設(O)<br>0.00                                                                                                    | TORALER<br>INSTRUCTION<br>INSTRUCTION<br>INSTRUCTION                                                                                                    | ( (FORA) 分析系统<br><b>万程(A)</b><br>0.00                                                                                                    | Rite(Other)                                                                                                    | 件版本: 2015大众版(厂育可定制)<br>思知[Sum]<br>7.78                                                                                                    | F     | 高度设置<br>研究法学物面的                                                                                                    | F.S. 2000                                                                                                    |
| (約) 周<br>(の) 周<br>(の) 1<br>(の) 1<br>() 1<br>() 1<br>() 1<br>() 1<br>() 1<br>() 1<br>() 1<br>(                                                                                                    | : 2015年6,<br>(中(注册)(5)<br>中国 上格式<br>第二、格式<br>第二、格式<br>第二、格式<br>第二、格式<br>第二、格式<br>第二、格式<br>第二、格式<br>第二、格式<br>第二、<br>第二、<br>第二、<br>第二、<br>第二、<br>第二、<br>第二、<br>第二、                                                                                                    | Q.2018<br>Q.2018<br>A Te<br>Rolling<br>5707<br>1534                                                                                                    | 19.59.50 (秋井島))))<br>(小川) 日和約<br>(小川) 日和約<br>(小川) 王和約<br>(小川) 王和約<br>(小)) 王和約<br>(小)) 王和約<br>(小)) 王                                                                                                    | s年6月28日<br>端延(O)<br>0.00<br>0.00                                                                                                    | 19 58 10100<br>TORALL R<br>LAGODINI<br>1.3933<br>17.1897                                                                                                    | (JONA)分析系统<br><b>万程(A)</b><br>0.00<br>0.3358                                                                                                    | #2<br>#/2[Other]<br>0.00<br>0.00                                                                                                    | 律新本 2015大会新(厂商可管制)<br>●和[Sum]<br>7.78<br>24.09                                                                                                    | -<br> | 重调设置<br>研究法学探信的                                                                                                    | 系数设定<br>深数項: 0.000<br>次期第2-0.990                                                                                                    |
| (朝)<br>分析型<br>E 編<br>(日) 日<br>5<br>6<br>7                                                                                                    | : 2015年6)<br>次体(注册)(5)<br>端編 し、相式で<br>単 本 4.0<br>第次(2) 正統<br>5 4.6<br>5 4.0<br>7 2.9                                                                                                    | Q.503<br>Q.503<br>A Te<br>Roll(P)<br>5707<br>5534<br>9901                                                                                                    | 19:59:50 秋日启动封通: 20<br>M·周声 出現称<br>정말 · 新 章 팩 · · · · · · · · · · · · · · · · · ·                                                                                                    | s端(の)<br>0.00<br>0.00<br>0.00                                                                                                    | 19.56 (#10.56)<br>FORALE #1<br>1.3933<br>17.1897<br>22.6694                                                                                                    | (100NA)分析系统<br><b>芳福(A)</b><br>0.00<br>0.3358<br>0.6593                                                                                                    | #2<br>0.00<br>0.00<br>0.00                                                                                                    | 学新本: 2015大众新(广育可定制)<br>                                                                                                    |       | 激励设置<br>研究法学校值的<br>研究法学校值的                                                                                                    | <ul> <li>              手動設定</li></ul>                                                                                                    |
| タボジ<br>E-編<br>に<br>(0) 日<br>5<br>6<br>7<br>8                                                                                                    | : 2015年6,<br>次件(注册)(5)<br>端線 し格式<br>単 よ 4.6<br>5 4.6<br>5 4.0<br>7 2.9<br>5 5.3                                                                                                    | Q. 2018<br>Q. 2018<br>C. A. T.<br>C. C. C. C. C. C. C. C. C. C. C. C. C. C                                                                                                    | 19:59:50 秋井島助村祠: 20<br><u>秋川市 出現わ</u><br>今日 米 新 新 初 一 7<br><del>月期初</del><br>25112<br>2.5912<br>2.993<br>2.8928                                                                                                    | (S年6月28日                                                                                                    | 19.56 26107                                                                                                    | (100MA)分析系统<br><b>75%(A)</b><br>0.00<br>0.3358<br>0.6593<br>0.6186                                                                                                    | #(%)(Other)<br>0.00<br>0.00<br>0.00                                                                                                    | 作都本 2015大会逝(厂育可管制)<br>歴紀[Sum]<br>27.78<br>24.09<br>28.412<br>24.23<br>24.23                                                                                                    |       | - 高级设置<br>研究法学统编的<br>研究法学统编的<br>- 司达法学统编的                                                                                                    | 系数设定<br>(原数项: 0.000<br>人取出子: 0.980<br>(原数项: 0.000                                                                                                    |
| (明)同<br>分析型<br>E-第<br>(の)<br>1<br>(の)<br>1<br>5<br>6<br>7<br>7<br>8<br>9<br>9                                                                                                    | 2015年6<br>(1401年7月1日)<br>14日 上相王<br>14日 上相王<br>14日 14日<br>14日 14日                                                                                                    | Q.数据<br>Q.数据<br>A 下<br>1534<br>9901<br>115<br>1081                                                                                                    | 19:59:50 秋日启动时间: 20<br>M川本 出稿和<br>20 米 節 華 潮 ① 7<br>月10500<br>17:57<br>2:5112<br>2:093<br>2:8328<br>1:3415                                                                                                    | (5年8月)28日<br>第6位(の)<br>0.00<br>0.00<br>0.00<br>0.00<br>0.00<br>0.00<br>0.00                                                                                                    | 19 56 10110                                                                                                    | (FONA)分析系统<br><b>77油(A)</b><br>0.00<br>0.3358<br>0.6593<br>0.6186<br>0.2116                                                                                                    | #2(Cither)<br>0.00<br>0.00<br>0.00<br>0.00<br>0.00                                                                                                    | 律新本 2015大会新(厂商可定制)<br>単和[Sum]<br>7.78<br>24.09<br>26.412<br>24.233<br>12.469<br>12.469                                                                                                    |       | - 高级设置<br>研究法学统编的<br>研究法学统编的<br>马达法学统编的<br>马达法学统编的                                                                                                    | 振動設定 (原動設定) (原動設定) (R動設定) (R動設定) (R動設定) (R動設定) (R動設定) (R動設定) (R動設定) (R動設定) (R動設定) (R動設定) (R動ی (R動ی (R動) (R動ی (R動ی (R動) (R動ی (R動ی (R動ی (R動ی (R動ی (R動ی (R動ی (R動ی                                                                                                    |
| <ul> <li>(約1)同</li> <li>(約1)同</li> <li>(約1)目</li> <li>(約1)目</li> <li>(1)目</li> <li>(1)目</li> <li>(1</li></ul>                                                                                                    | ::         20154#6           ::         20154#6           ::         20154#6           ::         :           ::         :           ::         :           ::         :           ::         :           ::         :           ::         :           ::         :           ::         :           ::         :           ::         :                                                                                                    | 0.80%                                                                                                    | 19:59:50 秋日启动封肩: 20<br>M·周帝 日期約<br>· · · · · · · · · · · · · · · · · · ·                                                                                                     | (5年8月)28日<br>第級(O)<br>0.00<br>0.00<br>0.00<br>0.00<br>0.00<br>0.00<br>0.00<br>0.                                                                                                    | 19:58 #311#                                                                                                    | (008A)分析系统<br><b>37時(A)</b><br>0.00<br>0.3358<br>0.6593<br>0.6186<br>0.2116<br>0.0823                                                                                                    | #C<br>0.00<br>0.00<br>0.00<br>0.00<br>0.00<br>0.00                                                                                                    | 学校本: 2015大会逝(「育司定戦)<br>第40(Sum)<br>7.78<br>24.09<br>28.412<br>24.23<br>12.469<br>1.59                                                                                                    |       | 審毀後置<br>研究法卒救備部<br>研究法卒救備部<br>马达法辛救備的                                                                                                    | 振動設定 (原動)法 (0.000 (単語子: 0.900 (単語子: 0.900 (単語子: 0.970 ().970 ().970 (                                                                                                    |
| (明)<br>(明)<br>(明)<br>(明)<br>(明)<br>(明)<br>(明)<br>(明)<br>(明)<br>(明)                                                                                                    | : 2015 ###<br>k##(1 ####E)<br>###                                                                                                    | 0.805<br>0.805<br>0.805<br>0.805<br>0.805<br>0.815<br>1.14<br>0.89<br>0.89<br>0.89<br>0.89<br>0.805<br>0.805                                                                                                    | 19:59:50 秋井島助村祠: 20<br>M·川戶 出現の<br>(今) 文 斯 王 제 [ 가 ]<br>丹昭和<br>17:57<br>2:5112<br>2:933<br>2:8328<br>1:3415<br>0:0267                                                                                                    | xsizes[]285                                                                                                    | TOBAIA # ##10.45<br>TOBAIA # ##50821MJ<br>1.3933<br>17.1897<br>22.6694<br>15.4668<br>9.5078<br>0.9647<br>0.1004                                                                                                    | (1008A)分析系统<br><b>市場(A)</b><br>0.00<br>0.3358<br>0.65593<br>0.6186<br>0.2116<br>0.0823<br>0.00                                                                                                    | #78(Other)<br>0.00<br>0.00<br>0.00<br>0.00<br>0.00<br>0.00<br>0.00                                                                                                    | 作版本 2015大会版(厂商可管制)<br>第50[Sum] [ 1<br>24.09<br>24.12<br>24.42<br>12.469<br>1.69<br>0.136<br>0.136                                                                                                    |       | 高级设置<br>研究法学校/面积<br>研究法学校/面积<br>马达法学校/面积<br>马达法学校/面积                                                                                                    | 系数设定<br>(原数)资: (0.000<br>)人取回子: (0.900<br>(原数)药: (0.000<br>)人取回子: (0.970<br>)上表明日子: (0.970                                                                                                    |
| <ul> <li>(朝)前</li> <li>(朝)前</li> <li>(日)</li> <li>(日)<td>: 2015年6<br/>次律(主部時)<br/>開催し構成<br/>単化の<br/>年の<br/>14<br/>14<br/>14<br/>14<br/>14<br/>14<br/>14<br/>14<br/>14<br/>14</td><td>Q.#288<br/>Q.#258<br/>Z. A. T.<br/>1007<br/>1534<br/>115<br/>10081<br/>214<br/>20089<br/>100</td><td>19:59:50 秋日由幼月月: 20<br/>M.月戶 出現称<br/>역</td><td>st#s/]285</td><td>товладня<br/><b>Народн</b>я<br/><b>Народн</b>я<br/>1.3933<br/>17.1897<br/>22.6694<br/>15.4668<br/>9.5078<br/>0.9647<br/>0.1004<br/>0.00</td><td>(008A)分析系统<br/><b>77程(A)</b><br/>0.03<br/>0.3358<br/>0.65593<br/>0.6186<br/>0.2116<br/>0.0823<br/>0.00<br/>0.00</td><td>1000<br/>1000<br/>100<br/>1000<br/>1000<br/>1</td><td>学校本: 2015大会新(厂育可定制)<br/>一部に詳知明<br/>7.78<br/>24.09<br/>26.412<br/>24.238<br/>32.469<br/>1.89<br/>6.136<br/>0.00</td><td></td><td><ul> <li></li></ul></td><td>系数设定<br/>系数设定<br/>2. 数因子: 0. 900<br/>关数因子: 0. 970<br/>关数因子: 0. 970</td></li></ul>                                                                                                    | : 2015年6<br>次律(主部時)<br>開催し構成<br>単化の<br>年の<br>14<br>14<br>14<br>14<br>14<br>14<br>14<br>14<br>14<br>14                                                                                                    | Q.#288<br>Q.#258<br>Z. A. T.<br>1007<br>1534<br>115<br>10081<br>214<br>20089<br>100                                                                                                    | 19:59:50 秋日由幼月月: 20<br>M.月戶 出現称<br>역                                                                                                    | st#s/]285                                                                                                    | товладня<br><b>Народн</b> я<br><b>Народн</b> я<br>1.3933<br>17.1897<br>22.6694<br>15.4668<br>9.5078<br>0.9647<br>0.1004<br>0.00                                                                                                    | (008A)分析系统<br><b>77程(A)</b><br>0.03<br>0.3358<br>0.65593<br>0.6186<br>0.2116<br>0.0823<br>0.00<br>0.00                                                                                                    | 1000<br>1000<br>100<br>1000<br>1000<br>1 | 学校本: 2015大会新(厂育可定制)<br>一部に詳知明<br>7.78<br>24.09<br>26.412<br>24.238<br>32.469<br>1.89<br>6.136<br>0.00                                                                                                    |       | <ul> <li></li></ul>                                                                                                    | 系数设定<br>系数设定<br>2. 数因子: 0. 900<br>关数因子: 0. 970<br>关数因子: 0. 970                                                                                                    |
| (朝)前<br>日<br>(明)<br>(1)<br>(1)<br>(1)<br>(1)<br>(1)<br>(1)<br>(1)<br>(1)<br>(1)<br>(1                                                                                                    | : 2015##6)<br>xH=(1±27H6)<br>HE LMEX<br>LMEX<br>LME | Q.808<br>Q.808<br>2 A Te<br>1008<br>15<br>315<br>315<br>315<br>315<br>315<br>315<br>315<br>315<br>315                                                                                                    | 19:59:50 秋井島均相道: 20<br>M.用户 出現た<br>4 0월 × 軍 王 김 고 가<br>유민이비<br>17:57<br>2:5112<br>2:093<br>2:8328<br>1:3415<br>0:6255<br>0:0267<br>0:00                                                                                                    | 15 1 2 6 1 2 1 2 1 2 1 2 1 2 1 2 1 2 1 2 1                                                                                                    | TORALE #<br>TORALE #<br><b>INFORMATION</b><br><b>INFORMATION</b><br><b></b>                                                                                                    | 0708A)分析系统<br>75Ai(A)<br>0.00<br>0.3358<br>0.6559<br>0.6559<br>0.6186<br>0.2116<br>0.0823<br>0.00<br>0.00<br>0.00                                                                                                    | 0.00<br>0.00<br>0.00<br>0.00<br>0.00<br>0.00<br>0.00<br>0.0                                                                                                    | 構築本 2015大会逝(厂育可定制)<br>第2015年の前<br>7.78<br>24.09<br>24.12<br>24.12<br>24.12<br>12.469<br>1.159<br>0.136<br>0.00<br>0.00                                                                                                    |       | <ul> <li>憲法投資置</li> <li>研究法学校通路</li> <li>研究法学校通路</li> <li>马达法学校通路</li> <li>ラ 分析人 王永3</li> <li>ビ 分析人 王永3</li> <li>ビ 始重人 実業3</li> </ul>                                                                                                    | 系数说定             系数说定              (東銀道子:                 (東銀道子:                    (東銀道子:                 (東銀道子:               (東銀道子:               (東         )           (         )         (         )                                                                                                    |
| (明)月<br>日<br>(1)<br>(1)<br>(1)<br>(1)<br>(1)<br>(1)<br>(1)<br>(1)<br>(1)<br>(1)                                                                                                    | : 2015446<br>kt+(1+5746)<br>kt+(1+5746)<br>kt+(1+5766)<br>kt+(1+5766))<br>kt+(1+5766)<br>kt+(1+5766))<br>kt+(1+5766))<br>kt+(                                                                                                    | Q. 8028<br>Q. 8028<br>C. 8028<br>C.                                                                                                    | 19:59:50 秋日启动时间: 20<br>M川本 出稿和<br>20 米 新 新 第 第 第 7 7<br>月105<br>25112<br>2093<br>28328<br>13415<br>06265<br>00267<br>0.00<br>1.115                                                                                                    | 14932(O)<br>0.00<br>0.00<br>0.00<br>0.00<br>0.00<br>0.00<br>0.00<br>0.                                                                                                    | TORAD R<br>TORAD R<br>TOR                                                                                                    | (700x3)分析系統<br><b>75%(A)</b><br>0,00<br>0,3558<br>0,6186<br>0,2116<br>0,06593<br>0,6186<br>0,2116<br>0,06593<br>0,6186<br>0,2116<br>0,06593<br>0,000<br>0,000<br>0,000<br>1,91                                                                                                    | 872/20ther1<br>0.00<br>0.00<br>0.00<br>0.00<br>0.00<br>0.00<br>0.00<br>0.                                                                                                    | 学校不: 2015大会新(厂育可定制)<br>第80150m1<br>7.78<br>24.09<br>24.439<br>24.249<br>1.39<br>0.136<br>0.00<br>0.00<br>0.00<br>1.00                                                                                                    |       | <ul> <li>憲法设置</li> <li>研究法学校编码</li> <li>研究法学校编码</li> <li>马达法学校编码</li> <li>马达法学校编码</li> <li>马达法学校编码</li> <li>学 公式 大東和</li> <li>学 给成人 (第3)</li> <li>学 单位 (第3)</li> </ul>                                                                                                    | 系数设定           原数设定           原数设定           原数设定           原数设定           原数设定           原数设定           原数设定           原数设定           原数设定           原数设定           原数设定           原数设定           原数设定           原数设定           原数设定           原数设定           原数设定           原数设定           原数           原数           原数                                                                                                    |
| <ul> <li>         ・時日间         ・</li> <li>         ・</li> <li></li></ul>                                                                                                    | : 2015476,<br>kte(12 #546)<br>kte(12 #546)<br>kte(                                                                                                    | Q.数据<br>Q.数据<br>C. 数据<br>D. 本 Te<br>D. 5534<br>D. 55344<br>D. 55344<br>D. 55344<br>D. 55344<br>D. 55344<br>D. 55344<br>D. 55344<br>D. 55344<br>D. 55344<br>D. 55344<br>D. | 19:59:50 秋日島時間: 20<br>M.川产 日期約<br>今日 米 新 第 第 第 一 ッ<br>単位統則<br>17:157<br>2.5312<br>2.993<br>2.8328<br>1.3415<br>0.6295<br>0.0247<br>0.00<br>0.00<br>11.15                                                                                                    | 154#6/[286<br>0.00<br>0.00<br>0.00<br>0.00<br>0.00<br>0.00<br>0.00<br>0.                                                                                                    | TOWALT N<br>TOWALT N<br>Network N<br>Network Network Network N<br>Network Network Network Network                                                                                                    | (700kk)分析系統<br>775kk(A)<br>0.03<br>0.3358<br>0.6593<br>0.6186<br>0.2116<br>0.0823<br>0.00<br>0.00<br>1.91                                                                                                    | 1000<br>1000<br>100<br>1000<br>1000<br>1 | 学校本: 2015大会新(厂育可定制)<br>第60[Sum]<br>7.78<br>24.09<br>28.412<br>24.23<br>12.469<br>1.2.69<br>1.36<br>0.00<br>0.00<br>100<br>0<br>0<br>100<br>0<br>100                                                                                                    |       | <ul> <li>進設设置</li> <li>研究法や绘画的</li> <li>研究法や绘画的</li> <li>马达法学校画的</li> <li>马达法学校画的</li> <li>学 分析人 王子王</li> <li>空 检查人 深深</li> <li>学 单位 第第7</li> </ul>                                                                                                    | 振動設定     振動設定     原動設     の     の     の     の     の     の     の     の     の     の     の     の     の     の     の     の     の     の     の     の     の     の     の     の     の     の     の     の     の     の     の     の     の     の     の     の     の     の     の     の     の     の     の      の      の                                                                                                    |
| 中国語 (1) 中国語 (1)                                                                                                    | : 2015年6,<br>(中心:1年初紀)<br>明報 上時式<br>第 3 4 4 1<br>第 3 4 4 1<br>第 3 4 4 1<br>第 4 4 1<br>1 4 1<br>1 5 1<br>1 5 1<br>1 5 1                                                                                                    |                                                                                                    | 19:59:50 秋日由均时间: 20<br>MJUA B480<br>3 次 軍軍軍軍 1 7 7<br>FHINGIN<br>17157<br>25112<br>2093<br>28328<br>13415<br>0.0267<br>0.00<br>0.00<br>1.115<br>73.971                                                                                                    | 8444 ()285<br>0.00<br>0.00<br>0.00<br>0.00<br>0.00<br>0.00<br>0.00<br>0.                                                                                                    | TORALI III<br>TORALI III<br>I 49923<br>1.9923<br>1.9923<br>1.9923<br>1.9923<br>1.9923<br>1.9924<br>1.9924<br>1.992                                                                                                    | (9708A)分析系统<br><b>775</b> (A)<br>0.00<br>0.3358<br>0.5593<br>0.5593<br>0.5593<br>0.5593<br>0.5593<br>0.0593<br>0.0595<br>0.0595<br>0.0595<br>0.059<br>0.0595<br>0.0595 | 1000<br>1000<br>100<br>1000<br>1000<br>1 | 作紙本 2015大会逝(厂育可管制)<br>第250[Sum] 1 7.78<br>24.09<br>24.12<br>24.12<br>1.469<br>1.69<br>0.136<br>0.00<br>1.00<br>1.00                                                                                                    |       | <ul> <li>高級投資</li> <li>研究為や鉄鋼部</li> <li>局达為中鉄鋼部</li> <li>局达為中鉄鋼部</li> <li>局达為中鉄鋼部</li> <li>局达為中鉄鋼部</li> <li>日、村田、大田、大田、大田、大田、大田、大田、大田、大田、大田、大田、大田、大田、大田</li></ul>                                                                                                    | 系数決定<br>(原数決: 0.000<br>実数回子: 0.900<br>実数回子: 0.970                                                                                                    |
| (時日前)<br>(日本)<br>(日本)<br>(日本)<br>(日本)<br>(日本)<br>(日本)<br>(日本)<br>(日本                                                                                                    | : 2015年6,<br>次年(上帯式)<br>編 上帯式<br>道 道 道 4,6<br>5 4,6<br>5 4,6<br>5 4,6<br>5 4,6<br>5 4,6<br>5 4,6<br>5 4,6<br>5 4,6<br>5 4,6<br>5 4,6<br>5 4,6<br>5 4,6<br>5 4,6<br>5 4,6<br>5 4,6<br>5 4,6<br>5 1,0<br>0,0<br>1,0<br>0,0<br>1,0<br>0,0<br>1,0<br>0,0<br>1,0<br>0,0<br>1,0<br>0,0<br>1,0<br>1                                                                                                    |                                                                                                    | 19:59:50 秋日由初前詞: 20<br>M.周声 出現た<br>20 × 軍 第 第 2 7<br>PRODU<br>12:57<br>2.5112<br>2.093<br>2.8328<br>1.3415<br>0.0267<br>0.00<br>0.00<br>11:15<br>73.971<br>67.766                                                                                                    | sk≢s,f]28<br>0.00<br>0.00<br>0.00<br>0.00<br>0.00<br>0.00<br>0.00<br>0.                                                                                                    | 19 58 39107<br>FORMUT<br>1.993<br>17.1897<br>22.6694<br>9.5078<br>0.9647<br>0.000<br>0.00<br>0.0                                                                                                    | (708k)分析系统<br>75k(A)<br>0,00<br>0,3358<br>0,5393<br>0,6196<br>0,3358<br>0,6196<br>0,2116<br>0,2116<br>0,2116<br>0,2116<br>0,2116<br>0,2116<br>0,2116<br>0,200<br>1,918<br>単確の計(No) :<br>1,918<br>単確の計(No) :                                                                                                    | 878/00ber1<br>0.00<br>0.00<br>0.00<br>0.00<br>0.00<br>0.00<br>0.00<br>0.                                                                                                    | 学校本: 2015大会新(厂育可定制)<br>                                                                                                    |       | <ul> <li>憲法设置</li> <li>研究法や软価的</li> <li>研究法や软価的</li> <li>马达法中软值的</li> <li>马达法中软值的</li> <li>分析人 王永平</li> <li>全域 東京</li> <li>全域 東京</li> <li>2 和位 東京</li> <li>2 和位 東京</li> </ul>                                                                                                    | K数役位     K数役位     K数役位     K数役     C 000     N取出子: 0.960     K数2子: 0.970     E     F     K     E     F     K     S     F     C 370     K     N     Y     C X     V                                                                                                    |
| (時日前)<br>(日本)<br>(日本)<br>(日本)<br>(日本)<br>(日本)<br>(日本)<br>(日本)<br>(日本                                                                                                    | : 2015 Jpr. (<br>2015 Jpr. (<br>201                                                                                                    | O. 2018     O. 2018     O. 2018     O. 2018     O. 2018     O. 2018     O. 201     O. 201                                                                                                    | 19:59:50 秋井島均相道: 20<br>M·明声 出現物:<br>우정 × 軍 軍 國 고 ?<br>并從如川<br>17:157<br>2:5112<br>2:093<br>2:3328<br>1:3415<br>0:6295<br>0:0267<br>0:00<br>1:115<br>73.971<br>67.766<br>5:839                                                                                                    | 5426,0]285                                                                                                    | 10:56 該領係<br>10:44萬里<br>10:44萬里<br>10:44萬里<br>10:44萬里<br>10:44萬里<br>10:44萬里<br>10:44<br>10:44<br>10:45<br>10:45                                                                                                    | (7084)分析系统<br>754(A)<br>0.00<br>0.3358<br>0.6593<br>0.6166<br>0.2116<br>0.0823<br>0.00<br>1.91<br>中継続計t[No]:<br>小研究(C)]:<br>大研究(C)]:                                                                                                    | 100<br>1000<br>1000<br>1 | 作紙本: 2015大会逝(厂育可定制)<br>第2(5um)<br>7.78<br>24.09<br>28.412<br>24.12<br>24.23<br>12.469<br>1.159<br>0.00<br>0.136<br>0.00<br>0.00<br>100<br>100                                                                                                    |       | <ul> <li>高級投資置</li> <li>研究法学校(値的)</li> <li>研究法学校(値的)</li> <li>动达法学校(値的)</li> <li>动が太 年校(値的)</li> <li>マ 分析人 王永3</li> <li>マ 絵道人 第(第3)</li> <li>マ 絵道人 第(第3)</li> <li>マ 絵道人 第(第5)</li> <li>マ 絵道人 第(第5)</li> <li>マ 絵画人 第(第5)</li> <li>マ 絵画 第(第5)</li> <li>マ 絵画 第(第5)</li> <li>マ 画 第(第5)</li>      &lt;</ul> |                                                                                                    |
| (約1月)<br>分析約<br>E.編<br>5<br>6<br>7<br>7<br>8<br>9<br>9<br>1<br>1<br>1<br>1<br>1<br>1<br>1<br>1<br>1<br>1<br>1<br>1<br>1<br>1<br>1<br>1<br>1                                                                                                    | : 2015年6,<br>次年(主部時)<br>編 上橋式<br>本 201<br>編 上橋式<br>本 201<br>第 201<br>第 201<br>7<br>7<br>7<br>7<br>7<br>7<br>7<br>7<br>7<br>7<br>7<br>7<br>7                                                                                                    |                                                                                                    | 19:59:50 秋日島均利消: 20                                                                                                    | stars/j2285                                                                                                    | 10:56         該如何希           TOURALT W            R465261741         1.3933           17.1897         22.6594           13.4668         9.5078           0.9647         0.1004           0.00         0.70           67289         ※24454           ※24454         ※24454           ※24454         ※24454                                                                                                    | (0708A)分析系统<br>(0708A)分析系统<br>0,00<br>0,3358<br>0,05593<br>0,05593<br>0,05593<br>0,05593<br>0,05593<br>0,05593<br>0,05593<br>0,05593<br>0,05593<br>0,05593<br>0,05593<br>0,05593<br>0,05593<br>0,05593<br>0,05593<br>0,0215<br>0,000<br>1,915<br>0,000<br>1,915<br>1,915<br>(1,915)<br>1,915<br>(1,915)<br>(1,915)<br>(1,915)                                                | 80<br>8000<br>0.00<br>0. | 学校本: 2015大会新(厂育可定制)<br>第月250mt<br>7.78<br>24.09<br>24.409<br>24.428<br>24.238<br>12.4499<br>1.189<br>0.136<br>0.00<br>0.00<br>0.00<br>100<br>100                                                                                                    |       | <ul> <li>憲法投資</li> <li>研究法や校園的</li> <li>研究法や校園的</li> <li>马达法申校園的</li> <li>马达法申校園的</li> <li>ウ か析人 王外辺</li> <li>ウ か析人 王外辺</li> <li>ウ か析人 王外辺</li> <li>ウ か析人 王外辺</li> <li>ア かかく 第第7</li> <li>ア 500</li></ul>                                                                                                    | <ul> <li>本鉄役定</li> <li>深鉄役定</li> <li>深鉄資:0.000</li> <li>火戦四子:0.900</li> <li>深鉄項:0.000</li> <li>火戦四子:0.970</li> <li>歴 ア</li> <li>水戦四子:0.970</li> <li>ビ ア</li> <li>水</li> <li>大戦の子:0.970</li> <li>ビ ア</li> <li>水</li> <li>大戦の子:0.970</li> <li>ビ ア</li> <li>水</li> <li>ホーンス</li> <li>ア</li> <li>ホーンス</li> <li>ホーンス</li></ul>                                                                                                    |
| (時)<br>(月)<br>(日)<br>(日)<br>(日)<br>(日)<br>(日)<br>(日)<br>(日)<br>(日)<br>(日)<br>(日                                                                                                    | 2015年の。     2015年の。     2015年の。     2015年の。     2015年の。     2015年の。     2015年の。     2015年の。     2015年の     2015年の     2015     2015     2015     2015     2015     2015     2015     2015     2015     2015     2015     2015     2015     2015     2015     2015     2015     2015     2015     2015     2015     2015                                                                                                    |                                                                                                    | 19:59:50 秋日島時間。 20<br>M.川产 日時間<br>つしていたいでは、19:50:50 秋日前に、20<br>時間間に、19:50:50 秋日前に、20<br>月間間に、19:50 秋日前に、20<br>月間間に、20<br>月間間に、20<br>月間に、20<br>月間間に、20<br>月間に、20<br>月<br>月間に、2                             | stav/j285                                                                                                    | 19:56 該組織<br>TORA員幣<br><b>IRO</b><br><b>IRO</b><br><b>IR</b> | (708A)分析系统<br>7月編(A)<br>0.00<br>0.3358<br>0.6186<br>0.2116<br>0.0823<br>0.00<br>0.00<br>0.00<br>0.00<br>1.91<br>雪鶴の(H)(No]:<br>比小破数(Cn):<br>比小破数(Cn):<br>(大球数(Cn):<br>調明(9):                                                                                                    | \$2<br>0.00<br>0.00<br>0.00<br>0.00<br>0.00<br>0.00<br>0.00<br>0.                                                                                                    | 学校本: 2015大会新(厂育可定制)<br>第4054mm)<br>7.78<br>24.09<br>28.412<br>24.23<br>12.469<br>13.89<br>0.136<br>0.00<br>100<br>100<br>100                                                                                                    |       | <ul> <li>※扱设置</li> <li>研究法や绘画的</li> <li>研究法や绘画的</li> <li>马达法や探通的</li> <li>马达法や探通的</li> <li>マ 分析人 王子王</li> <li>ビ 检查人 深寒3</li> <li>ビ 伸位 第第7</li> <li>ご nos C so</li> <li>ビ 納爾积 C 参</li> </ul>                                                                                                    |                                                                                                    |
| (明)<br>(明)<br>(明)<br>(明)<br>(明)<br>(明)<br>(明)<br>(明)<br>(明)<br>(明)                                                                                                    | : 2015年6,<br>次は(1年916)<br>第編 上稿式<br>第編 上稿式<br>第編 上稿式<br>第二 10 10<br>第編 上稿式<br>10 10<br>10 10<br>1                                                                                                    |                                                                                                    | 19:59:50 秋日白坊())<br>秋川本 出稿和<br>30 米 原 第 第 1 つ つ<br>日本<br>17:57<br>2:5112<br>2:093<br>2:8328<br>1:3415<br>0:6285<br>0:0267<br>0:0267<br>0:027<br>0:0267<br>0:0267<br>0:0267<br>0:0267<br>0:0267<br>0:0267<br>0:0267 | 5.5426,0 [28]                                                                                                    | 19:56 試現係<br>F004点1冊<br>1.9933<br>17.1897<br>2.26694<br>1.9933<br>17.1897<br>2.26694<br>9.5078<br>0.9647<br>0.1004<br>0.00<br>0.00<br>67.29<br>位別料品格<br>位別料品格<br>位別料品格<br>位別料品格<br>位別料品格                                                                                                    | (0708A)分析系统<br>(0708A)分析系统<br>0.00<br>0.3358<br>0.0593<br>0.0593<br>0.0593<br>0.0216<br>0.0023<br>0.00<br>0.00<br>0.00<br>0.00<br>1.91<br>1.91<br>中華の計(No]:<br>上小被数(Cn]:<br>た状数数(Cn]:<br>た状数数(Cn]:<br>加速用(No):                                                                                                    | 80<br>80<br>80<br>80<br>80<br>80<br>80<br>80<br>80<br>80                                                                                                    | 学校不: 2015大会新(厂育可定制)<br>                                                                                                    |       | <ul> <li>              御田市会学校(個別<br/>昭元会学校(個別<br/>昭元会学校(個別<br/>昭太学学校(個別<br/>日本会社学校(個別<br/>日本会社学校(個別<br/>日本会社)                  第二、100 年</li></ul>                                                                                                    | 系数设定           (第数设定)           (第数设定)           (第数设定)           (第数设定)           (第数设定)           (第数设定)           (第数设定)           (第数设定)           (第数设定)           (第数设定)           (第数设定)           (第二)           (第二)                                                                                                    |
| <ul> <li>(知)前</li> <li>(知)前</li> <li>(1)前</li> <li>(1)前</li>     &lt;</ul>                                                                                                    | 2015年の。     2015年の。     2015年の     2015年の     20155     20155     20155     20155     20155     20155     20155     20155     20155                                                                                                    | Q.8018<br>Q.8018<br>C.8018<br>C.8019<br>C.801<br>C.801<br>C.81<br>C.81<br>C.                                                                                      | 19:59:50 秋日島坊村浜: 20<br>M.周二 日初わ<br>つ。 × 単 第 第 1 つ 7<br>外花の町<br>17157<br>2.5112<br>2.093<br>2.8328<br>1.3415<br>0.0267<br>0.00<br>0.00<br>11.15<br>73.971<br>67.766<br>5.839<br>161<br>116<br>100%<br>9.223%                                                                                                    | NAR ()200<br>NAR ()<br>NAR () | 19:56         送知道师           F000-011         第500-011           F000-011         1.3932           1.3932         1.3932           1.3932         1.3932           1.3942         1.5-4668           9.5-6747         0.1004           0.00         0.00           0.00         67.29           成別時752年         報調報年22年           東公田田田田<                                                                                                    | (70%A)分析系统     (70%A)分析系统                                                                                                    | 80<br>80<br>80<br>80<br>80<br>80<br>80<br>80<br>80<br>80                                                                                                    | 学校本: 2015大会新(厂育可定制)<br>第月23年11<br>7.78<br>24.09<br>24.428<br>12.469<br>1.269<br>0.136<br>0.00<br>0.00<br>100<br>100<br>100                                                                                                    |       | <ul> <li>         基股设置         <ul> <li>             研究法や統領的             研究法や統領的             研究法や統領的             ジカザ人 王永平             ビカザ人 王永             ビカザ人 王永             ビカリ 人             ビカリ             ・             ビカリ             ・             ア</li></ul></li></ul>                                                                                                    | K数设定     K数设定     K数设定     K数设定     K数设     V 取出子: 0.960     K数设子: 0.970     E     K     K     K     K     K     K     K     K     K     K     K     K     K     K     K     K     K     K     K     K     K     K     K     K     K     K     K                                                                                                    |
| (明)<br>(日本)<br>(日本)<br>(日本)<br>(日本)<br>(日本)<br>(日本)<br>(日本)<br>(日本                                                                                                    | : 2015年6,<br>: 2015年6,<br>: 2015年6,<br>: 2015年6,<br>: 2015年7,<br>: 2015年7,<br>: 2015<br>7,<br>: 2015<br>7,                                                                                                    |                                                                                                    | 19:59:50 秋日白坊村道: 20<br>MJUA 日和約<br>4 3 米 単 第 第 第 7 7                                                                                                    | 58876/J278E                                                                                                    | 10:56 試知係<br>10:44年<br>10:44年<br>10:44<br>10:44<br>10:4                                                                                                    | (708A)分析系统     (708A)分析系统                                                                                                    | 80<br>90<br>0.00<br>0.00 | 作紙本: 2015大众逝(厂育可定物)<br>第2(5um)<br>27,78<br>24.09<br>28.412<br>24.133<br>12.469<br>1.136<br>0.136<br>0.00<br>0.00<br>100<br>100                                                                                                    |       | <ul> <li>本取得置</li> <li>研究法学校通知</li> <li>研究法学校通知</li> <li>马达法学校通知</li> <li>马达法学校通知</li> <li>马达法学校通知</li> <li>今 好人 王永3</li> <li>2 始重人 第第3</li> <li>2 始重人 第第4</li> <li>2 約5</li> <li>2 約5</li> <li>2 約5</li> <li>2 約5</li> <li>2 約5</li> <li>2 約5</li> <li>2 約5</li> <li>2 約5</li> <li>2 約5</li> <li>2 約5</li> <li>2 約5</li> <li>2 約5</li> <li>2 約5</li> <li>2 約4</li> <li>2 約5</li> <li>2 約4</li> <li>2 約5</li> <li>2 約4</li> <li>2 約4</li> <li>3 約4</li> <li>3 約4</li> <li>4 約4</li> <li>4 約4</li> <li>4 約4</li> <li>4 約4</li> <li>4 約4</li> <li>4 約4</li> <li>4 約4</li> <li>4 約4</li> <li>4 約4</li> <li>4 約4</li> <li>4 約4</li> <li>4 約4</li> <li>4 約4</li> <li>4 約4</li> <li>4 約4</li> <li>4 約4</li> <li>4 約4</li> <li>4 約4</li></ul>                                                                                                    |                                                                                                    |
| <ul> <li>(回)</li> <li>(回)</li> <li>(u)</li> <li>(u)</li></ul>                                                                                                    | : 2015年の。     : 2015年の。     : 2015年の     : 2015年の。     : 2015年の。     : 2015年の。     : 2015年の。     : 2015年の     : 2015年の     : 2015     : 2015     : 2015     : 2015     : 2015     : 2015     : 2015     : 2015     : 2                                                                                                    | O. 3028     O. 3028     O. 3028     O. 3028     O. 302     O. 302     O.                                                                                                    | 19:59:50 秋日島均料道: 20<br>M.川島 出現た<br>20 × 単 第 第 第 2 7<br>PROSEN<br>2,512<br>2,933<br>2,8328<br>1,3415<br>0,6295<br>0,0267<br>0,00<br>11,15<br>73.971<br>67,766<br>5,839<br>161<br>136<br>100%<br>52,431%                                                                                                    | 3846,7[28E                                                                                                    | 19:56         送出原格           F000421         第           林時日21         1.3933           17.1897         2.26594           13:4568         9.5078           9:5078         9.5078           0.9647         0.1004           0.00         0.70           0.700         67.00           0.700         67.00           0.700         7.00           0.700         7.00           0.700         7.00           0.700         7.700           0.80474         8.6847.48           17.268/14         1.2004.45           17.268/14         1.2004.45           17.268/14         1.2004.45           17.268/14         1.2004.45           17.268/14         1.2004.45           17.268/14         1.2004.45           17.268/14         1.2004.45           17.268/14         1.2004.45           17.268/14         1.2004.45           17.268/14         1.2004.45           17.268/14         1.2004.45           17.268/14         1.2004.45           17.268/14         1.2004.45           17.268/14         1.2004.45           17.268/14                                                                                                    | (7078A)分析系统<br>778年(A)<br>0.00<br>0.3358<br>0.6599<br>0.6186<br>0.2116<br>0.000<br>1.91<br>小学校の社(No1:<br>七大戦戦(Cn1:<br>1.91<br>出版時(No1:<br>七大戦戦(Cn1:<br>1.91)<br>出版時(No1:<br>七大戦戦(Cn1:<br>1.91)<br>出版時(No1:<br>1.91)<br>日本戦争のなどのようには、<br>1.91)<br>日本戦争のなどのようには、<br>1.91)<br>日本戦争のなどのようによる。<br>1.91)<br>日本戦争のなどのようには、<br>1.91)<br>日本戦争のなどのようには、<br>1.91)<br>日本戦争のなどのまたまたまたまままままままままままままままままままままままままままままま                                                                                                    | 80<br>0.00<br>0.00<br>0. | 学校本: 2015大会新(厂育可定制)<br>第月250mt<br>7.78<br>24.09<br>24.428<br>24.228<br>32.469<br>1.09<br>0.136<br>0.00<br>0.00<br>100<br>100                                                                                                    |       | <ul> <li>基礎设置</li> <li>研究法や软面的</li> <li>研究法や软面的</li> <li>马达法专软面的</li> <li>马达法专软面的</li> <li>学分析人 王子子</li> <li>学分析人 王子子</li> <li>学分析人 王子子</li> <li>学校 第37</li> <li>学校 第37</li> <li>学校 第37</li> <li>学校 第37</li> <li>学校 第37</li> <li>学校 第37</li> <li>学校 第37</li> <li>学校 第37</li> <li>学校 第37</li> <li>学校 第37</li> <li>学校 第37</li> <li>学校 第37</li> <li>学校 第36</li> <li>学校 第37</li> <li>学校 第37</li> <li>学校 第37</li> <li>学校 第37</li> <li>学校 第37</li> <li>学校 第36</li> <li>学校 第36</li> <li>学校</li></ul>                                                                 |                                                                                                    |
| (中)日前<br>(日)<br>(日)<br>(日)<br>(日)<br>(日)<br>(日)<br>(日)<br>(日)<br>(日)<br>(日)                                                                                                    | 2015年6,<br>には、115年6,<br>には、115年6,<br>には、115年6,<br>115年6,<br>115年6,<br>115年6,<br>115年6,<br>115年6,<br>115年6,<br>115年6,<br>115年6,<br>115年6,<br>115年6,<br>115年7,<br>115年7,<br>115年7,<br>115年7,<br>115年7,<br>115年7,<br>115年7,<br>115年7,<br>115年7,<br>115年7,<br>115年7,<br>115年7,<br>115年7,<br>11547,<br>11547                                                                                                    | Q.2008     Q.2008     Q.2008     Q.2008     Q.2008     Q.200     Q.200                                                                                                    | 19:59:50 秋日島時前詞: 20<br>M.川島 出版物<br>ない、「夢 夢 夢 夢 一 つ つ<br>単位成川<br>17:157<br>2.5112<br>2.993<br>2.8328<br>1.3415<br>0.6295<br>0.0207<br>0.00<br>0.00<br>1.145<br>73.971<br>67.768<br>5.839<br>161<br>136<br>100%<br>99.223%<br>5.2431%<br>王の家                                                                                                    | size,/joe<br>0.00<br>0.00<br>0.00<br>0.00<br>0.00<br>0.00<br>0.00<br>0.                                                                                                    | 10:56         該知道病           TORA近期         林田田田田田田田田田田田田田田田田田田田田田田田田田田田田田田田田田田田田                                                                                                    | (708A)分析系统<br>7月24(A)<br>7月24(A)                                                             | 80<br>90<br>90<br>90<br>90<br>11<br>10<br>000<br>000<br>000                                                                                                    | 件紙本: 2015大众紙 (厂育可定制)<br>第50(5km)<br>24.09<br>24.23<br>12.469<br>13.66<br>0.136<br>0.00<br>100<br>100<br>100<br>100<br>100<br>100<br>10                                                                                                    |       | <ul> <li>進設设置</li> <li>研究法や統領的</li> <li>研究法や統領的</li> <li>马达法年統領的</li> <li>马达法年統領的</li> <li>日 始重人 原第3</li> <li>ビ 始重人 原第3</li> <li>ビ 始重人 原第5</li> <li>ビ 加重</li> <li>ビ 加重</li> <li>ビ 加重</li> <li>ビ 加重</li> <li>ビ 加重</li> <li>() 41</li> <li>石動注曲</li> </ul>                                                                                                    | 系数设定<br>(株数) (0.000<br>) (単数) (0.900<br>(株数) (0.900<br>(株数) (0.900<br>(株数) (0.900<br>(株数) (0.900<br>(株数) (0.900<br>(株数) (0.900<br>(本数) (0.900<br>(本数) (0.900<br>(.900<br>(.9 |
| Anti 间<br>日本<br>の新い<br>に<br>3<br>5<br>6<br>7<br>8<br>9<br>1<br>1<br>1<br>1<br>1<br>1<br>1<br>1<br>1<br>1<br>1<br>1<br>1                                                                                                    | : 2015年6     : 2015年6     : 2015年     : 2015年     : 2015年6     : 2015年6     : 2015年6     : 2015年6     : 2015年6     : 2015年6     : 2015年6     : 2015年6     : 2015年6     : 2015年6     : 2015年     : 2015年     : 2015年     : 2015年     : 2015年     : 2015年     : 2015年     : 2015年     : 2015年     : 2015年     : 2015年     : 2015年     : 2015年     : 2015年     : 2015年     : 2015年     : 2015年     : 2015年     : 2015     : 2015     : 2015     : 2015     : 2015     : 2015     : 2015     : 2015     : 2015     : 2015     : 2015     : 2015     : 2015     : 2015     : 2015     : 2015     : 2015     : 2015     : 2015     : 2015     : 2015     : 2015     : 2015     : 2015     : 2015     : 2015     : 2015     : 2015     : 2015     : 2015     : 2015     : 2015     : 2015     : 2015     : 2015     : 2015     : 2015     : 2015     : 2015     : 2015     : 2015     : 2015     : 2015     : 2015     : 2015     : 2015     : 2015     : 2015     : 2015     : 2015     : 2015     : 2015     : 2015     : 2015     : 2015     : 2015     : 2015     : 2015     : 2015     : 2015     : 2015     : 2015     : 2015     : 2015     : 2015     : 2015     : 2015     : 2015     : 2015     : 2015     : 2015     : 2015     : 2015     : 2015     : 2015     : 2015     : 2015     : 2015     : 2015     : 2015     : 2015     : 2015     : 2015     : 2015     : 2015     : 2015     : 2015     : 2015     : 2015     : 2015     : 2015     : 2015     : 2015     : 2015     : 2015     : 2015     : 2015     : 2015     : 2015     : 2015     : 2015     : 2015     : 2015     : 2015     : 2015     : 2015     : 2015                                                                                                    | Q.2028     Q.2028     Q.2029     Q.2029     Q.202     Q.202                                                                                                    | 19:59:50 秋日白沢村浜: 20<br>M川本 出稿和<br>20 米 第 第 第 第 7 7                                                                                                    | MAG (C)<br>0.00<br>0.00<br>0.00<br>0.00<br>0.00<br>0.00<br>0.00<br>0.                                                                                                    | 19:56         法公司休           下の休息日報         「日本の市内」           1.3933         「1.1897           1.3933         「1.1897           22.6594         5.078           0.9647         0.1004           0.00         0.00           0.200         6729           成時日本島         東山田和山田和山田和山田和山田和山田和山田和山田和山田和山田和山田和山田和山田和山                                                                                                    | (0708A)分析系统     (0708A)分析系统     (0.008A)分析系统     (0.00823     (0.05593     (0.05593     (0.05593     (0.05593     (0.05593     (0.05593     (0.008     (0.008     (0.008     (0.008     (0.008     (0.008     (0.008     (0.008     (0.008     (0.008     (0.008     (0.008     (0.008     (0.008     (0.008     (0.008     (0.008     (0.008     (0.008     (0.008     (0.008     (0.008     (0.008     (0.008     (0.008     (0.008     (0.008     (0.008     (0.008     (0.008     (0.008     (0.008     (0.008     (0.008     (0.008     (0.008     (0.008     (0.008     (0.008     (0.008     (0.008     (0.008     (0.008     (0.008     (0.008     (0.008     (0.008     (0.008     (0.008     (0.008     (0.008     (0.008     (0.008     (0.008     (0.008     (0.008     (0.008     (0.008     (0.008     (0.008     (0.008     (0.008     (0.008     (0.008     (0.008     (0.008     (0.008     (0.008     (0.008     (0.008     (0.008     (0.008     (0.008     (0.008     (0.008     (0.008     (0.008     (0.008     (0.008     (0.008     (0.008     (0.008     (0.008     (0.008     (0.008     (0.008     (0.008     (0.008     (0.008     (0.008     (0.008     (0.008     (0.008     (0.008     (0.008     (0.008     (0.008     (0.008     (0.008     (0.008     (0.008     (0.008     (0.008     (0.008     (0.008     (0.008     (0.008     (0.008     (0.008     (0.008     (0.008     (0.008     (0.008     (0.008     (0.008     (0.008     (0.008     (0.008     (0.008     (0.008     (0.008     (0.008     (0.008     (0.008     (0.008     (0.008     (0.008     (0.008     (0.008     (0.008     (0.008     (0.008     (0.008     (0.008     (0.008     (0.008     (0.008     (0.008     (0.008     (0.008     (0.008     (0.008     (0.008     (0.008     (0.008     (0.008     (0.008     (0.008     (0.008     (0.008     (0.008     (0.008     (0.008     (0.008     (0.008     (0.008     (0.008     (0.008     (0.008     (0.008     (0.008     (0.008     (0.008     (0.008     (0.008     (0.008     (0.008     (0.008     (0.008     (0.008     (0.008     (0.008     (0.08                                                                                                    | 80<br>80<br>80<br>80<br>80<br>80<br>80<br>80<br>80<br>80                                                                                                    | 学校本: 2015大会新(厂育可定制)<br>第月250mt<br>7.78<br>24.09<br>24.409<br>24.439<br>24.239<br>1.89<br>1.89<br>1.89<br>0.136<br>0.00<br>0.00<br>0.00<br>0.00<br>1.09<br>1.09                                                                                                    |       | <ul> <li>         第四項目         前方法中校(面积)         局方法中校(面积)         局方法中校(面积)         局方法中校(面积)         日 分析人 王外石         ビ 分析人 王外石         ビ 分析人 王外石         ビ 分析人 王外石         ビ 分析人 王外石         ビ 分析人 王外石         ビ 分析人 王外石         ビ 分析人 王外石         ビ 分析人 王外石         ビ 分析人 王外石         ビ 分析人 王外石         ビ 分析人 王外石         ビ 分析人 王外石         ビ 今 41         石融由         ビ 合和         ビ 合和</li></ul>                                                                                                    | 系数设定<br>深数资:<br>「ののの<br>「「「「」」」<br>「「」」<br>「「」」<br>「「」」<br>「」<br>「」<br>「」<br>「」                                                                                                    |
| 会付に同じて、<br>日本のでは、<br>ののので、<br>ののので、<br>のので、<br>のので、                                                                                                    | : 2015年6,<br>(中心主部紙)<br>(中心主部紙)<br>(中心主部)<br>(中心主部紙)<br>(中心主部紙)<br>(中心主部紙)<br>(中心主部紙)<br>(中心主部紙)<br>(中心主部紙)<br>(中心主部紙)<br>(中心主部紙)<br>(中心主部紙)<br>(中心主部紙)<br>(中心主部紙)<br>(中心主部)<br>(中心主部紙)<br>(中心主部)<br>(中心主部)<br>(中心主部紙)<br>(中心主部紙)<br>(中心主部紙)<br>(中心主部紙)<br>(中心主部紙)                                                                                                    | (2.20)     (2.20)     (2.20)     (2.20)     (2.20)     (2.20)     (2.20)     (2.20)     (2.20)     (2.20)     (2.20)     (2.20)     (2.20)     (2.20)     (2.20)     (2.20)     (2.20)     (2.20)     (2.20)     (2.20)     (2.20)     (2.20)     (2.20)     (2.20)     (2.20)     (2.20)     (2.20)     (2.20)     (2.20)     (2.20)     (2.20)     (2.20)     (2.20)     (2.20)     (2.20)     (2.20)     (2.20)     (2.20)     (2.20)     (2.20)     (2.20)     (2.20)     (2.20)     (2.20)     (2.20)     (2.20)     (2.20)     (2.20)     (2.20)     (2.20)     (2.20)     (2.20)     (2.20)     (2.20)     (2.20)     (2.20)     (2.20)     (2.20)     (2.20)     (2.20)     (2.20)     (2.20)     (2.20)     (2.20)     (2.20)     (2.20)     (2.20)     (2.20)     (2.20)     (2.20)     (2.20)     (2.20)     (2.20)     (2.20)     (2.20)     (2.20)     (2.20)     (2.20)     (2.20)     (2.20)     (2.20)     (2.20)     (2.20)     (2.20)     (2.20)     (2.20)     (2.20)     (2.20)     (2.20)     (2.20)     (2.20)     (2.20)     (2.20)     (2.20)     (2.20)     (2.20)     (2.20)     (2.20)     (2.20)     (2.20)     (2.20)     (2.20)     (2.20)     (2.20)     (2.20)     (2.20)     (2.20)     (2.20)     (2.20)     (2.20)     (2.20)     (2.20)     (2.20)     (2.20)     (2.20)     (2.20)     (2.20)     (2.20)     (2.20)     (2.20)     (2.20)     (2.20)     (2.20)     (2.20)     (2.20)     (2.20)     (2.20)     (2.20)     (2.20)     (2.20)     (2.20)     (2.20)     (2.20)     (2.20)     (2.20)     (2.20)     (2.20)     (2.20)     (2.20)     (2.20)     (2.20)     (2.20)     (2.20)     (2.20)     (2.20)     (2.20)     (2.20)     (2.20)     (2.20)     (2.20)     (2.20)     (2.20)     (2.20)     (2.20)     (2.20)     (2.20)     (2.20)     (2.20)     (2.20)     (2.20)     (2.20)     (2.20)     (2.20)     (2.20)     (2.20)     (2.20)     (2.20)     (2.20)     (2.20)     (2.20)     (2.20)     (2.20)     (2.20)     (2.20)     (2.20)     (2.20)     (2.20)     (2.20)     (2.20)     (2.20)     (2.20)     (2.20)     (2.20)     (2.20)     (2.20)     (2.20)                                                                                                        | 19:59:50 秋日島北村道: 20<br>M.川戸 日期初<br>つ 10:59:50 秋日島北村道: 20<br>M.川戸 日期初<br>月間初期<br>10:59:50 秋日島北村道: 20<br>M.川戸 日期初<br>11:57<br>2.5312<br>2.933<br>2.8328<br>1.3415<br>0.0265<br>0.0267<br>0.00<br>0.00<br>0.00<br>11:15<br>73.971<br>67.768<br>5.839<br>161<br>116<br>100%<br>99.223%<br>22.431%<br>王永平<br>第3545, 新研引為、新研引為、学校委                                                                                                    | 5886,0706                                                                                                    | 10:56 送出版作<br>FORMER<br>RRADELAND<br>1.3933<br>17.1897<br>1.3933<br>17.1897<br>1.3944<br>1.5.4668<br>0.9647<br>0.1004<br>0.9647<br>0.000<br>0.00<br>0.00                                                                                                    | (708A)分析系统<br>7月24日<br>7月24日<br>7月35日<br>7月24日<br>7月24日<br>7月34日<br>7月34日<br>7月34日<br>7月34日<br>7月34日<br>7月34日<br>7月34日<br>7月34日                                                                                                    | 80<br>80<br>80<br>80<br>80<br>80<br>80<br>80<br>80<br>80                                                                                                    | 件部本: 2015大众新(厂育可定制)<br>世紀(Sum)<br>24.09<br>24.23<br>24.23<br>12.469<br>1.269<br>0.136<br>0.00<br>0.00<br>100<br>100<br>100<br>100<br>100<br>1                                                                                                    |       | <ul> <li>※扱设置</li> <li>研究法や統領的</li> <li>研究法や統領的</li> <li>与达法学校(通的)</li> <li>与达法学校(通的)</li> <li>学 分析人 王永子</li> <li>ど 始速人 第380</li> <li>学 伸位 第387</li> <li>ア 100 2 800</li> <li>学 伸位 第387</li> <li>ア 100 2 800</li> <li>学 輪面积 2 第0</li> <li>● 輪面积</li> <li>● 倉</li> <li>● 倉</li> <li>● 倉</li> <li>● 倉</li> </ul>                                                                                                    |                                                                                                    |
| Antijii<br>の研究<br>E344<br>にの<br>目前<br>256<br>738<br>99<br>11<br>11<br>11<br>11<br>11<br>11<br>11<br>11<br>11<br>11<br>11<br>11                                                                                                    |                                                                                                    | 0.2008<br>2.008<br>2.008<br>2                                                                                                    | 19:59:50 秋日白坊村浜: 20<br>M川本 出稿和<br>30 米 原 第 第 第 1 7 7                                                                                                    | 5886,01285                                                                                                    | 19:56         法約回床           下004点1第         下004点1第           1455251441         1.3933           17.1897         22.6594           15.4668         9.5078           9.5078         0.9647           0.00         0.00           0.00         67.29           被測す込券         被測す込券           東山四和市会会会会会会会会会会会会会会会会会会会会会会会会会会会会会会会会会会会会                                                                                                    | (1998A)分析系统<br>(1998A)分析系统<br>0.00<br>0.3358<br>0.0593<br>0.0593<br>0.0593<br>0.0593<br>0.0216<br>0.0223<br>0.00<br>0.00<br>1.91<br>1.91<br>中華信告[1]No] :<br>大秋歌(Cn] :<br>國際刊的1<br>1.91<br>日本代の):<br>大秋歌(Cn] :<br>国際刊的2<br>1.91<br>日本代の):<br>日本代の):     | 80<br>80<br>80<br>80<br>80<br>80<br>80<br>80<br>80<br>80                                                                                                    | 学師本: 2015大会新(「育可定制)<br>第81250m1<br>7.78<br>24.09<br>24.439<br>24.249<br>1.89<br>0.136<br>0.00<br>0.00<br>0.00<br>0.00<br>1.00<br>0.00<br>0.00<br>1.00<br>0.00<br>0.0 |       | <ul> <li>         あい没置<br/>研究法や状態的<br/>研究法や状態的<br/>马达法学校通知<br/>马达法学校通知<br/>公 分析人 王永辺<br/>至 分析人 王永辺<br/>至 分析人 王永辺<br/>至 公 人 第第37<br/>至 知道<br/>至 知道<br/>至 知道</li></ul>                                                                                                    | 系計改定<br>深刻が、 0.000<br>単版日子: 0.900<br>原本語が、 0.000<br>単版日子: 0.970<br>E<br>E<br>E<br>E<br>C<br>に<br>前か、 0.000<br>単版日子: 0.970<br>E<br>E<br>E<br>C<br>C<br>C<br>C<br>C<br>C<br>C<br>C<br>C<br>C<br>C<br>C<br>C                                                                                                    |
| <ul> <li>奈町前</li> <li>○ 新公</li> <li>○ 新公</li> <l< td=""><td></td><td>Q.2008     Q.2008     Q.2008     Q.2008     Q.2008     Q.200     Q.200</td><td>19:59:50 秋日島北村道: 20<br/>M川本 出稿和<br/>30 米 原 原 第 第 第 7 7</td><td>5886,0206</td><td>19:56 說如何<br/><b>F004点1</b><br/><b>F004点1</b><br/><b>F004</b><br/><b>F004</b></td><td>(0708A)分析系统<br/>7月16(A)<br/>0.00<br/>0.3358<br/>0.6593<br/>0.6593<br/>0.6593<br/>0.6216<br/>0.0223<br/>0.00<br/>0.00<br/>1.91<br/>中戦の(下No):<br/>中戦の(下No):<br/>小戦の(cn):<br/>市政の(cn):<br/>日本の(cn):<br/>日本の(cn):</td><td>80<br/>80<br/>80<br/>80<br/>80<br/>80<br/>80<br/>80<br/>80<br/>80</td><td>学校本: 2015大会新(厂育可定制)<br/></td><td></td><td><ul> <li>         部の设置         研究法や統領部         研究法や統領部         研究法や統領部         马达法や統領部         马达法や統領部         「         「         「</li></ul></td><td>東鉄設定     東鉄設定     東鉄設定     東鉄設     「0.000     東田子・0.500     医     ア     ア</td></l<></ul> |                                                                                                    | Q.2008     Q.2008     Q.2008     Q.2008     Q.2008     Q.200     Q.200                                                                                                    | 19:59:50 秋日島北村道: 20<br>M川本 出稿和<br>30 米 原 原 第 第 第 7 7                                                                                                    | 5886,0206                                                                                                    | 19:56 說如何<br><b>F004点1</b><br><b>F004点1</b><br><b>F004</b><br><b>F004</b>                                                                                                    | (0708A)分析系统<br>7月16(A)<br>0.00<br>0.3358<br>0.6593<br>0.6593<br>0.6593<br>0.6216<br>0.0223<br>0.00<br>0.00<br>1.91<br>中戦の(下No):<br>中戦の(下No):<br>小戦の(cn):<br>市政の(cn):<br>日本の(cn):<br>日本の(cn):                                                                                                    | 80<br>80<br>80<br>80<br>80<br>80<br>80<br>80<br>80<br>80                                                                                                    | 学校本: 2015大会新(厂育可定制)<br>                                                                                                    |       | <ul> <li>         部の设置         研究法や統領部         研究法や統領部         研究法や統領部         马达法や統領部         马达法や統領部         「         「         「</li></ul>                                                                                                    | 東鉄設定     東鉄設定     東鉄設定     東鉄設     「0.000     東田子・0.500     医     ア     ア                                                                                                    |
| <ul> <li>知时间</li> <li>分析的</li> <li>E-端</li> <li>日</li> <li>5</li> <li>5</li> <li>6</li> <li>7</li> <li>7</li> <li>8</li> <li>9</li> <li>1</li> <li>1</li> <li></li></ul>                                                                                                    |                                                                                                    | Q.2008     Q.2008     Q.2008     Q.2008     Q.2008     Q.200     Q.200                                                                                                    | 19.59.50 秋日白坊村浜: 20<br>M川本 出稿和<br>30 × 町 町 町 1 つ つ<br>17157<br>2.5112<br>2.093<br>2.8328<br>1.3415<br>0.6255<br>0.0267<br>0.00<br>1.155<br>73.971<br>67.768<br>5.839<br>151<br>136<br>10055<br>99.223%<br>52.431%<br>王永平<br>東水平                                                                                                    | 1996 (C)<br>0.00<br>0.00<br>0.                                                                                                    | 19:56 1930年<br>TOTAL 19:56<br>13:933<br>17:1897<br>13:933<br>17:1897<br>13:9468<br>9:5078<br>0:064<br>0:00<br>0:00                                                                                                    | (0708A)分析系统<br>7月16日<br>7月16日<br>7月17日<br>7月17日<br>7月17                                                                                                    | 80<br>80<br>80<br>80<br>80<br>80<br>80<br>80<br>80<br>80                                                                                                    | 学校本: 2015大会新(厂育可定制)<br>                                                                                                    |       | <ul> <li>         部の设置         研究法や統領部         研究法や統領部         研究法や統領部         马达法や統領部         与达法や統領部         シングが人 王外引         シングが人 王外引         ビングが人 王外引         ビングが人 王外引         ビングが人 王外引         ビングが人 王外引         ビング         ・ ・・・・・・・・・・・・・・・・・・・・・・・・・・・</li></ul>                                                                                                    | 東鉄改定     東鉄改定     東鉄改定     東鉄改     東鉄の     シ    ロ     ロ     ロ     ロ     マ     マ                                                                                                    |

其中包含:质量百分比(%)报告和体积百分比(%),研究法(RON)辛烷值和马达法(MON) 辛烷值,碳氢比(C:H),样品前后信息对比(其中包含样品的前后峰面积,前后峰个数, 最大峰面积,最小峰面积,最大碳数,最小碳数,参考峰数量)一些基本信息和变化信息。

"系数设定"用于研究法辛烷值和马达法辛烷值的关联因子和常数项的设定,(可参阅相关 文献)。 下面的分析人,检查人等相关选定则用于设定是否在 PONA 报告中显示相关选项,(勾选表示显示)。

分析时间会读取当前系统时间,这个时间不可以更改。

说明: <u>在"样品数据名称"填写的样品名称用于确定和标识当前分析的样品,名称可</u> 在最终报告和打印预览中体现。

"打印预览"和"打印"则用于打印此次的 PONA 结果,可直接打印在纸上也可以安装虚 拟打印机,打印到文件,用于保存,方便查阅。

打印预览用于预览将要打印的数据表。例如打印预览 PONA

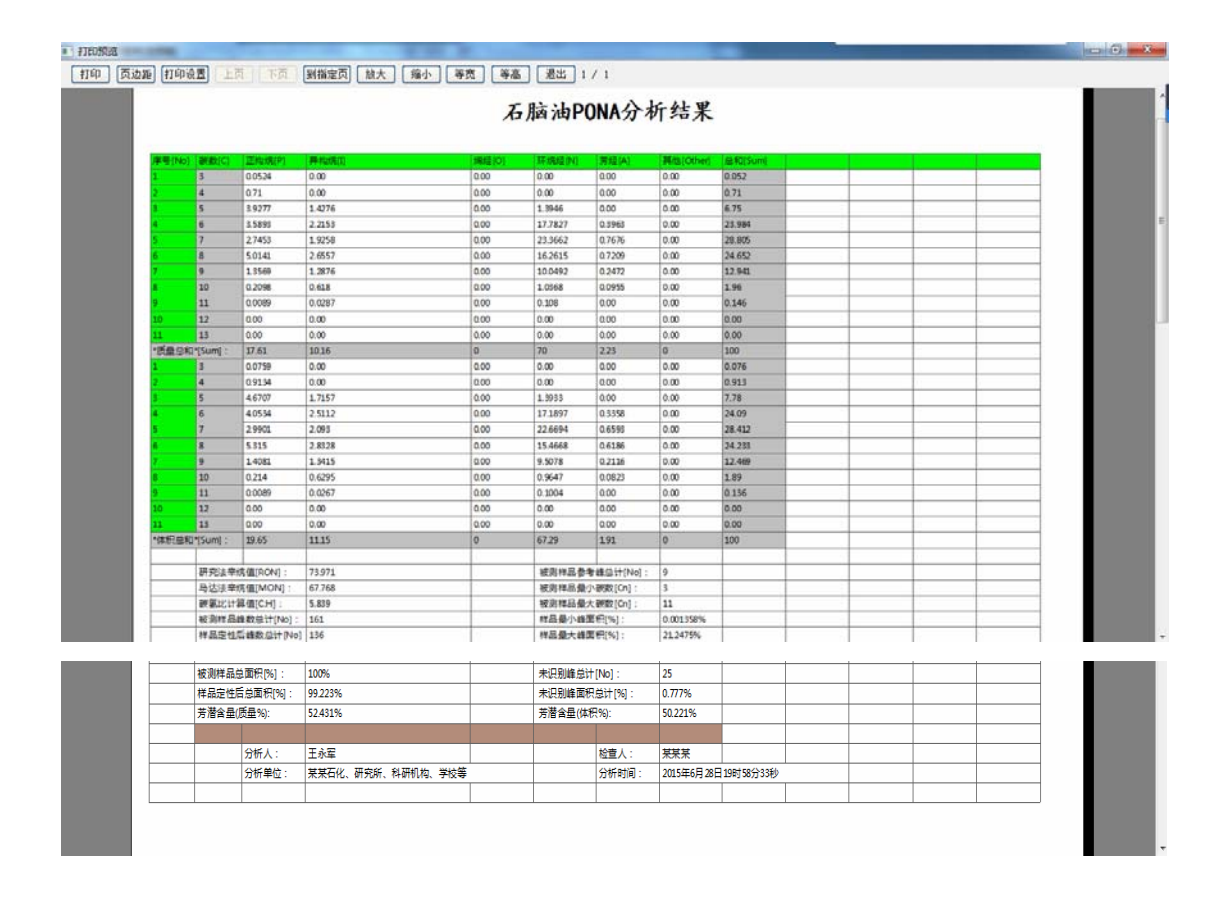

本软件每一个表格都是可以打印预览和打印的,把需要打印预览的表格选中,然后点击"文件"菜单中"打印预览"即可。例如下图:

| THE       |                  |      |         |            | 待分析样品(定量)  | 1             |          |     |       |          | 高级设置                                                                                                    |
|-----------|------------------|------|---------|------------|------------|---------------|----------|-----|-------|----------|----------------------------------------------------------------------------------------------------|
| 64111     | <b>EPT Simin</b> | 一要型目 | Inimit: | 總面把IPA*SI  | MERTIPAT   | <b>建国际</b> 第1 | RICERT   | 美型田 | 要数101 | *名称*(N + | 其他设定                                                                                                    |
| 保存        | 82               | 88   | 0.0270  | 22,61451   | 13.16351   | 0.0497        | 300      | p   | 3     | propane  | 其他杂质面积[x]: 0.000                                                                                                |
| अग्रहासगढ | 05               | 88   | 0.0291  | 312.68463  | 169.25221  | 0.6869        | 400      | D   | 4     | nc4      | the second second second second second second second second second second second second second second second se |
|           | 53               | 88   | 0.0359  | 629.93433  | 273.42899  | 1.3839        | 464.96   | i   | 5     | ic5 E    | 校正因子[Fe]: 1 000                                                                                                 |
| 3150      | 88               | BB   | 0.0395  | 1733.16724 | 685.49847  | 3.8075        | 500      | D   | 5     | nc5      | 其他杂质体积[x]: 0.000                                                                                                |
| 38.H      | 367              | 88   | 0.0486  | 5.05697    | 1.63413    | 0.0111        | 526.203  | i   | 6     | 22dmc4   | D. 000 100 100 100 100                                                                                          |
|           | 017              | 88   | 0.0589  | 632.97986  | 164.39496  | 1.3906        | 553.584  | n   | 5     | eve5*    | 州的政治度 [54]: [1.000 ]                                                                                            |
|           | 13.356           | 88   | 0.0560  | 635.53094  | 178.46399  | 1.3962        | 559.21   | 1   | 6     | 2mc5     | straining - Hardward and Hardward                                                                               |
|           | 14.395           | 88   | 0.0613  | 340.87161  | 87.71371   | 0.7488        | 576.452  | i   | 6     | 3mc5     | 里香银示:此时肥料代表化的定量场果<br>次最终新的检证表。但检证表中的全部结                                                                         |
|           | 15.814           | BB   | 0.0678  | 1590.17200 | 372.78500  | 3.4934        | 600      | D   | б     | nc6      | 金融普通"更新完成运营资源向"校正表                                                                                              |
|           | 18.179           | BV   | 0.0709  | 3.55983    | 7.05516e-1 | 7.820e-3      | 617.94   | 1   | 7     | 22dmc5   | 面镁存现者另存为一切物的校正又存 比<br>下表面的订货权代表社会技工会有困難                                                                         |
|           | 18.465           | VB   | 0.0774  | 1580.69128 | 315.95834  | 3,4725        | 620.109  | n   | 6     | mcvc5    | 数据、请在实际保红色新闻关则或者识点<br>                                                                                          |
|           | 18.839           | BB   | 0.0794  | 21.29700   | 4.25647    | 0.0468        | 622.946  | ī.  | 7     | 24dmc5   | 不会用到的情况下再进行更新普通。切如                                                                                              |
|           | 19,476           | 88   | 0.0682  | 6.17998e-1 | 1.19690e-1 | 1.358e-3      | 627.778  | i   | 7     | 223tmc4  |                                                                                                    |
|           | 21.182           | BB   | 0.0868  | 193.75052  | 34.87045   | 0.4256        | 640.719  | 0   | 6     | benzene  |                                                                                                    |
|           | 21.927           | BB   | 0.0846  | 3.51289    | 5.42007e-1 | 7.717e-3      | 646.37   | i   | 7     | 33dmc5   |                                                                                                    |
|           | 22.540           | 88   | 0.1115  | 6490.52686 | 818.46515  | 14.2587       | 651.02   | n   | 6     | cyc6+    |                                                                                                    |
|           | 23.662           | BV   | 0.0943  | 298.67776  | 49.58964   | 0.6562        | 659.531  | i   | 7     | 2mcő     |                                                                                                    |
|           | 23.903           | VB   | 0.0964  | 103.74937  | 16.95030   | 0.2279        | 661.359  | 1   | 7     | 23dmc5   |                                                                                                    |
|           | 24.312           | BB   | 0.0986  | 42.70237   | 6.77234    | 0.0938        | 664.462  | n   | 7     | 11dmcyc  |                                                                                                    |
|           | 24.949           | VB   | 0.1004  | 395.82660  | 62.07315   | 0.8696        | 669.294  | i   | 7     | Зтсб     |                                                                                                    |
|           | 25.919           | 88   | 0.1029  | 289.97537  | 43.97847   | 0.6370        | 676.652  | n   | 7     | c13dmcv  |                                                                                                    |
|           | 26.358           | 8V   | 0.1052  | 235.16098  | 35.06578   | 0.5166        | 679.982  | n   | 7     | t13dmcv  |                                                                                                    |
|           | 26.555           | VV   | 0.1004  | 29.94263   | 4.63174    | 0.0658        | 681.476  | i   | 7     | 3ec5     |                                                                                                    |
|           | 26.794           | VB   | 0.1070  | 365.77621  | 54.00655   | 0.8036        | 683.289  | n   | 7     | t12dmcy- |                                                                                                    |
|           | 28.997           | 88   | 0.1159  | 1221.12756 | 162.15465  | 2.6826        | 700      | p   | 7     | nc7      |                                                                                                    |
|           | 32.830           | BV   | 0.1829  | 9671.81250 | 692.64868  | 21.2475       | 716.941  | n   | 7     | mcyc6    |                                                                                                    |
|           | 22.215           | 102  | 0.1166  | 41.011222  | 5.30303    | 0.0001        | 710 6 47 |     |       | Banker   |                                                                                                    |
|           |                  |      |         |            |            |               |          |     |       |          |                                                                                                    |
|           |                  |      |         |            | ÷          |               |          |     |       | 1        | 野延校正書(信用)                                                                                                    |

当前系制时间: 2015年6月28日 14.49.38 软件启动时间: 2015年6月28日14.20 缺组成(POSA)分析系统 软件版本:2015大公版(厂商可定制)

| - |          |      |          |             |             |           |          |       | march and | a sta         |       |         |       |       |       |          |         |
|---|----------|------|----------|-------------|-------------|-----------|----------|-------|-----------|---------------|-------|---------|-------|-------|-------|----------|---------|
| • |          |      |          |             |             |           |          |       |           |               |       |         |       |       |       |          |         |
|   |          | HO!T | a stand  |             | -           | ADVIN     | RCMM)    | H2(7) | BORG .    | - CRIMINATIO  | -     | -       | 80 N  | MON   | 64    | aan      | S.FIN   |
|   | 243      | 88   | 0.0270   | 22.61451    | 13.30251    | 0.0497    | 300      |       | 3         | 0100314       | 1.03  | 0.5139  | 1039  | 87.4  | 4.47  | 0.0524   | 0.075.9 |
|   | 7.4価     | 88   | 0.0291   | 11268463    | 16925221    | 0.6369    | 200      |       | 4         | 404           | 1.01  | 0.5788  | 88.5  | 84.2  | 4.77  | 0.71     | 0.9114  |
|   | 135      | 88   | 0.029    | 42993433    | 27142899    | 1.3529    | 45-43-8  |       | 3         | -id           | 1.03  | 0.6124  | 34    | 82.2  | 434   | 1.4278   | 1727    |
|   | 978      | 88   | 0.0.815  | 1738.56724  | 68543847    | 3.8075    | 300      |       | 5         | Pc5           | 1.03  | 0.6262  | 87.8  | 68.9  | 435   | 3.9277   | 45707   |
|   | 11.307   | 88   | 0.0466   | 3.09897     | 1.63413     | 0.0111    | 326200   | - H - | 6         | 22dm cil      | 1.001 | 0.6491  | 95.2  | 83.8  | \$11  | 0.0114   | 0.0211  |
|   | 13.07    |      | 0.0599   | 63297988    | 16429496    | 1.3906    | 35.35.84 |       | 5         | eves*         | 0.98  | 0.7454  | 95.2  | 83.8  | 3.95  | 1.2996   | 1383    |
|   | 13.84    | 84   | 0.0 10 0 | 43553094    | 27546299    | 1.3962    | 55921    | 4     | 4         | 2#d           | 1.008 | 0.6531  | 86.6  | 79.1  | 8.11  | 1.4345   | 1.6 2 7 |
|   | 14.85    |      | 0063     | 34087161    | 87 71 271   | 0.7485    | 376452   |       |           | and.          | 1.094 | 0.6643  | 95.8  | 83.4  | 5.11  | 0.7684   | 0.5 @ 4 |
|   | 15.8.4   | 88   | 00078    | 15W 17200   | 37278000    | 3,4324    | 000      |       |           | ref           | 1.004 | 0.6594  | 20.9  | 21.9  | \$11  | 2.5 89 2 | 4.0124  |
|   | 18 27 9  | EV.  | 00709    | 1 5 5 5 4 3 | 7.0 % 16+2  | 7.820+-3  | 61794    | 1     |           | 2201-05       | 1     | 0.6738  | 94.9  | 87.4  | 521   | 0.008    | 0035    |
|   | 18.45    | 10   | 2074     | 1580.09128  | 31195834    | 3.4725    | 620109   |       |           | mores .       | 0.95  | 0.7384  | 91.9  | 87.4  | 5.94  | 2.4528   | 1522    |
|   |          |      | 00.94    | 23.29700    | 4.2%47      | 0.048     | 822948   |       |           | 2494.65       | -     | 0.8723  |       | 87.4  |       | 0.0279   | 0.01    |
|   | 17.55    |      | 0082     | 6.17995e1   | 1189046     | 1.358e-3  | 821778   |       |           | 2228mol       |       | 0.6905  | 24.2  | 87.6  | 8.22  | 0.0054   | 0.023   |
| _ |          |      | 0.084    | 101700      | F           | 1 111 1 1 | 41417    |       | - 2       | 11 cm of      | 1.00  | 0.7.07  | 10.54 |       |       | 0.0003   | 40.000  |
|   |          |      |          | 111111      |             | 10000     |          |       |           | 110-15        |       | 0.7805  | 11.05 |       |       | 14 1007  | 11.000  |
|   | 22.510   |      | 0.0.00   | 244,67774   | 45.00.0010  | 0.4447    | 44 44 71 |       |           | even-         | 1.99  | 0.7795  | 45    | 75.4  | 411   | 0.4718   | A 7 WA  |
|   | 71 (2) 1 | 100  | 0.084    | 10174017    | 16 00.000   | A 1779    | 441145   |       |           | 7144.4        | 1     | 0.4951  | 81    | 79.4  | 4.21  | 0.7227   | 47.63   |
|   | 24.8.2   |      | 0.0.84   | 43 30312    | 4 7 W 14    | 0.0018    | 44 41 47 |       |           | 11 de cuil    |       | 0.2545  | 140   | 79.4  | 1.04  | 0.0047   | 0.025   |
|   | 24.949   | VE   | 01.04    | 20582685    | 62 17 11 5  | 0.8494    | 44 37 34 |       |           | Ind           | 1     | 0.6871  | 27.8  | 90.2  | \$.21 | 0.0000   | 0.2415  |
|   | 25.00.0  |      | 0100     | 28337537    | 43 07 547   | 0.4170    | 474452   |       | 7         | dimont        | 0.08  | 0.7448  | 97.8  | 90.2  | 4.94  | 0.4389   | 0.637   |
|   | 26.25.5  | 81   | 0102     | 22516098    | 25 (8 578   | 0.5366    | 67 99 82 |       | 7         | t13depart     | 0.98  | 0.7488  | 97.8  | 90.2  | 5.94  | 0.5281   | 0522    |
|   | 28.85    | w    | 01004    | 28.94263    | 4.6 2 74    | 0.065.8   | 881476   |       | 2         | Jec1          | 0.95  | 0.697   | 97.8  | 90.2  | \$.21 | 0.066    | 0.0701  |
|   | 26.79.4  | 58   | 01070    | 34577621    | 54 (0) (55  | 0.8026    | 65 12 89 |       | 7         | 13.36m-c++5   | 0.98  | 0.751.4 | 97.8  | 90.2  | 5.94  | 0.5059   | 6787    |
|   | 28.817   | 84   | 01259    | 122 12756   | 16215465    | 2.6826    | 100      |       | 2         | 467           | 1     | 0.6537  | -478  | -47.8 | 5.21  | 2.7453   | 2981    |
|   | 32.000   | EV.  | 0169     | 9671.81230  | 69264868    | 21,2475   | 716941   |       | 7         | moved         | 0.95  | 0.7694  | 62.3  | \$7.6 | 5.94  | 21.3092  | 20.624  |
|   | 22.25    | 12   | 0126     | 41.01323    | 5.3 97 97   | 0.0903    | 718640   | 4     | 3         | 22mm c6       | 1     | 0.695.3 | 62.3  | \$7.6 | 5.3   | 0.0922   | 0.018.8 |
|   | 24.88.4  | 87   | 0134     | 66477826    | 81.36149    | 1.4604    | 72602    | 4     | 8         | 25 dm of      | 3     | 0.6905  | 42.1  | \$7.6 | 5.3   | 2.4945   | 1.6048  |
|   | 35.545   | V8   | 0128     | 29.55405    | 472728      | 0.0869    | 728945   | 4     | 8         | 223mc5        | 3     | 0.716   | 62.3  | \$7.6 | 8.3   | 0.0689   | 0.0125  |
|   | 26.62    | DV.  | 0125     | 12463124    | 14.57161    | 0.2738    | 7239-09  |       | 8         | encl20kmoved  | 0.98  | 0.7624  | 62.3  | \$7.6 | 3.94  | 0.3746   | 0.2079  |
|   | 36.981   | VE   | 0126     | 1.34385     | 3.554 70e 8 | 7.345+-3  | 73 53 88 | 6     | 5         | 33dm.c6       | 1     | 0.718   | 82.3  | 57.6  | 53    | 0.0075   | 0.0078  |
|   | 38.213   | 88   | 01389    | 86.36192    | 3.7677      | 0.1893    | 740822   |       | 8         | enc122meyed   | 0.98  | 0.7624  | 62.3  | \$7.6 | 5.54  | 0.1898   | 0.1.8.2 |
|   | 35.8.5   |      | 0.1 20   | 2 50719     | 2.5.2127e1  | 5.508e-3  | 743585   | 4     |           | 23.8m.d       | 1     | 0.719   | 82.3  | \$7.6 | 8.3   | 0.0084   | 0.028   |
|   | 39.48    | 88   | 01168    | 37114392    | 42.30568    | 0.8153    | 747032   |       | 7         | toluene       | 0.92  | 0.867   | 11 29 | 102.9 | 10.4  | 0.7676   | 0.6903  |
|   | 41.4.6   | ev.  | 0.1%4    | 67.55032    | 6.6 19 52   | 01464     | 75.45.81 |       |           | 23.dm c6      | 3     | 0.7121  | 1151  | 105.2 | 5.3   | 0.1519   | 0198    |
|   | 41.60    | VE   | 0143     | 33.22870    | 13433       | 0.0730    | 751949   | 1     |           | 2mJec3        | 1     | 0.7121  | 1151  | 105.2 | 51    | 0.0747   | 0.0781  |
|   | 42.50.9  | ev.  | 0145     | 22293417    | 23.36.898   | 0.4959    | 701313   | 1     |           | 2=07          | 3     | 0.6979  | 81.7  | 89.8  | 33    | 0.5054   | 05271   |
|   | 43.27    | VE   | 01765    | 10542035    | 8.0 0 54    | 0.2516    | 762851   | 1.    |           | 4mc7          | 1     | 0.7084  | 81.7  | 85.5  | 5.1   | 0.237    | 02.01   |
|   | 44 343   | EV.  | 0.2.41   | 61.19544    | 41208       | 0.1344    | 76.69.35 |       |           | 0032#mext5    | = 38  | 0.762   | 81.7  | 89.8  | 3.94  | 0.1,945  | 0187    |
|   | 44.979   | W    | 0187     | 1904.44800  | 14641110    | 4.1618    | 77 06 39 |       |           | entilite-out- | 0.98  | 0.7704  | 1087  | 106   | 5.94  | 410      | 4.0158  |
|   | 43 88    | 148  | 0140     | 51624011    | 55 28 764   | 1 1 341   | 772446   |       |           | 1240mcve8     | 0.95  | 0.7625  | 1037  | 108   | 3.94  | 1.1374   | 1128    |
| - | 10.010   |      | 0493     | 57.60833    | 5 / 16/30   | 0.4470    | 0.043.53 |       |           | AAGH DIES     | 1.78  | 0.7809  | 49/87 | 408   |       | 0.4274   |         |
| - | 17.001   |      | 0195     | 20038981    | 24 (8 (2))  | 03369     | 18,24.06 |       |           | 1140/m0105    | 0.98  | 0.767   | 1037  | 106   | - 225 | 0.5385   | 0328    |

同时打印设置里面有对应的设置功能,方便把页面显示效果调节到合适大小。如下图

| 打印 页边距 打印设置 | 上页 下页 別指定页 | [ 放大 ] [ 编小 ] [ 等宽 ] | 等高 是出 1 / 2 |
|-------------|------------|----------------------|-------------|

|          |                    |         |        | A                                       | All ALL A    | TAY         |             |   |           |               |
|----------|--------------------|---------|--------|-----------------------------------------|--------------|-------------|-------------|---|-----------|---------------|
|          | ALL DESCRIPTION OF | 10.2017 |        | 10.000000000000000000000000000000000000 | AND INC.     | La MI STOLE | and collect |   | NAME OF C | 1.000.000.000 |
| 1.010    | 6 887              | 88      | 0.0220 | 77 61451                                | 12 16251     | 0.0497      | 300         | 0 | 1         |               |
| <u> </u> | 7.4/5              | 100     | 0.0291 | 112 (845)                               | 169 25221    | 0.6869      | 400         | 0 | 4         | 0.04          |
|          | 8.953              | 68      | 0.0359 | 629.95455                               | 273.42899    | 1.1839      | 461.96      | 1 | 5         | ics           |
| <u> </u> | 9.768              | 68      | 0.0395 | 1733 10334                              | COE 404-0    | 2.6076      | 500         |   | 4         | nes           |
|          | 11 367             | 88      | 0.0486 | 5.056 页边距语                              | 置(单位: 0.1毫米) |             | - 23        |   | 6         | 23dmc4        |
| 2        | 13.017             | 88      | 0.0589 | 632 92                                  |              |             |             | 0 | 5         | oud?          |
| ÷.       | 13.356             | 68      | 0.0560 | 635.55 F                                | 201 101      | T. 20       | 100         |   | 6         | 2mc5          |
|          | 14.395             | 56      | 0.0613 | 540.87                                  |              | 1.1 20      |             |   | 6         | \$mc5         |
|          | 15.814             | 68      | 0.0678 | 1590.1 左                                | 40 -0        | 右, 40       | 100         | D | 6         | ndé           |
| 25       | 18.179             | BV      | 0.0709 | 15500                                   |              |             |             |   | 7         | 22dmc5        |
| 11       | 18.465             | VB      | 0.0774 | 1580.6 页图                               | 139          | 页脚: 60      | 10          |   | 6         | moyes         |
| 22       | 18.839             | 88      | 0.0794 | 21.291                                  |              |             |             | i | 7         | 24dmc5        |
| 13       | 19,476             | 88      | 0.0682 | 61799 表头                                | 与夷格词稿: 20    | 10          |             |   | 7         | 223tmc4       |
| 54       | 21.182             | 88      | 0.0868 | 293.75                                  |              |             |             |   | 6         | benzene       |
| 15       | 21.927             | 88      | 0.0646 | 3512                                    | 1.48         | 18171 (0)   | Receivers 1 | 1 | 7         | 33dmc5        |
| 36       | 22.540             | 88      | 01115  | 6490.5                                  | Nul I        | 朝定回         | ACHIG)      |   | 6         | CV05+         |
| 27       | 23.662             | 8V      | 0.0943 | 298.67                                  |              |             |             | 1 | 7         | 2mc6          |
| 18       | 25.903             | VB      | 0.0964 | 103.74937                               | 16.95030     | 0.2279      | 661.359     | 1 | 7         | 23dmc5        |
| 19       | 24.312             | 88      | 0.0986 | 42.70237                                | 6.77234      | 0.0938      | 664.462     | n | 7         | 11dmcy 6      |
| 20       | 24.949             | VB      | 0.1004 | 395.82660                               | 62.07315     | 0.8696      | 669.294     | 1 | 7         | 3mc6          |
| 21       | 25.919             | 88      | 0.1029 | 289.97537                               | 45.97847     | 0.6370      | 676.652     | n | 7         | c13dmcvc5     |
| 22       | 26.958             | BV      | 0.1052 | 235.16098                               | 35.06578     | 0.5166      | 679.982     | n | 7         | t13dmcyc5     |
| 28       | 26.555             | W       | 0.1004 | 29.94263                                | 4.63174      | 0.0658      | 681.476     | 1 | 7         | Sec5          |
| 24       | 26.794             | VB      | 0.1070 | 365.77621                               | 54.00655     | 0.8036      | 683.289     | n | 7         | t12dmcyc5     |
| 25       | 28.997             | 88      | 0.1159 | 1221.12756                              | 162.15465    | 2.6826      | 700         | p | 7         | nc7           |
| 26       | 32.830             | 8V      | 0.1829 | 9671.81250                              | 692.64868    | 21,2475     | 716.941     | n | 7         | m cvd6        |
| 37       | 88.215             | VB      | 0.1166 | 41.01323                                | 5.39797      | 0.0901      | 718.643     | 1 | 8         | 22dmc6        |

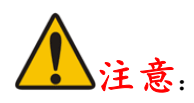

A STRONG

样品数据(Report 报告)格式为安捷伦仪器 7890 得出,若用其他仪器(例如岛津,或其他国产仪器)的出的数据需要分析,请选择 Excel 文件格式,请自行按照说明进行转换!(已经支持转换)。

若需要转换只需要把您的仪器的出的报告文件格式改成 Excel 表格(.xls)导出。或者用 Excel 表格引用外部数据即可。

| ● 本软件所提供的数据及样品文  | ● 本软件需配合 0ffice2003 及以    |
|------------------|---------------------------|
| 件仅供参考和软件运行测试,并不  | 上版本使用,因为本软件需要用到           |
| 能直接适用于您的样品作业, 真实 | Access、Excel 、Csv 文件!(WPS |
| 有效数据需要您实际运行标样得   | 除外)                       |
| 出(需要您自行用标样建立适合您  |                           |
| 的分析仪器的校正表)!      |                           |

<u>另外,生成数据库文件(校正表)是一项很谨慎和严谨的操作,需要有一定的耐心和一定的</u> <u>学识,因为您生成的数据库文件(校正表)将直接影响PONA结果的准确性,切记!!!</u>

技术邮箱: wyj885588wyj@163.com http://wyj885588wyj.blog.163.com